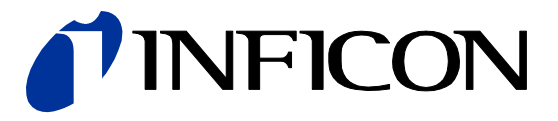

# Single-Channel, Two-Channel & Three-Channel Control Units

VGC501, VGC502, VGC503

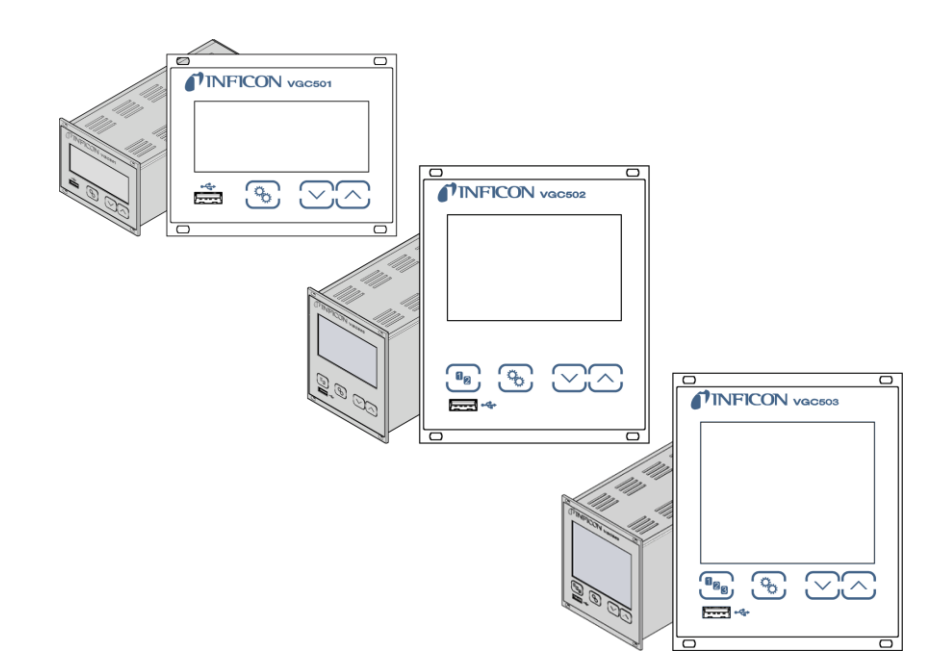

CE

# 目次

| 製品  | 品の識別                                      | 4  |
|-----|-------------------------------------------|----|
| 適合  | 合性                                        | 4  |
| 使用  | 目目的                                       | 5  |
| 供給  | 合部品                                       | 5  |
| 安全  | 全に関する注意                                   | 6  |
| 1.1 | 使用されている表示                                 | 6  |
| 1.2 | 作業者資格                                     | 6  |
| 1.3 | 安全に関する一般的な注意                              | 6  |
| 1.4 | 責任および保証                                   | 7  |
| 技術  | <b>村データ</b>                               | 7  |
| 設置  |                                           | 10 |
| 3.1 | 機械的設置                                     | 11 |
|     | 3.1.1 ラックに設置 VGC501                       | 11 |
|     | 3.1.2 ラックに設置 VGC502, VGC503               | 12 |
|     | 3.1.3 コントロールパネルに設置                        | 13 |
|     | 3.1.4 デスクトップユニット                          | 14 |
| 3.2 | 電源コネクタ                                    | 14 |
| 3.3 | 真空ゲージコネクタ <i>CH 1</i> , <i>CH 2, CH</i> 3 | 15 |
| 3.4 | CONTROLコネクタ VGC501                        | 16 |
| 3.5 | CONTROLコネクタ VGC502, VGC503                | 16 |
| 3.6 | RELAY コネクタ VGC502, VGC503                 | 17 |
| 3.7 | インターフェースコネクタ USB Type B                   | 18 |
| 3.8 | インターフェースコネクタ USB Type A                   | 18 |
| 3.9 | インターフェースコネクタ Ethernet                     | 18 |
| 操作  | 乍                                         | 19 |
| 4.1 | フロントパネル                                   | 19 |
| 4.2 | スイッチの入/切                                  | 21 |
| 4.3 | 動作モード                                     | 21 |
| 4.4 | 測定モード                                     | 24 |
| 4.5 | パラメータモード                                  | 25 |
|     | 4.5.1 セットポイントパラメータ                        | 26 |
|     | 4.5.2 センサパラメータ                            | 28 |
|     | 4.5.3 センサ - コントロールパラメータ                   | 32 |
|     | 4.5.4 ジェネラルパラメータ                          | 34 |

# **NFICON**

|    | 4.5.5 テストパラメータ        | 37 |
|----|-----------------------|----|
|    | 4.5.6 データロガーモード       | 39 |
|    | 4.5.7 パラメータ転送モード      | 40 |
| 5  | 通信プロトコル(シリアルインターフェース) | 41 |
| 6  | 保守                    | 59 |
| 7  | トラブルシューティング           | 59 |
| 8  | 修理                    | 60 |
| 9  | アクセサリ                 | 60 |
| 10 | 保管                    | 60 |
| 11 | 廃棄                    | 60 |
| 付録 | 1<br>K                | 61 |
|    | A: 変換表                | 61 |
|    | B: ファームウェアアップデート      | 61 |
|    | C: Ethernet の設定       | 63 |
|    | C 1: ネットワークへの接続       | 63 |
|    | C 2: コンピューターへの接続      | 64 |
|    | C 3: Ethernet 接続ツール   | 64 |
|    | D: 文献                 | 65 |
|    | EU 適合宣言               | 65 |

#### 製品の識別

インフィコンにお問い合わせの際は、本製品の銘板に記載されている内容をお知らせください。銘板に記載されている内容を、書きとめておくと便利です。

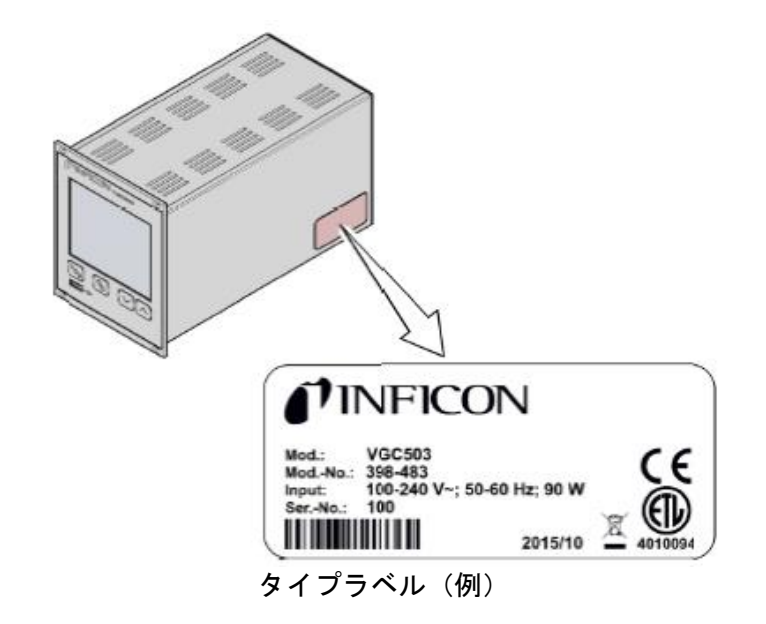

#### 適合性

このドキュメントは、以下の製品に適用されます。

398-481 (VGC501,1チャンネル式コントローラ)

398-482 (VGC502, 2 チャンネル式コントローラ)

398-483 (VGC503, 3 チャンネル式コントローラ)

部品番号は、装置の裏面に貼られているタイプラベルに記載されています。

この取扱説明書は、ファームウェアバージョン 1.04 に基づいています。 装置が説明どおりに動作しない場合は、ファームウェアバージョンが正しいかチェックしてください。 (→ 

③ 38)を参照してください。

凡例に特に示されていない場合、本書の図は VGC503(3 チャンネル式コントローラ)に対応しています。 VGC503は類推により VGC501(1 チャンネル式コントローラ)及び VGC502(2 チャンネル式コントロ ーラ)に適用されます。

弊社は、予告なしに製品の技術的改良を行う権利を保有します。図面は絶対的なものではありません。

すべての寸法は mm 単位で示されています。

#### 使用目的

真空計コントローラユニット VGC501、VGC502、および、VGC503 は、インフィコン製の真空計と共に 使用し、総合的な圧力測定を実施します。真空計はそれぞれの取扱説明書に従って使用してください。

#### 供給部品

- 1x コントローラユニット 1x 電源ケーブル 1x ラバーストリップ
- 2× ラバー脚
- 4x つば付きネジ
- 4x プラスチックスリーブ
- 1× CD-ROM (取扱説明書、ツール ...)
- 1x EU 適合宣言
- 1x 取扱説明書(英)

# 1 安全に関する注意

## 1.1 使用されている表示

危険性の表示

# TOP DANGER

あらゆるケガを予防するための注意です。

#### I WARNING

機器および環境に対する著しい損害を予防する ための注意です。

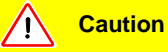

正しい取り扱いまたは使用に関する情報です。 従わない場合は、故障または機器の損傷を引き 起こします。

#### 他の表示

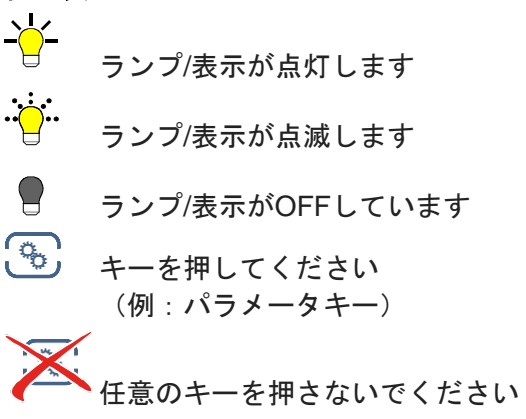

<.....> ラベリング

#### 1.2 作業者資格

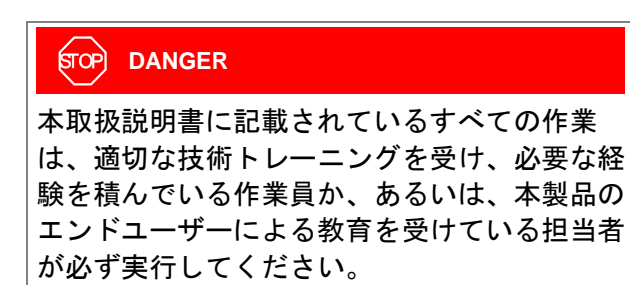

#### 1.3 安全に関する一般的な注意

実施するすべての作業は該当する安全規定に従っ てください。

この取扱説明書に記載されている安全に関するす べての注意に従い、また、製品のすべてのユーザ ーに対して情報を提供してください。

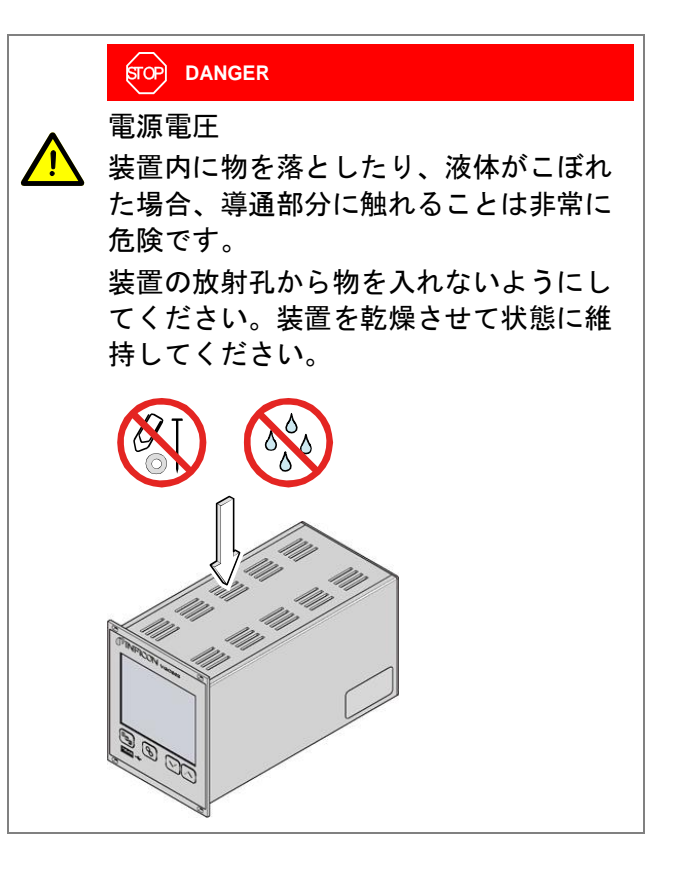

#### 遮断装置

遮断装置はエンドユーザーによって識別可能で、 容易に操作できるようにしてください。 主電源からコントローラを切断する場合には、主 電源ケーブルを抜いてください。

Disconnecting device acc. to EN 61010-1

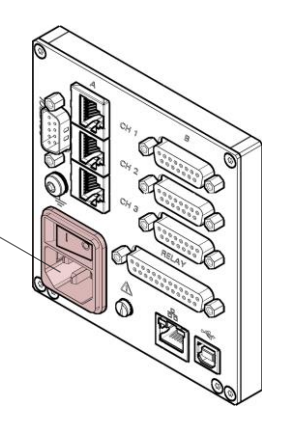

#### **NFICON**

#### 1.4 責任および保証

エンドユーザーまたは第三者が以下の行為を行った場合、インフィコンはいかなる責任も負わず、 また保証は無効になるものとします。

- 取扱説明書の記載内容を無視した場合。
- ・指示に従わずに製品を使用した場合。
- 製品に対して改造(改修、修理など)を行った 場合。
- 該当する製品説明書に記載されていない付属品 とともに製品を使用した場合。

# 2 技術データ

#### 主な仕様

| 電源電圧                               | 100 240 V (ac) ±10%     |
|------------------------------------|-------------------------|
| 周波数                                | 50 60 Hz                |
| 消費電力<br>VGC501<br>VGC502<br>VGC503 | ≤45 W<br>≤65 W<br>≤90 W |
| 過電圧カテゴリー                           | II                      |
| 保護等級                               | 1                       |
| 接続                                 | 欧州機器コネクタ<br>IEC 320 C14 |

#### 環境

| 温度<br>保管<br>使用 | –20 +60 °C<br>+ 5 +50 °C                  |
|----------------|-------------------------------------------|
| 相対湿度           | 最大 80%(31℃まで)<br>最大 50%まで低下(40℃<br>以上の場合) |
| 使用             | 屋内専用<br>最大高度 2000 m NN                    |
| 汚染度            | П                                         |
| 保護等級           | IP30                                      |

1

2

#### ゲージの接続

チャンネル数 VGC501 VGC502 VGC503 チャンネルのゲージ 接続

3 RJ45 (FCC68), 8-pin (→ 
15) D-Sub, 15-pin, メス型 (→
15) (パラレル接続)

| ピラニ                         | PSG400, PSG400-S,<br>PSG100-S, PSG101-S,<br>PSG500, PSG500-S,<br>PSG502-S, PSG510-S,<br>PSG512-S, PSG550,<br>PSG552, PSG554                                      |
|-----------------------------|----------------------------------------------------------------------------------------------------|
| ピラニ /<br>キャパシタンス            | PCG400, PCG400-S,<br>PCG550, PCG552,<br>PCG554                                                                                                    |
| 冷陰極                         | PEG100, MAG500,<br>MAG504                                                                                                    |
| 冷陰極 / ピラニ                   | MPG400, MPG401,<br>MPG500, MPG504                                                                                                    |
| 熱陰極電離 /<br>ピラニ              | BPG400, BPG402,<br>HPG400                                                                                                    |
| キャパシタンス                     | CDG020D, CDG025,<br>CDG025D, CDG025D-<br>X3, CDG045, CDG045-H,<br>CDG045D, CDG045D2,<br>CDG045hs,CDG100,<br>CDG100D, CDG100D2,<br>CDG100Dhs, CDG160D,<br>CDG200D |
| 熱陰極電離 /<br>キャパシタンス /<br>ピラニ | BCG450                                                                                                    |
| ゲージの電源                      |                                                                                                    |
| 電圧                          | +24 V (dc) ± 5%                                                                                                    |
| リップル                        | <±1%                                                                                                    |
| 電流                          | 0 1 A (チャンネルあた<br>り)                                                                                                    |

#### 25 W (チャンネルあたり) PTC エレメントを介した 1.5 A (チャンネルあたり) 装置のスイッチを切った 後、またはゲージを外し た後に自己リセット 電源は、保護設置超低電 圧の規定に適合

# 動作

消費電力

ヒューズ

適合ゲージ

| フロントパネル        |                   |
|----------------|-------------------|
| VGC501         | 3 個のコントロールキー      |
| VGC502, VGC503 | 4 個のコントロールキー      |
| リモートコントロー      | USB type B インターフェ |
| ル              | ース                |
|                | Ethernet インターフェース |

# **NFICON**

#### 測定技術

| 測定範囲         | ゲージに依存                                                              |
|--------------|---------------------------------------------------------------------|
|              | (→ 🕮 [1] [21])                                                      |
| 測定誤差         |                                                                     |
| ゲイン誤差        | ≤0.01% F.S. (通常)                                                    |
|              | ≤0.10% F.S. (over                                                   |
|              | temperature range, time)                                            |
| オフセット誤差      | ≤0.01% F.S. (通常)                                                    |
|              | ≤0.10% F.S. (0ver<br>temperature range_time)                        |
| 測定します        |                                                                     |
|              | ≥10073<br>>107a                                                     |
| 衣示レート        | 210/5                                                               |
| フィルター時定      |                                                                     |
| 遅い           | $0.5 (I_g = 0.02 \Pi Z)$<br>$800 \text{ ms} (f_a = 0.2 \text{ Hz})$ |
| 「「「「」」「「」」   | 160  ms (f <sub>g</sub> = 1 Hz)                                     |
|              |                                                                     |
| <b>上刀</b> 単位 | Micron V                                                            |
| オフセット述正      | Micron, V<br>リーアゲージ田(CDC)                                           |
|              | (0.10, 10.00)                                                       |
| 可変修止ノアクター    | 0.10 10.00                                                          |
| A/D コンバーター   | 分解能 0.001% F.S.                                                     |
|              | (BPG, HPG, BCG and                                                  |
|              | CDGxxxD の測定値はデ                                                      |
|              | ジタル伝送されます。)                                                         |
| セットポイント      |                                                                     |
|              |                                                                     |
| ビット小1 ノトの叙   | 2(白巾に設守可能)                                                          |

| VGC501<br>VGC502<br>VGC503 | 2(目田に設定可能)<br>4(自由に設定可能)<br>6(自由に設定可能)                  |
|----------------------------|---------------------------------------------------------|
| 応答ディレイ                     | ≤10 ms, 測定値に近いし<br>きい値を切り替える場合<br>(大きな差はフィルタ時<br>定数を考慮) |
| 調整レンジ                      | ゲージに依存 (→ 🖹 27,<br>28)                                  |
| ヒステリシス                     | ≥1% F.S. リニアゲージ<br>用(CDG),<br>≥10% 対数センサ                |

| セットポイントリレー                                       |                                                                          |
|--------------------------------------------------|--------------------------------------------------------------------------|
| 接点タイプ                                            | 切り替え接点、フローテ<br>ィング                                                       |
| 負荷.                                              | 60 V(VDC), 30 W (Ω)<br>30 V(VAC), 1 A (Ω)                                |
| 寿命<br>機械<br>電気                                   | 1×10 <sup>8</sup> サイクル<br>1×10 <sup>5</sup> サイクル (最大負<br>荷時)             |
| 接続位置                                             | → 🖹 <b>17</b>                                                            |
| VGC501<br>(CONTROL)<br>VGC502, VGC503<br>(RELAY) | D-Sub 15 ピン、オス型<br>(ピンアサイン → 🗎 16)<br>D-Sub 25 ピン、メス型<br>(ピンアサイン → 🗎 17) |
| エラー信号                                            |                                                                          |
| 数<br>応答時間                                        | 1<br>≤10 ms                                                              |
| エラー信号リレー                                         |                                                                          |
| 接点タイプ                                            | 切り替え接点、フローテ<br>ィング                                                       |
| 負荷                                               | 60 V(VDC), 0.5 A, 30 W<br>30 V(VAC), 1 A                                 |
| 寿命<br>機械<br>電気                                   | 1×10 <sup>8</sup> サイクル<br>1×10 <sup>5</sup> サイクル (最大負<br>荷時)             |
| 接続位置                                             | → 🖹 17                                                                   |
| コネクタ<br>VGC501 (CONTROL)                         | D-Sub 15 ピン、オス型<br>(ピンアサイン → 🗎 16)                                       |
| VGC502, VGC503<br>(RELAY)                        | D-Sub 25 ピン、メス型<br>(ピンアサイン → 🖹 17)                                       |
| アナログ出力                                           |                                                                          |
| 数<br>VGC501<br>VGC502<br>VGC503<br>電圧範囲          | 1<br>2 (1/チャンネル)<br>3 (1/チャンネル)<br>–5 +14.5 V (VDC)                      |
| 表示値からの偏差<br>内部抵抗<br>電圧と圧力の関係                     | ゲージ未接続時、+14.5 V 出力<br>±20 mV<br><50 Ω<br>センサに依存<br>(→ □□ [1] [21])       |
| C <i>ONTROL</i> コネクタ<br>VGC501                   | D-Sub 15 ピン、オス型<br>(ピンアサイン → 🗎 16)                                       |

VGC502, VGC503 D-Sub9ピン、オス型

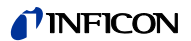

(ピンアサイン ightarrow  $\oplus$  17)

レコーダ出力

| -     |       |        |     |
|-------|-------|--------|-----|
| (VGC5 | 02, ۱ | VGC503 | のみ) |

| 数            | 1                                 |
|--------------|-----------------------------------|
| 電圧範囲         | 0 +10 V (VDC)                     |
| 分解能          | 1 mV                              |
| 精度           | ±20 mV                            |
| 内部抵抗         | <50 Ω                             |
| 電圧と圧力の関係     | プログラム式                            |
| CONTROL コネクタ | D-Sub 9 ピン、オス型<br>(ピンアサイン → 🗎 17) |

# USB Type A

| プロトコル | FAT ファイルシステム   |
|-------|----------------|
|       | ASCII 形式でファイル処 |
|       | 理              |

# USB Type B

| プロトコル | ACK/ NAK、ASCII(3 キャ<br>ラクタニーモニック)         |
|-------|-------------------------------------------|
| データ形式 | 双方向データフロー、1<br>スタートビット、8 デー               |
|       | タビット、1ストップビ<br>ット、パリティビットな<br>し、ハンドシェイクなし |
| ボーレート | 9600, 19200, 38400,<br>57600, 115200      |

# Ethernet

| プロトコル    | ACK/ NAK、ASCII(3 キャ                  |
|----------|--------------------------------------|
|          | ラクタニーモニック) <sup>,</sup>              |
| データ形式    | 双方向データフロー、1                          |
|          | スタートビット、8 デー                         |
|          | タビット、1 ストップビ                         |
|          | ット、パリティビットな                          |
|          | し、ハンドシェイクなし                          |
| ボーレート    | 9600, 19200, 38400,<br>57600, 115200 |
| IP アドレス  | DHCP (デフォルト) もし                      |
|          | くは、手動設定(→ 🗎 63)                      |
| MAC アドレス | "MAC"パラメータによる                        |
|          | 読み込み可能                               |

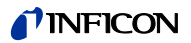

#### 外形寸法 [mm]

#### VGC501

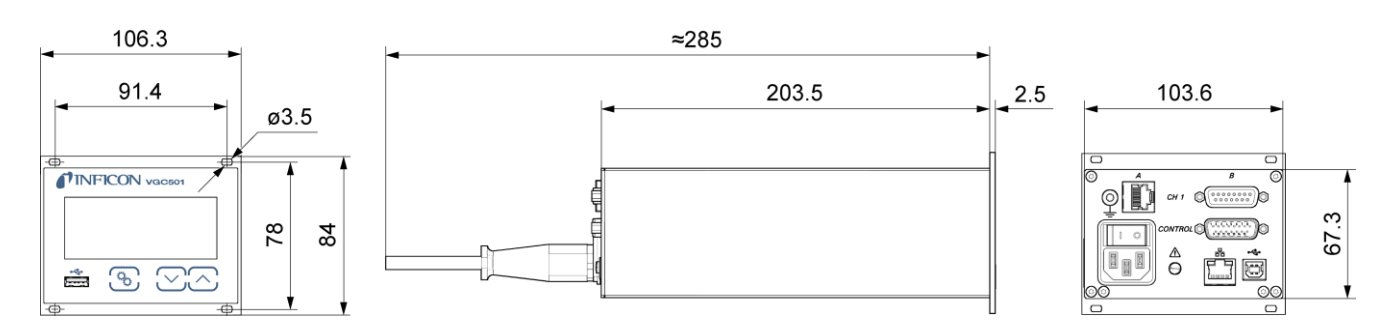

VGC502, VGC503

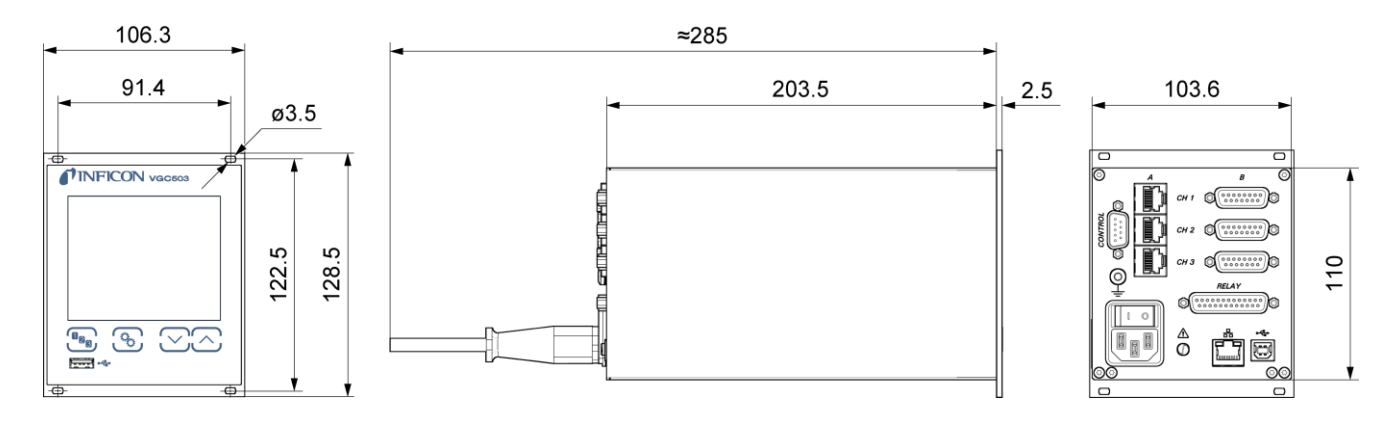

#### 使用

ラックに搭載 コントロールパネルに搭載 デスクトップユニット

#### 重量

| VGC501 | 0.85 kg |
|--------|---------|
| VGC502 | 1.10 kg |
| VGC503 | 1.14 kg |

|                   | .n. 🚥                                                                                                 |
|-------------------|----------------------------------------------------------------------------------------------------|
| 3                 | 没直                                                                                                    |
|                   | Skilled personnel                                                                                     |
|                   | 本コントローラユニットは、適切な技術<br>トレーニングを受け、必要な経験を積ん<br>でいる作業員か、あるいは、本製品のエ<br>ンドユーザーによる教育を受けている担<br>当者が必ず設置してください |
| 本コン<br>ントロ<br>トッフ | ットローラユニットは 19 インチラックやコ<br>コールパネルに設置して、あるいは、デスク<br>プユニットとして使用できます。                                     |
|                   | STOP DANGER                                                                                           |
|                   | 損傷した製品を動作させると非常に危険<br>です。                                                                             |
|                   | 損傷した製品は動作させず、また、使用<br>できないように処置を施してください。                                                              |

# 3.1 機械的設置

#### 3.1.1 ラックに設置 VGC501

本コントローラは、DIN41 494(19 インチ、3HU) に適合したラックシャーシアダプタに設置できる ように設計されています。このため、設置には 4 個のつば付きネジおよび 4 個のプラスチックス リーブが同梱されています。

| STOP DANGER                                                                                         |
|----------------------------------------------------------------------------------------------------|
| ラックの保護等級                                                                                            |
| <br>製品をラックに設置すると、ラックの保<br>護等級(異物および水からの保護)が低<br>下する場合もあります(スイッチングキ<br>ャビネットに関する EN 60204-1 な<br>ど)。 |
| 必要なラックの保護等級に適合させるた<br>め、適切な対策を講じてください。                                                              |

#### ガイドレール

VGC501 のフロントパネルに無理な力がかから ないように、ラックシャーシアダプタにガイドレ ールを取り付けてください。

ラックシャーシアダプタを安全かつ簡単に取り付けるために、ラックフレームにスライドレールを 取り付けることをお勧めします。

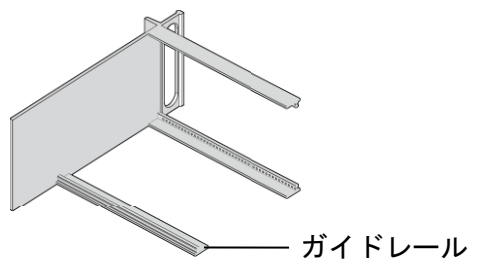

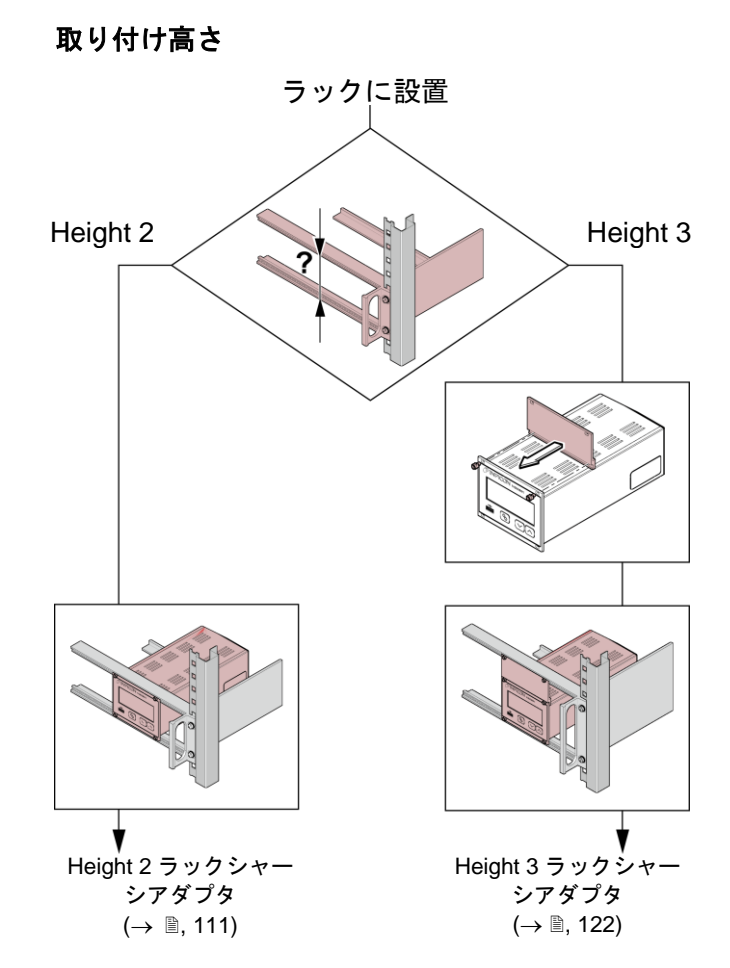

#### Height 2 ラックシャーシアダプタ

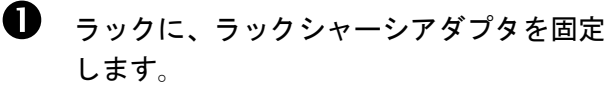

最大許容周囲温度(→ ■ 7)を超えると、
 装置が損傷する恐れがあります。
 最大許容周囲温度を超えないように、また放熱孔から空気が自由に出入りできる
 ように注意してください。装置を直接日
 光にさらさないでください。

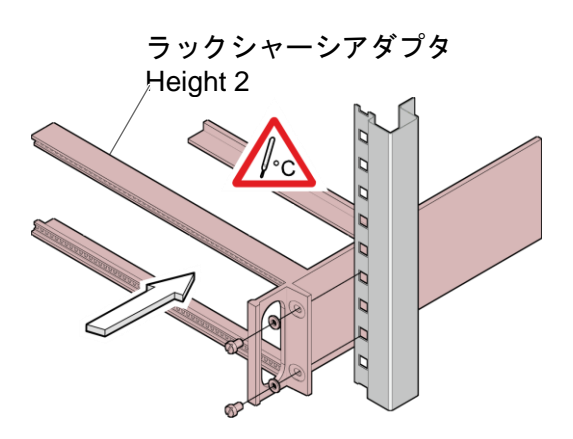

2 VGC501 をラックシャーシアダプタに挿入します。

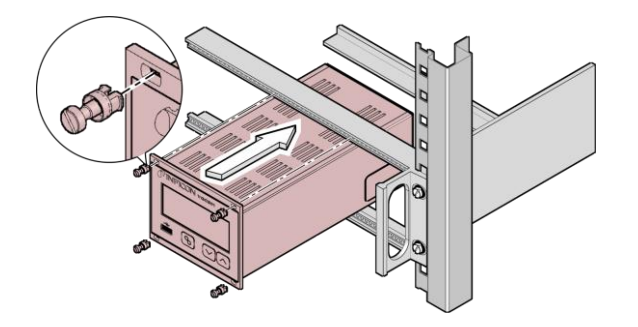

同梱されているつば付きネジおよびプラスチック スリーブを使用して VGC501 をラックシャーシ アダプタに固定してください。

#### Height 3 ラックシャーシアダプタ

19 インチ Height 3 ラックシャーシアダプタに設置する場合は、アクセサリのアダプタパネル(つば付きネジ、プラスチックスリーブ各 2 個が同梱)を使用してください。 (Accessories  $\rightarrow \equiv 60$ ).

- ラックに、ラックシャーシアダプタを固定 します。
  - 最大許容周囲温度(→ 7)を超えると、
    装置が損傷する恐れがあります。
    最大許容周囲温度を超えないように、また放熱孔から空気が自由に出入りできる
    ように注意してください。装置を直接日
    光にさらさないでください。

ラックシャーシアダプタ Height 3

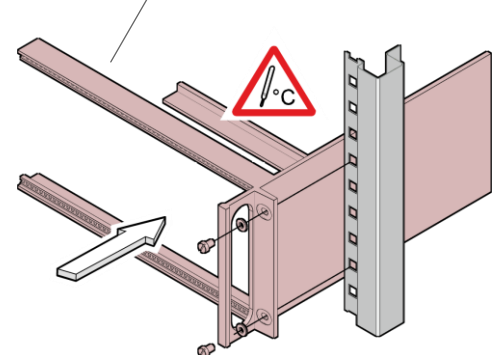

アダプタパネルを付属のネジを使用して VGC501のフロントパネル上部に取り付け てください。

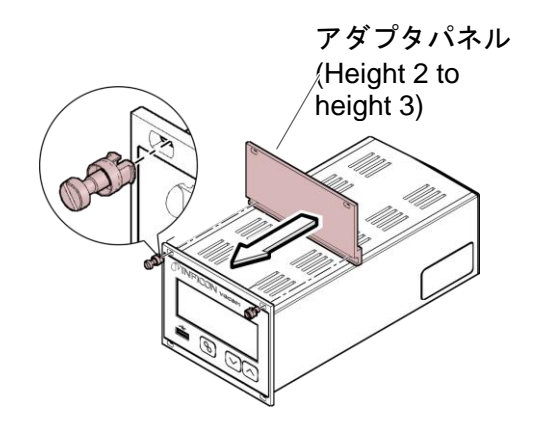

 B VGC501 をラックシャーシアダプタに挿入 します。

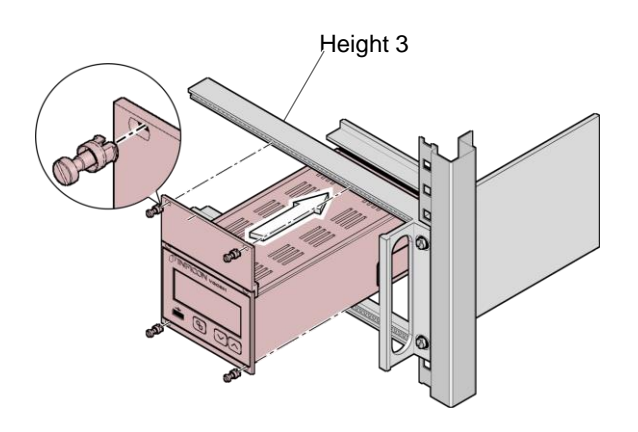

同梱されているつば付きネジおよびプラスチック スリーブを使用して VGC501 をラックシャーシ アダプタに固定してください。

#### 3.1.2 ラックに設置 VGC502, VGC503

本コントローラは、DIN41 494(19 インチ、3HU) に適合したラックシャーシアダプタに設置できる ように設計されています。このため、設置には4 個のつば付きネジおよび4個のプラスチックス リーブが同梱されています。

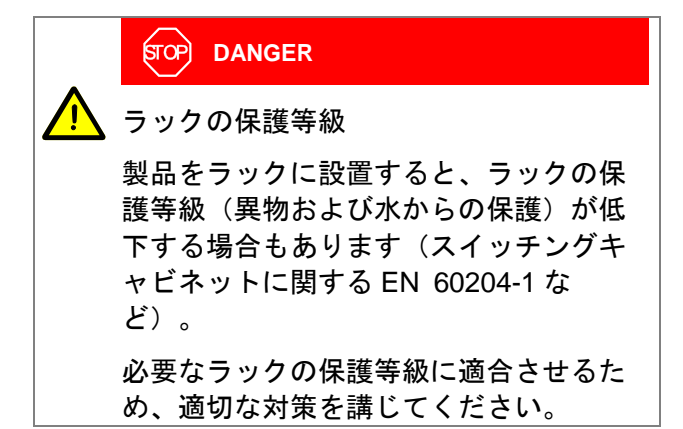

ガイドレール

VGC502/503のフロントパネルに無理な力がかか らないように、ラックシャーシアダプタにガイド レールを取り付けてください。

ラックシャーシアダプタを安全かつ簡単に取り付けるために、ラックフレームにスライドレールを取り付けることをお勧めします。

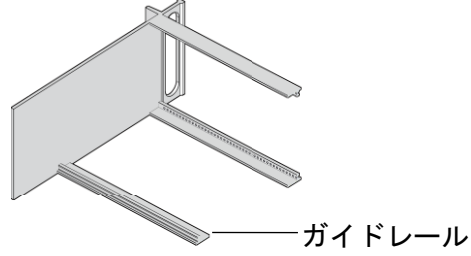

#### Height 3 ラックシャーシアダプタ

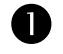

ラックに、ラックシャーシアダプタを固定 します。

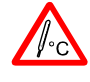

最大許容周囲温度(→ <a>■ 7)を超えると、装置が損傷する恐れがあります。</a>

最大許容周囲温度を超えないように、ま た放熱孔から空気が自由に出入りできる ように注意してください。装置を直接日 光にさらさないでください。

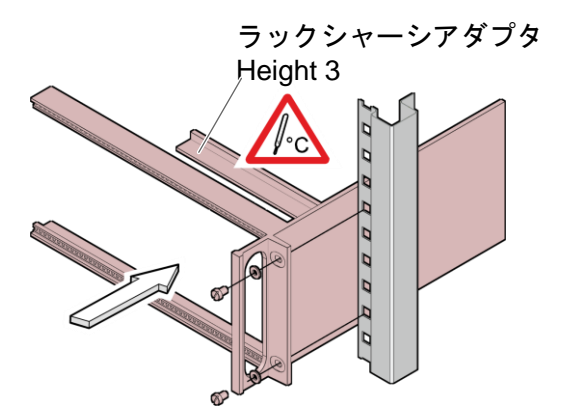

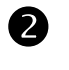

VGC502/503 をラックシャーシアダプタに 挿入します。

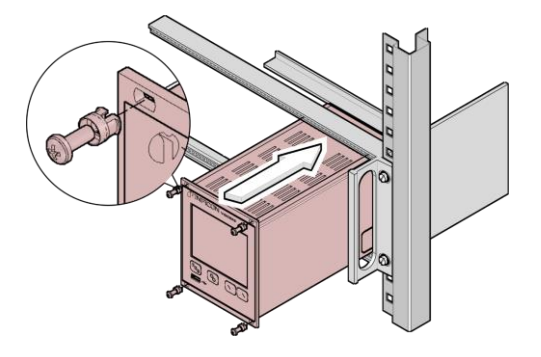

同梱されているつば付きネジおよびプラスチック スリーブを使用して VGC502/503 をラックシャ ーシアダプタに固定してください。

#### 3.1.3 コントロールパネルに設置

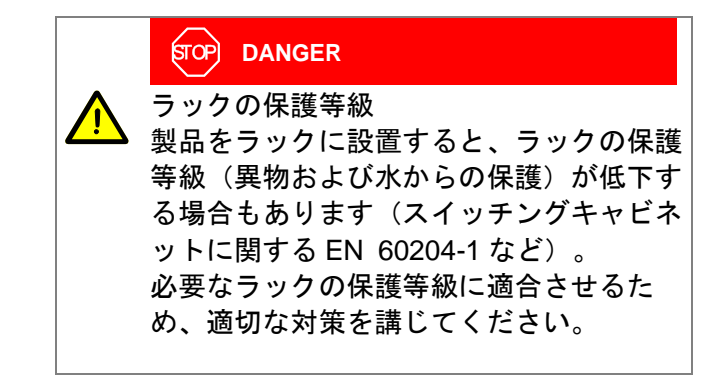

# VGC501

VGC501 をコントロールパネルに設置する場合 は、以下の手順に従ってください。

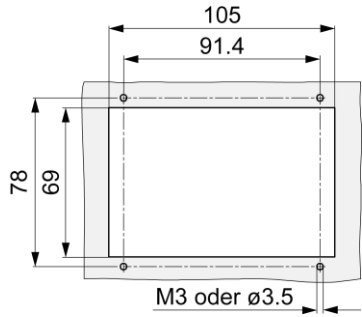

最大許容周囲温度(→ 
≧ 7)を超えると、装置が損 傷する恐れがあります。

最大許容周囲温度を超えないように、また放熱孔 から空気が自由に出入りできるように注意してく ださい。装置を直接日光にさらさないでください。 VGC501のフロントパネルに無理な力がかから ないように、ユニットの底部を支えてください。

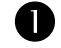

VGC501 を開口部に挿入してください。

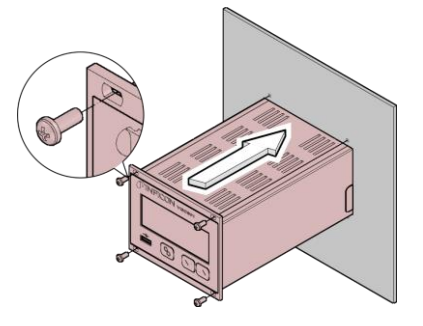

4 個の M3 ネジを使用して、ユニットを固定して くだい。

#### VGC502, VGC503

VGC502/503 をコントロールパネルに設置する場合は、以下の手順に従ってください。

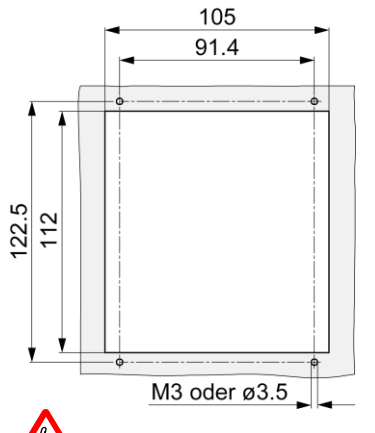

最大許容周囲温度(→ ≧ 7)を超えると、装置が損 傷する恐れがあります。

最大許容周囲温度を超えないように、また放熱孔 から空気が自由に出入りできるように注意してく ださい。装置を直接日光にさらさないでください。 VGC502/503のフロントパネルに無理な力がかか らないように、ユニットの底部を支えてください。

● VGC502/503 を開口部に挿入してください。

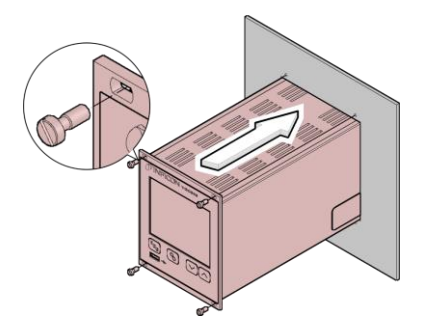

4 個の M3 ネジを使用して、ユニットを固定して くだい。

#### 3.1.4 デスクトップユニット

VGC502/503 は同梱されている 2 つのラバー脚 とラバーストリップを使用し、卓上ユニットとし ても使用できます。

下図のように VGC502/503 を上下反対にします。 フロントパネルの下側に、同梱されている ラバーストリップを押し込みます。また、 ケーシングの底面に、同梱されているラバー脚を貼り付けてください。

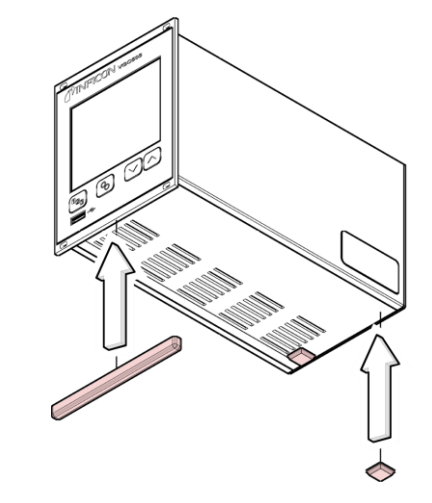

# ŀс

最大許容周囲温度を超えない場所で使用してくだ さい。装置を直接日光にさらさないでください。 (→ 
圖 7).

#### 3.2 電源コネクタ

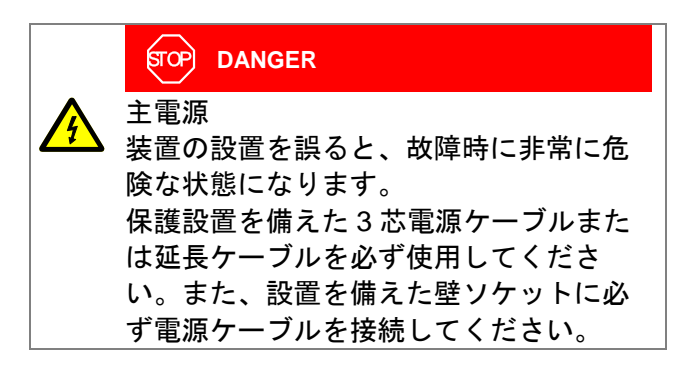

電源ケーブルは、装置に同梱されています。プラ グが壁コンセントに適合しない場合は、適切な電 源ケーブルを用意してください。(導体の断面積 は、3×1.5 mm<sup>3</sup>).

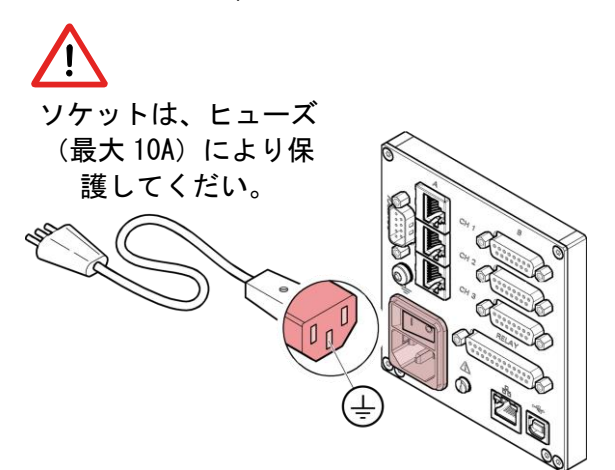

装置がスイッチングキャビネットに設置されてい る場合は、主電源を切替可能な集中電力分配器を 介して供給することができます。

#### 保護接地

ユニットの背面にある接地ネジを使用して、 VGC50x をポンプスタンドの保護接地に接続でき ます。必要に応じて、保護導体を使用しポンプス タンドの保護接地を接地ネジに接続してください。

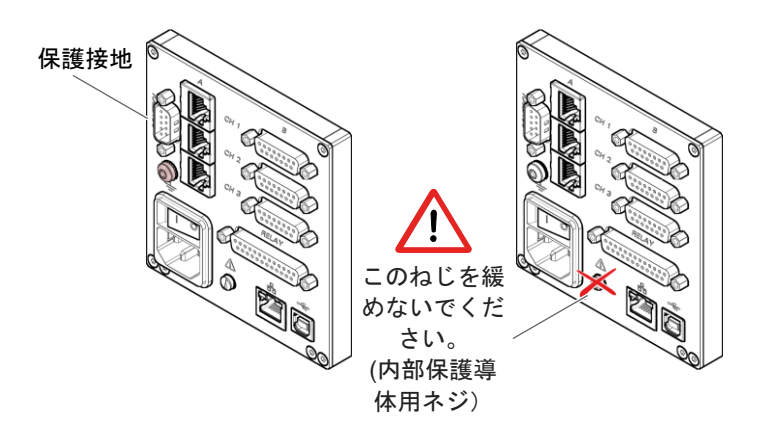

3.3 真空ゲージコネクタ CH 1, CH 2, **CH 3** 

各チャンネルともに、パラレル接続の2つのポ ートを使用できます。

- RJ45 機器ポート, メス型, 8 ピン (CH A)
- D-Sub 機器ポート, メス型, 15 ピン (CH B)
- [P 真空ゲージは、弊社センサケーブル、 または、シールドケーブルを介して CH1、CH2、CH3 コネクタに接続して ください。また、必ず VGC50x に適合 している真空ゲージを仕様してくださ い(→ **■**7)。

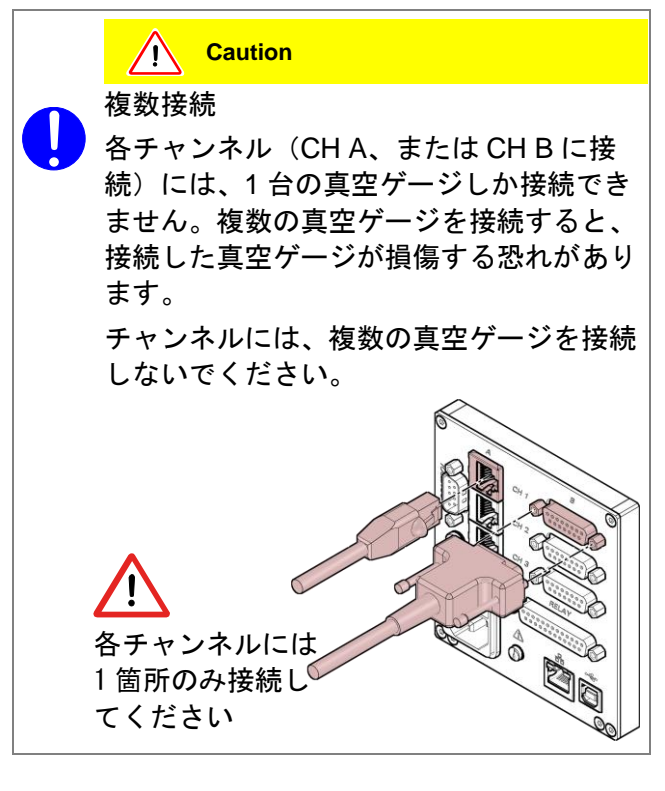

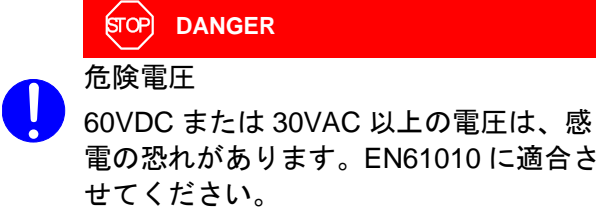

電の恐れがあります。EN61010に適合さ せてください。 これらの電圧は、保護接地超低電圧の規定

(PELV) に適合させてください。

#### RJ45 機器ポートピン配置 CH 1, CH 2, CH 3 RJ45機器ポート

RJ45 機器ポートのピン配置

(メス型、8ピン):

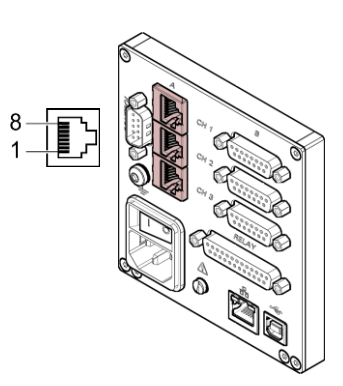

| Pin | Signal   |                      |
|-----|----------|----------------------|
| 1   | 電源       | +24 V (dc)           |
| 2   | 電源コモン    | GND                  |
| 3   | 信号出力     | (測定値 0 … +10 V (dc)) |
| 4   | 真空計識別    |                      |
| 5   | 信号コモン    |                      |
| 6   | ステータス    |                      |
| 7   | HV L     |                      |
| 8   | HVH/HV E | MI                   |

D-Sub機器ポート

D-Sub 機器ポートのピン配置

(メス型、15ピン)

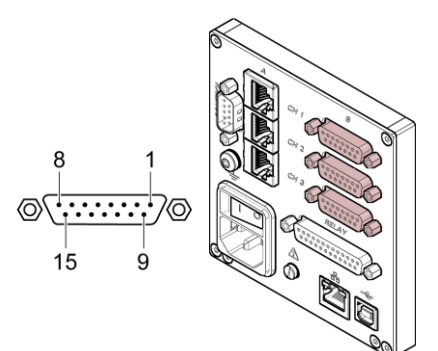

**NFICON** 

| Pin | Signal       |                    |
|-----|--------------|--------------------|
| 1   | EMI ステータ     | ス                  |
| 2   | 信号出力         | (測定値 0 +10 V (dc)) |
| 3   | Status       |                    |
| 4   | HV_H / HV_EM | ЛІ                 |
| 5   | 電源コモン        | GND                |
| 6   | 未接続          |                    |
| 7   | デガス          |                    |
| 8   | 電源           | +24 V (dc)         |
| 9   | 未接続          |                    |
| 10  | 真空計識別        |                    |
| 11  | 電源           | +24 V (dc)         |
| 12  | 信号コモン        |                    |
| 13  | RxD          |                    |
| 14  | TxD          |                    |
| 15  | シャーシ         |                    |

# 3.4 CONTROL コネクタ VGC501

このコネクタは、ユーザーが測定信号を読み取り、 エラーリレーのフローティングコンタクトのステ ータスの取り込み、また、冷陰極ゲージ (PEG/MAG)の高真空回路のオン/オフの切替え

■ 周辺機器を、背面の CONTROL ポート に接続して使用してください。シール

ドケーブルを使用してください。

#### STOP DANGER

危険電圧

ができます。

60VDC または 30VAC 以上の電圧は、感 電の恐れがあります。EN61010 に適合さ せてください。

これらの電圧は、保護接地超低電圧の規定 (PELV)に適合させてください。

#### ピン配置

D-Sub 機器ポートのピン配置 (オス型、15 ピン)

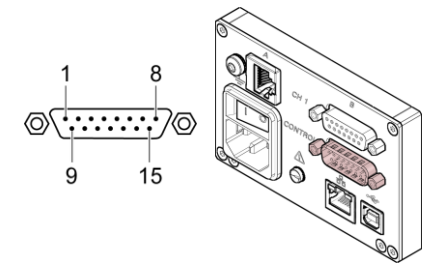

| Pin            | Signal                                                                                                    |
|----------------|----------------------------------------------------------------------------------------------------|
| 1<br>2         | アナログ出力 -5+13 V (dc)<br>アナログ出力 GND                                                                                                    |
|                | セットポイントリレー 1                                                                                                    |
| 3<br>4<br>5    | <ul> <li>──」 しきい値以上の圧 ── しきい値以下</li> <li>──」 カまたは電源がオ <sup>●</sup>─」 の圧力</li> <li>フ</li> </ul>                                                                |
| 6              | HV_H on +24 V<br>off 0 V                                                                                                    |
| 7<br>8         | +24 V (dc), ヒューズは、PTC エレメント<br>200 mA により 300mA に保護されてい<br>シャーシ ます。装置のスイッチを切った<br>き GND 後、または CONTROL コネク<br>タから外した後に自己リセット<br>します。保護接地超低電圧の規<br>定に適合させてください。 |
|                | エラー信号                                                                                                    |
| 9<br>10<br>11  |                                                                                                    |
|                | セットポイントリレー 2                                                                                                    |
| 12<br>13<br>14 | ──────」しきい値以上の圧 ──── しきい値以下<br><sup>●</sup> ──── カまたは電源がオ <sup>●</sup> ─── の圧力<br><sup>─</sup> ── フ                                                           |

- 15 シャーシ = GND
- アナログ出力(ピン1)は表示された値 と最大で±20 mV 異なる場合があります。

#### 3.5 CONTROL コネクタ VGC502, VGC503

CONTROL ポートには、以下の信号ピンが備え られています。:

- 各チャンネルの信号用のアナログ出力部
- レコーダ出力部。プログラム式のアナログ出 カであり、3つのチャンネルの1つに割り当 てることができます。
- HV-EMI。 冷陰極ゲージ(PEG/MAG)の高 真空回路のオン/オフを切り替えます。信号 レベルは、On = +24V、Off = 0V です。
- 周辺機器を、背面の CONTROL ポートに 接続して使用してください。シールドケ ーブルを使用してください。

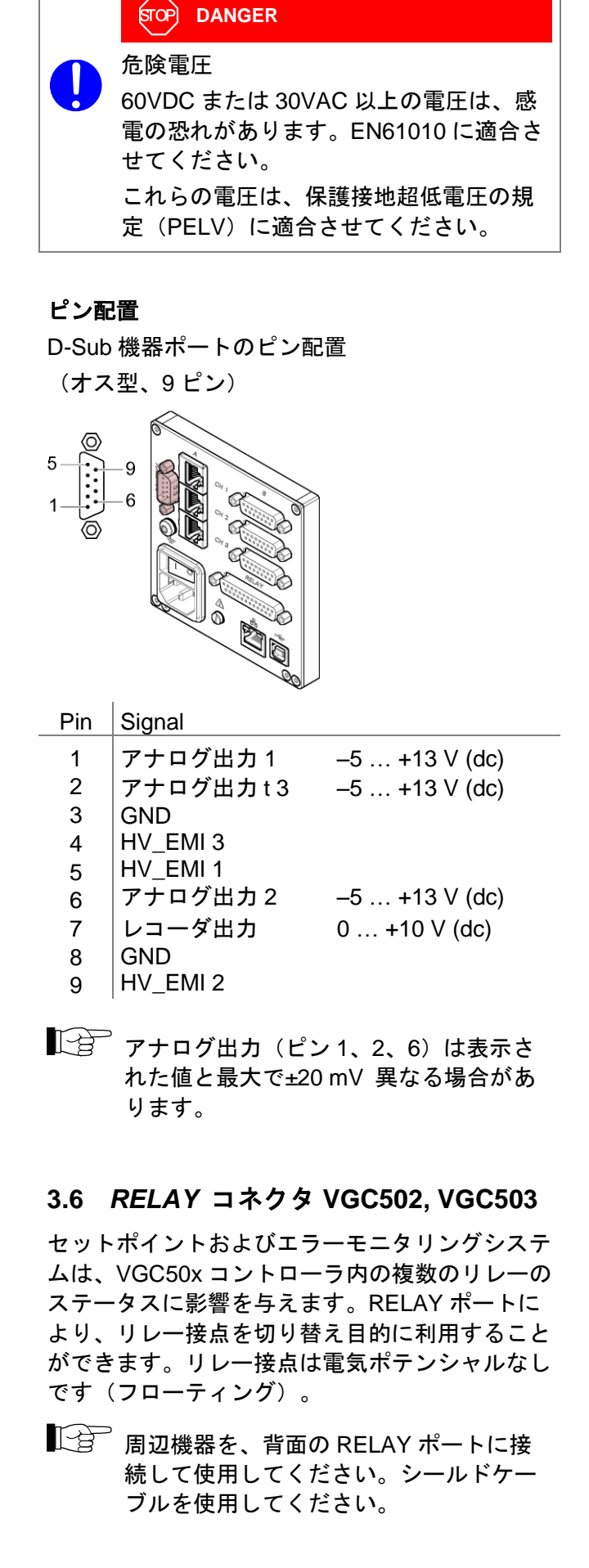

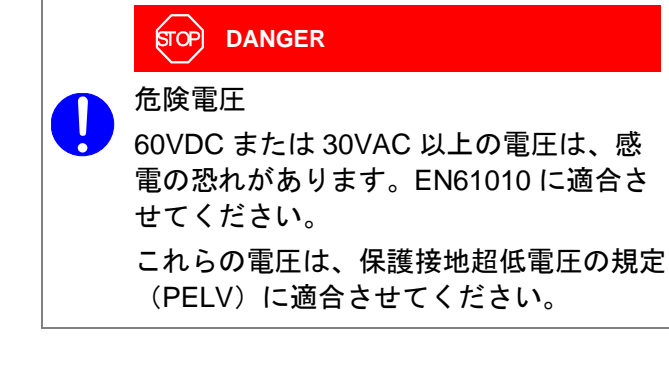

#### ピン配置, 接点位置

D-Sub 機器ポートのピン配置 (メス型、25 ピン)

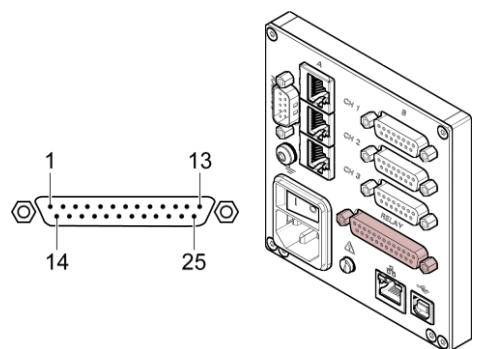

| Pin            | Signal                                     |
|----------------|--------------------------------------------|
|                | セットポイントリレー 1                               |
| 4<br>5<br>6    | ────────────────────────────────────       |
|                | セットポイントリレー 2                               |
| 8<br>9<br>10   | ↓ しきい値以上の しきい値以下の                          |
|                | セットポイントリレー 3                               |
| 11<br>12<br>13 | しきい値以上の しきい値以下の<br>圧力または電源 圧力<br>がオフ       |
|                | セットポイントリレー 4                               |
| 16<br>17<br>18 | ────────────────────────────────────       |
|                | セットポイントリレー 5                               |
| 19<br>20<br>21 | ↓ しきい値以上の しきい値以下の<br>」 圧力または電源 ↓ 圧力<br>がオフ |
|                | セットポイントリレー 6                               |
| 22<br>23<br>24 | ────────────────────────────────────       |
|                | エラー信号                                      |

| 3<br>15<br>14 | エラー<br>源がオ            | または電<br>つ                                                             |                                                           | ーなし                                                   |
|---------------|-----------------------|-----------------------------------------------------------------------|-----------------------------------------------------------|-------------------------------------------------------|
|               | より高い遮<br>できます         | 断能力をリ                                                                 | レーに与                                                      | えることが                                                 |
| 25            | +24 V (dc),<br>200 mA | ヒューズは<br>200mA に保<br>スイッチを <sup>-</sup><br>RELAY コオ<br>己リセット<br>圧の規定に | 、PTC エレ<br>護されてし<br>切った後、<br>、<br>クタからタ<br>します。保<br>適合させて | メントにより<br>います。装置の<br>または<br>トした後に自<br>護接地超低電<br>ください。 |
| 1, 7          | GND                   |                                                                       |                                                           |                                                       |
| 2             | 未使用.                  |                                                                       |                                                           |                                                       |

#### 3.7 インターフェースコネクタ USB Type B

USB Type B インターフェースコネクタにより、 コンピューターを介して VGC50x と直接通信を することができます。(例 ファームウェアアッ プデート、パラメータセーブ(読み取り/書き込 み)など)

■ 周辺機器を、背面の USB ポート・<del>く</del>に接 続して使用してください。シールドケ ーブルを使用してください。

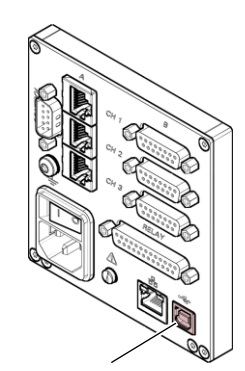

USB Type B

# 3.8 インターフェースコネクタ USB Type A

マスタ機能を持つ USB Type A インターフェース コネクタはユニットの全面に位置し、USB メモ リステックを接続するために使用します。(例 ファームウェアアップデート、パラメータセーブ (読み取り/書き込み)、データロガーなど) USB メモリステックを、前面の USB ポ ート⊷に接続して使用してください。 シールドケーブルを使用してください。

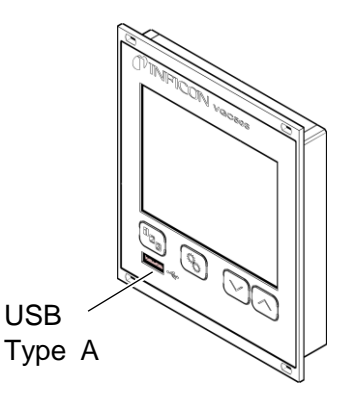

# 3.9 インターフェースコネクタ Ethernet

Ethernet インターフェースコネクタにより、コン ピューターを介して VGC50x と直接通信をする ことができます。

Ethernet ケーブルを、背面の Ethernet ポート・〜に接続して使用してください。

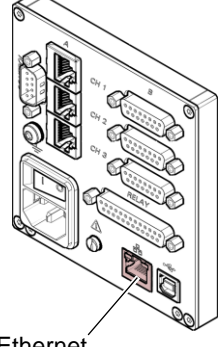

Ethernet

#### 緑 LED

リンクまたは送信 LED。ハードウェアの接続が 確立されていることを示します。

#### 黄 LED

ステータス、または、パケット検出 LED。送信 時のステータスを示します。この LED が点滅し て、ちらつく場合、データは送信されています。

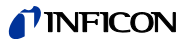

# 4 操作

#### 4.1 フロントパネル

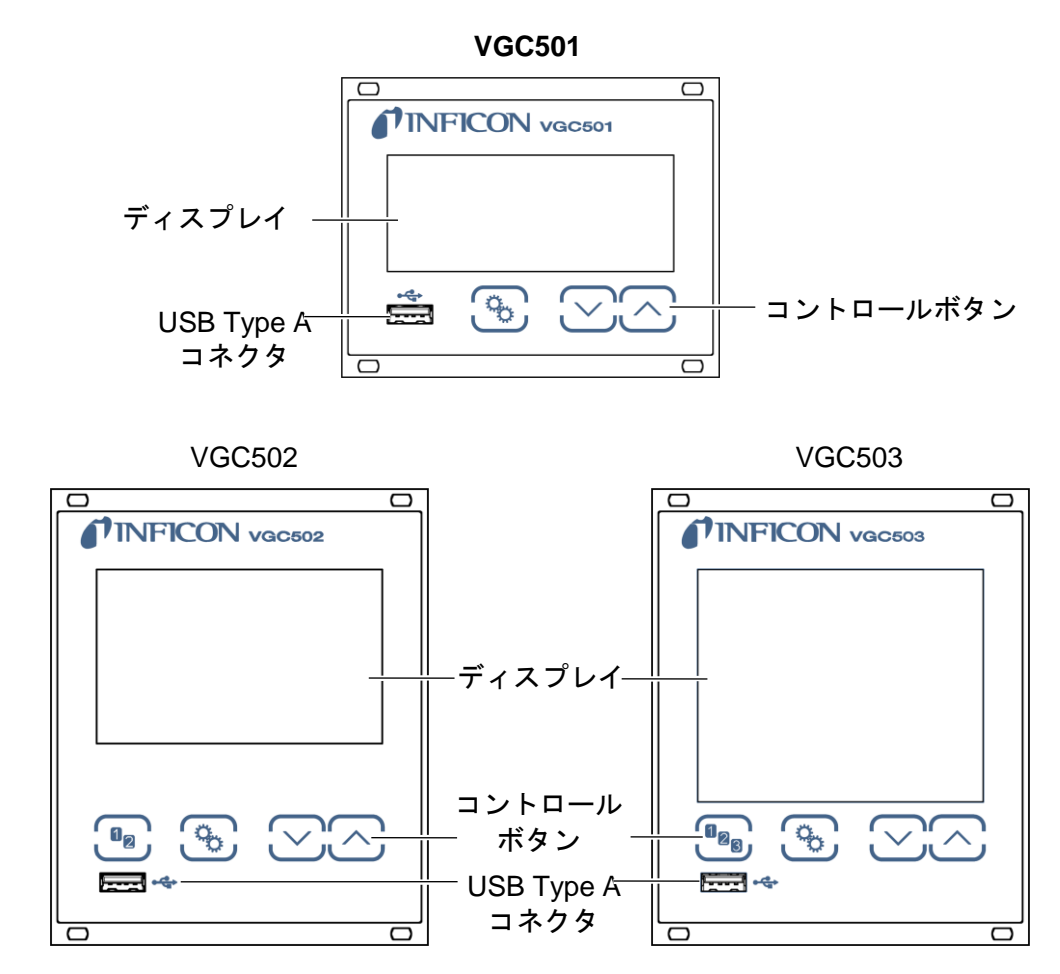

# ディスプレイ VGC501

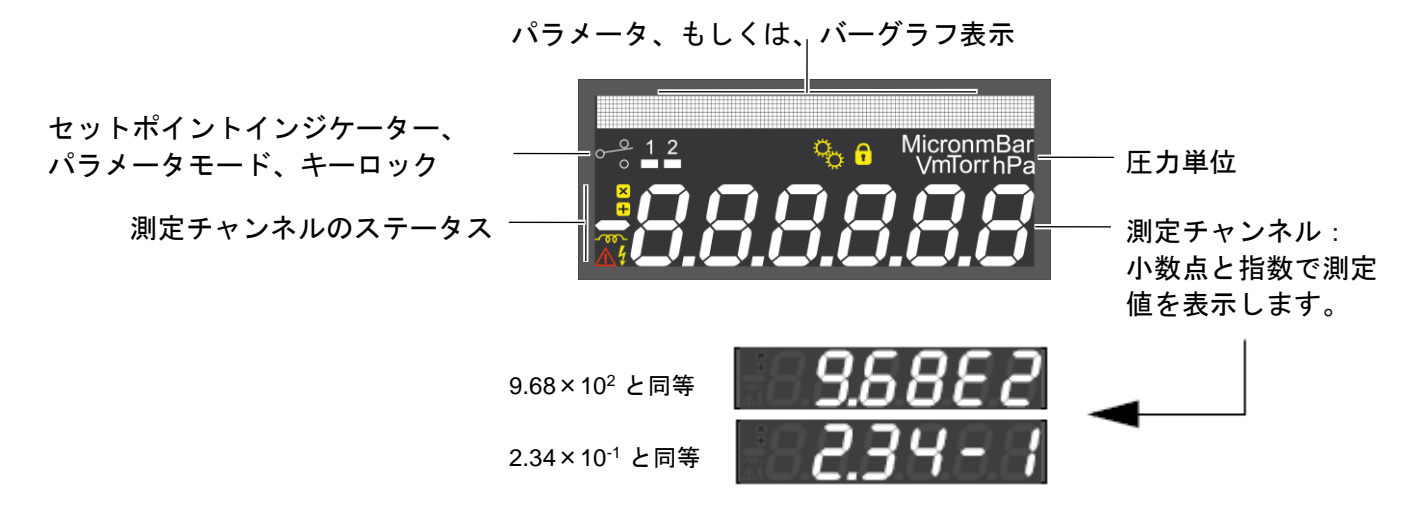

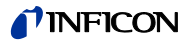

ディスプレイ VGC502, VGC503

パラメータ、もしくは、バーグラフ表示

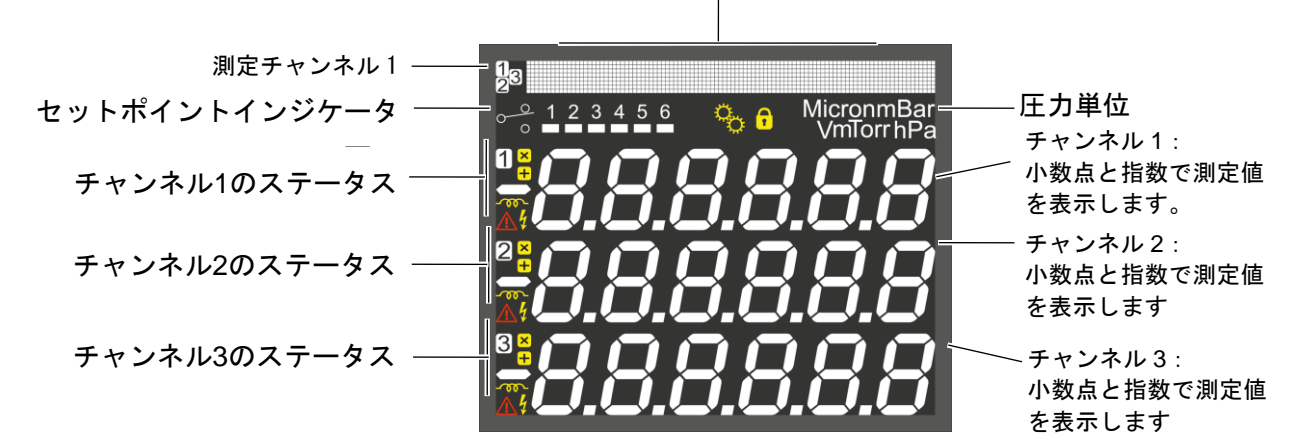

パラメータ、バーグラフ表示

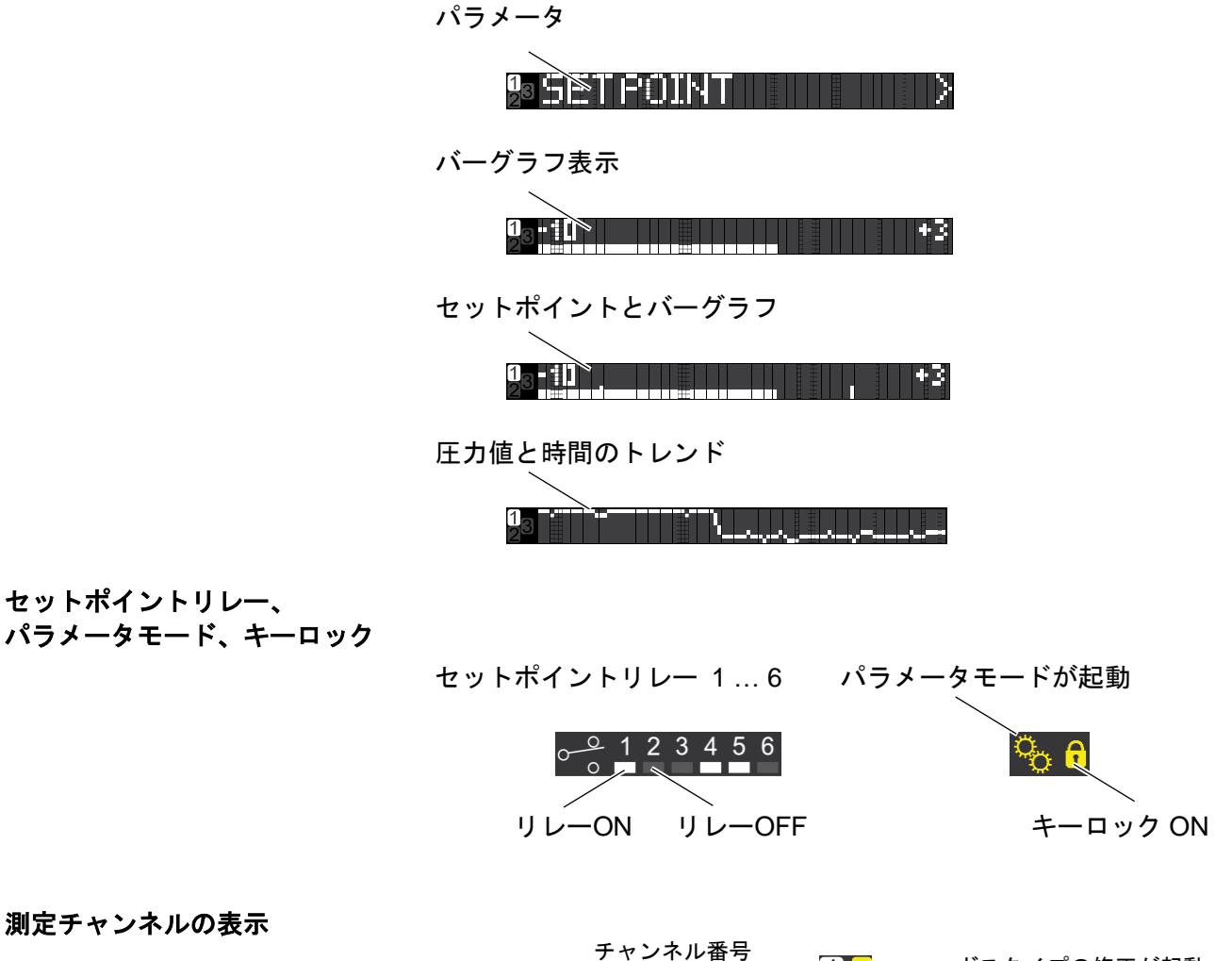

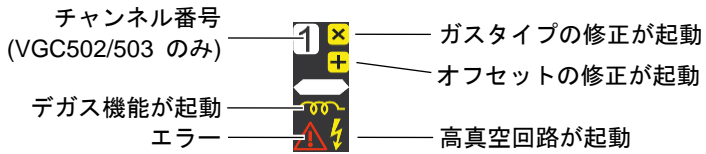

測定チャンネルの表示

セットポイントリレー、

#### 4.2 スイッチの入/切

#### VGC50x のスイッチを入れる

ユニット背面の電源スイッチを入れます。 コントローラユニットがラックまたはコントロー ルパネルに設置されている場合、集中電力分配器 を介してスイッチを入切することもできます。

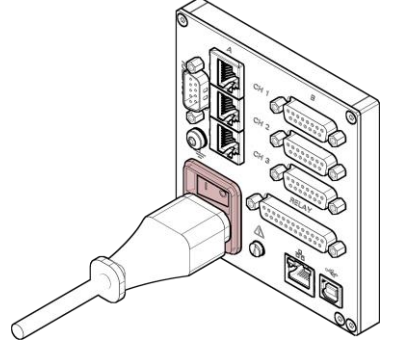

スイッチを入れた後は、VGC50x は以下の動作を実行します。

- セルフテスト
- すべての接続ゲージの認識
- 過去に設定したパラメータの復活
- 測定モードの起動
- パラメータの適用(センサタイプが変更されている場合)

#### VGC50x のスイッチを切る

ユニット背面の電源スイッチを切ります。 コントローラユニットがラックまたはコントロー ルパネルに設置されている場合、集中電力分配器 を介してスイッチを入切することもできます。

8

スイッチを切った後、VGC50x を再び初 期化するまでには約 10 秒を必要とします。 VGC50x のスイッチを入れるまで、少な くとも 10 秒間待ってください。

#### 4.3 動作モード

VGC50x は、以下の動作モードのいずれかに設定 することができます。

- 測定モード 測定モードは、標準的な動作モードです。センサの圧 力値を表示します。エラーが発生した場合は、ステー タスメッセージが表示されます。「測定モード」を参 照してください。 (→ ■ 24)
- パラメータモード パラメータモードでは、様々なパラメータにアクセス することができます。矢印ボタンを使用することによ り、パラメータ設定のチェックまたは変更が行えま す。これにより、VGC50xを設定することができま す。「パラメータモード」を参照してください。 (→ 圖 25)

  - センサパラメータSENSOR > このパラメータは、現在選択されているチャンネ ルのセンサのみに関係します。各チャンネルにつ いて、それぞれのセンサパラメータセットがあり ます。「センサパラメータ」を参照してくださ い。(→ ■ 28)
  - センサ・コントロールパラメータ SENSOR-CONTROL>

このパラメータは、現在選択されているチャンネ ルのセンサのみに関係します。各チャンネルにつ いて、それぞれのセンサパラメータセットがあり ます。「センサコントロールパラメータ」を参照 してください。 (→ 🖹 32))

- テストパラメータ TEST > このパラメータグループを使用して、各システム 機能をチェックします。通常動作時に、このパラ メータは必要ありません。「テストパラメータ」 を参照してください。(→ ■37)
- データロガーモード DATA LOGGER >
   このモードを使用して、データロギングの一般的な設定を行います。「データロガーモード」を参照してください。(→ 
   ③ 39)
- パラメータ転送モード SETUP
   データロガーのパラメータ(読み取り/書き込み)
   を行います。「転送モード」を参照してください。(→ 
   <sup>1</sup> 40)

# **NFICON**

#### VGC501

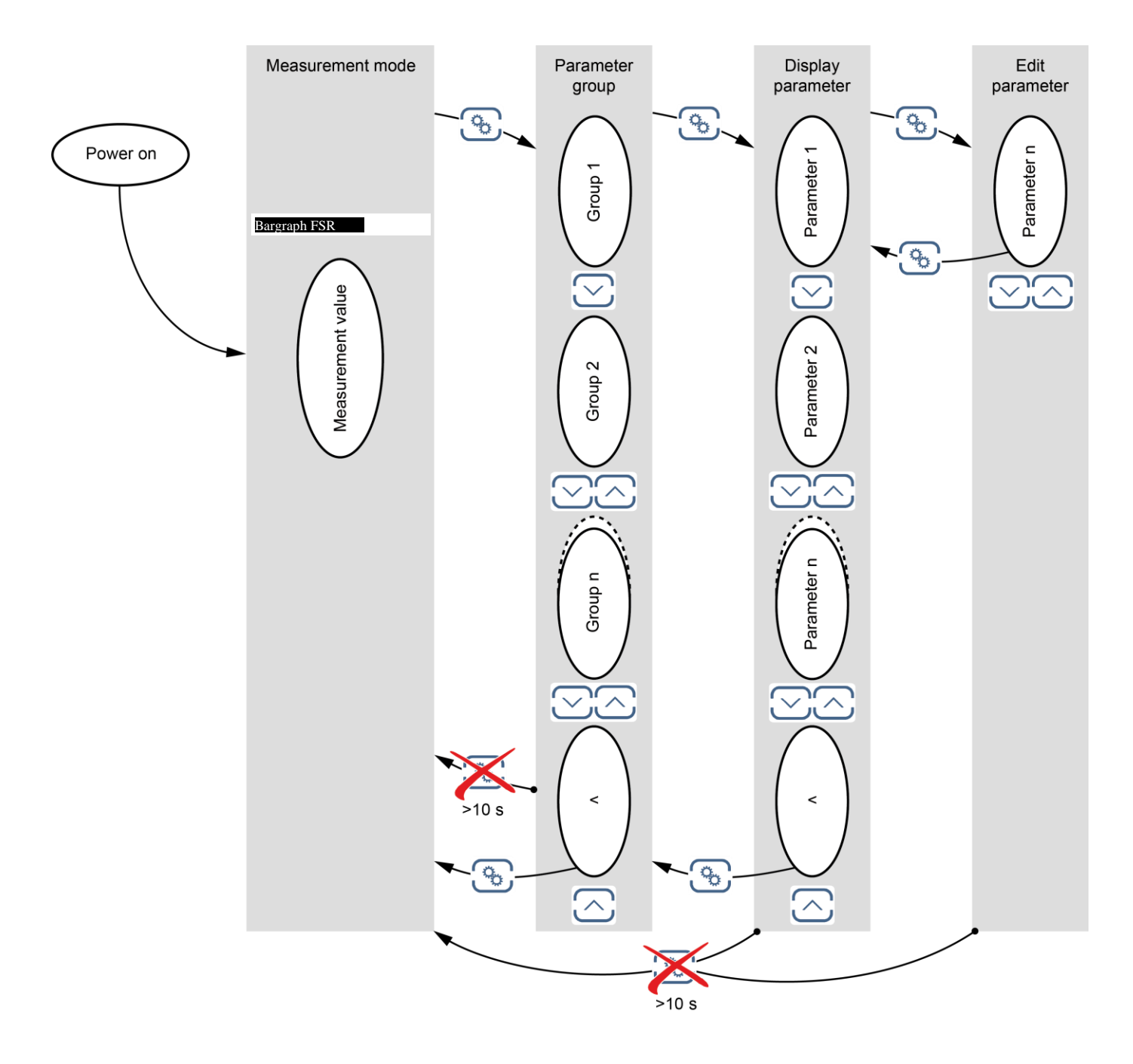

# **INFICON**

#### VGC502, VGC503

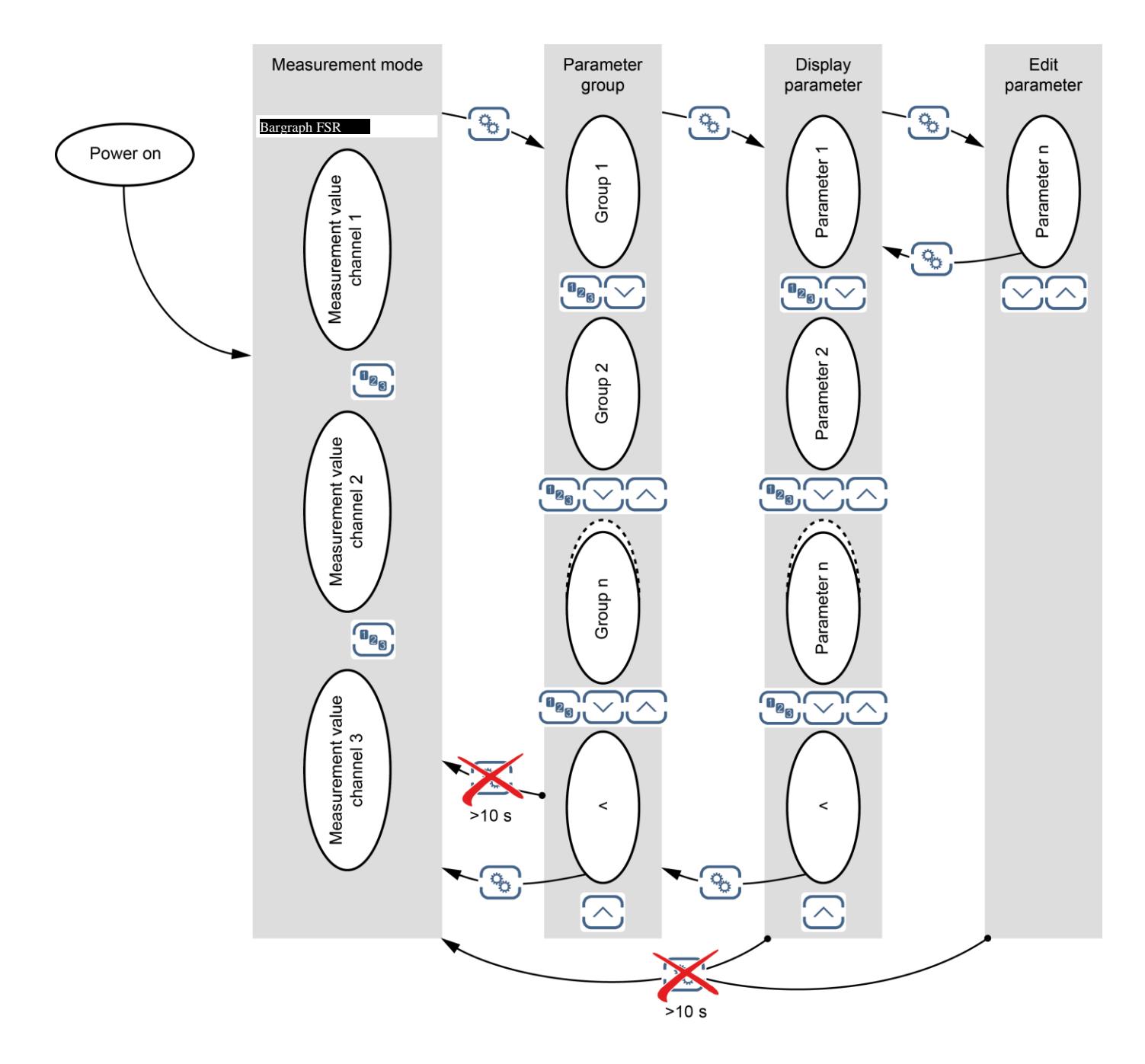

#### 測定モード 4.4

測定モードは、VGC50x シリーズの標準的な動作 モードで以下の表示をします。

- バーグラフ表示 (任意)
- 各チャンネルの測定値
- 各チャンネルのステータス表示

バーグラフの調整

必要に応じてバーグラフを表示することができま す。(→ 🖹 36).

#### チャンネルの選択(VGC502/503のみ)

装置は、次のチャンネルを選択しま す。選択されたチャンネル番号が数秒 間点滅します

#### 高真空回路を起動する

(冷陰極ゲージ)

特定のゲージは、高真空回路をマニュアルで起動 することができます。ゲージコントロールを S-ON HAND に設定する必要があります。

(→ 🖹 33).

- 次のゲージに利用可能:
- □ Pirani
- D Pirani / Capacitance (PCG)
- ☑ Cold cathode (PEG, MAG) (MPG)
- □ Cold cathode / Pirani
- □ Hot ionization / Pirani (BPG, HPG) (CDG)
- □ Capacitance
- □ Hot ionization / Pirani / Capacitance (BCG)

| 4 |
|---|
|   |

⇒ 「DOWN」キーを約1秒間押し続 けてください。

(PSG)

選択したチャンネルのゲージのス イッチがオフになります。ディス プレイには、ステータスメッセー ジ「OFF」が表示されます。

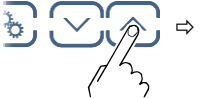

「UP」キーを約1秒間押し続けて ください。

選択したチャンネルのゲージのス イッチが入ります。ディスプレイ には、圧力値またはステータスメ ッセージが表示されます。

高真空回路を起動する

(熱陰極ゲージ)

特定のゲージは、高真空回路をマニュアルで起動

することができます。ゲージコントロールを

EMISSION HAND に設定する必要があります。

(→ 🖹 32).

□ F カ値が 2.4Pa より高真空になった場合 に高真空回路(エミッション)の切り替 えが可能です。

次のゲージに利用可能:

- Pirani (PSG)
- Pirani / Capacitance (PCG)
- Cold cathode (PEG, MAG)
- Cold cathode / Pirani (MPG)
- Hot ionization / Pirani (BPG402 only)  $\mathbf{\nabla}$
- Capacitance (CDG)
- Hot ionization / Pirani / Capacitance  $\mathbf{N}$ (BCG)

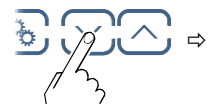

「DOWN」キーを約1秒間押し続 けてください。

選択したチャンネルのゲージのス イッチがオフになります。ディス プレイには、熱陰極ゲージの測定 値の代わりにピラニもしくは CDG の測定値が表示されます。

「UP」キーを約1秒間押し続けて ください。

選択したチャンネルのゲージのス イッチが入ります。ディスプレイ には、圧力値およびステータスメ ッセージ 6 が表示されます。

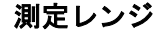

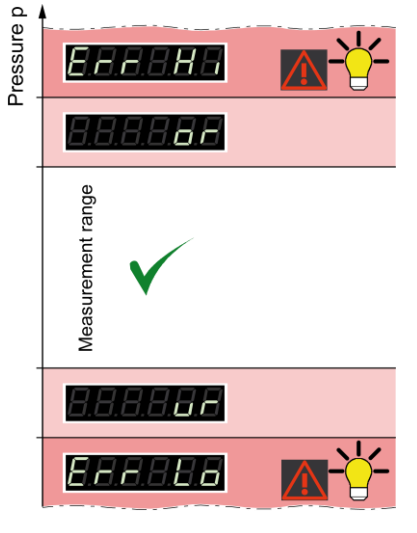

VGC50x でリニアゲージ(CDG)を操作してい る場合、マイナスの圧力表示を示すことがありま す。

考えられる原因:

- ゼロ点よりもマイナス側へのドリフト
- オフセット補正が利用されている場合

#### センサの識別

まず、 <sup>1</sup> キーで必要な測定チャンネルを選択します。

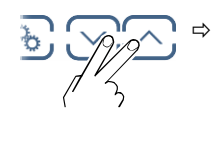

「UP」および「DOWN」キー を、約0.5~1秒間押し続けてく ださい。 選択された測定チャネルに接続さ れたゲージの種類を自動的に識別 し、6秒間表示されます:

ピラニ真空計

(PSG400, PSG400-S, PSG100-S, PSG101-S, PSG500, PSG500-S, PSG502-S, PSG510-S, PSG512-S, PSG550, PSG552, PSG554)

コンビネーション真空計 ピラニ/キャパシタンス (PCG400, PCG400-S, PCG550, PCG552, PCG554)

冷陰極真空計 (PEG100, MAG500, MAG504)

コンビネーション真空計 冷陰極真空計/ピラニ (MPG400, MPG401, MPG500, MPG504) コンビネーション真空計 熱陰極真空計/ピラニ

#### (BPG400)

(BPG402)

#### (HPG400)

コンビネーション真空計 冷陰極真空計/ピラニ (BCG450) キャパシタンス真空計 (アナログ) (CDG020D, CDG025, CDG045, CDG045-H, CDG100) キャパシタンス真空計 (デジタル) (CDG025D, CDG025D-X3, CDG045D, CDG045D2, CDG100D, CDG100D2, CDG160D, CDG200D)

センサが接続されていません

センサの識別ができず

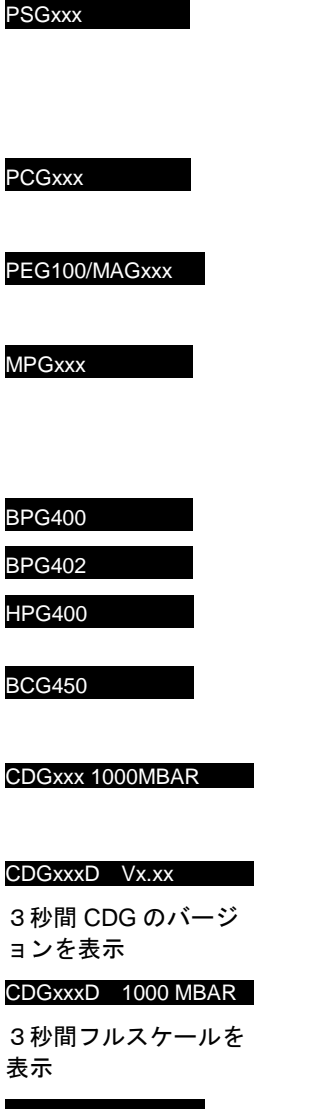

# noSENSOR

noIDENT.

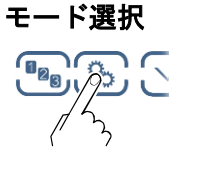

「パラメータ」キーを押すと、測定 モードからパラメータモードに切 り替わります。

# 4.5 パラメータモード

パラメータモードは、設定のチェックまたは変更、 VGC50xのテスト、測定データの保存などの操作 が行えます。操作を容易にするために個々のパラ メータは、グループに分けられています。

→ 🖹 25

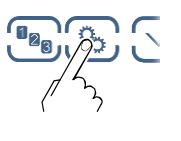

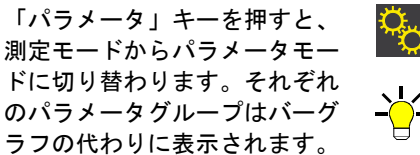

#### パラメータグループの選択

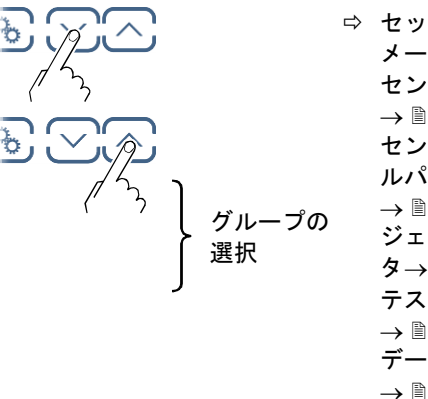

⇒ セットポイントパラ メータ →  $\triangleq$  26 センサパラメータ →  $\triangleq$  28 センサ - コントロー ルパラメータ →  $\triangleq$  32 ジェネラルパラメー タ→  $\triangleq$  34 テストパラメータ →  $\triangleq$  37 データロガーモード →  $\triangleq$  39 パラメータ転送モー ド→  $\triangleq$  40

グループの 決定

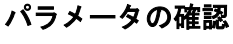

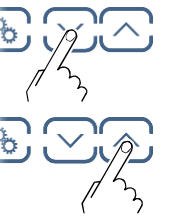

#### パラメータの変更

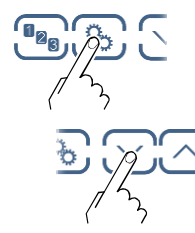

パラメータを確認します。インジケ ーターが点滅すると変更することが できます。

パラメータ値を変更します。

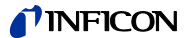

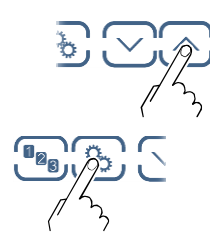

パラメータ値の保存。パラメータグ ループの最後のパラメータがアクセ スされた後は、装置は測定モードに 戻ります。パラメータの変更はただ ちに反映され、これらの値は自動的 に保存されます。

#### 4.5.1 セットポイントパラメータ

SETPOINT

セットポイントリレーパラメータ は、セットポイントの設定をするこ とができます。セットポイントは各 装置に2個(VGC501)、4個 (VGC592)、6個(VGC503)を利 用することができます。

セットポイント

VGC503 には、測定値に依存して切 り替わる 6 個のリレーが備えられて います。リレー接点は電気ポテンシ ャルがなく、RELAY 接続を通じてス イッチングに使用できます。

パラメータ

| SP1-CH | セットポイントリレー1 の設定                            |
|--------|--------------------------------------------|
| SP1-L  | セットポイントリレー1 の下方しき<br>い値                    |
| SP1-H  | セットポイントリレー1 の上方しき<br>い値                    |
| SP2-CH | セットポイントリレー2 の設定                            |
| SP2-L  | セットポイントリレー2 の下方しき<br>い値                    |
| SP2-H  | セットポイントリレー2 の上方しき<br>い値                    |
| SP3-CH | セットポイントリレー3 の設定<br>(VGC502/503 のみ)         |
| SP3-H  | セットポイントリレー3 の下方しき<br>い値<br>(VGC502/503 のみ) |

| SP3-H  | セットポイントリレー3 の上方しき<br>い値 (VGC502/503 のみ)    |
|--------|--------------------------------------------|
| SP4-CH | セットポイントリレー4 の設定<br>(VGC502/503 のみ)         |
| SP4-L  | セットポイントリレー4 の下方しき<br>い値<br>(VGC502/503 のみ) |
| SP4-H  | セットポイントリレー4 の上方しき<br>い値 (VGC502/503 のみ)    |
| SP5-CH | セットポイントリレー5 の設定<br>(VGC503 のみ)             |
| SP5-L  | セットポイントリレー5 の下方しき<br>い値<br>(VGC503 のみ)     |
| SP5-H  | セットポイントリレー5 の上方しき<br>い値 (VGC503 のみ)        |
| SP6-CH | セットポイントリレー6 の設定<br>(VGC502/503 のみ)         |
| SP6-L  | セットポイントリレー6 の下方しき<br>い値<br>(VGC503 のみ)     |
| SP6-H  | セットポイントリレー6 の上方しき<br>い値 (VGC503 のみ)        |
| <      | レベルバック                                     |

VGC501 は 2 個、VGC502 は 4 個、VGC503 は 6 個のセットポイントリレーが備えられ、各セッ トポイントリレーはそれぞれ下方しきい値と上方 しきい値を設定します。セットポイントリレーの ステータスはフロントパネルに表示され、 CONTROL コネクタ、もしくは、RELAY コネク タを介してフローティングコンタクトで使用でき ます。

- VGC501: CONTROL コネクタ (→ 
   <sup>(→)</sup> 16)
- VGC502, VGC503: RELAYコネクタ (→ 17)

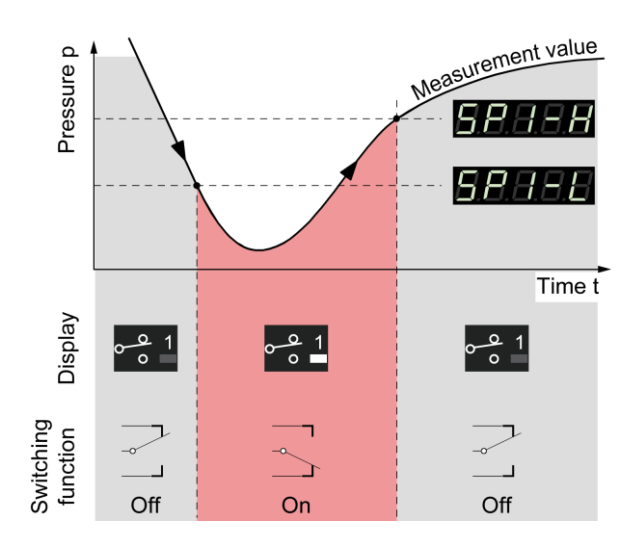

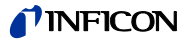

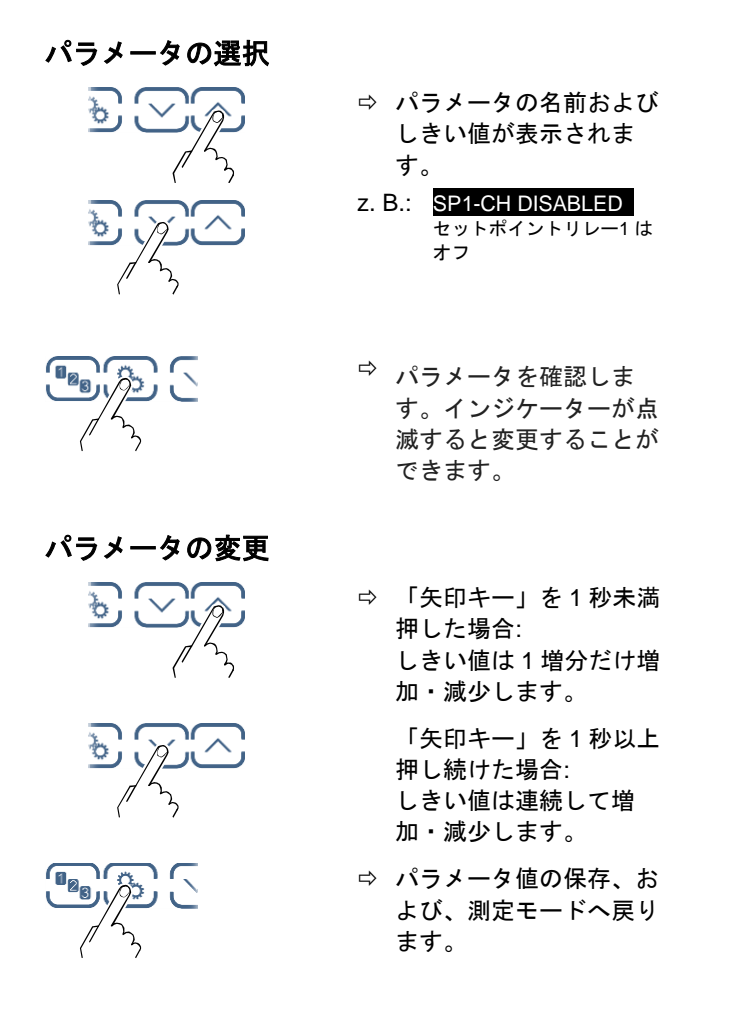

- 上方しきい値を下方しきい値の 1/2 桁よ り上に、または、下方しきい値は上方し きい値の 1/2 桁下に設定することを推奨 します。
- セットポイントリレーの構成

|                 | 説明                                             |
|-----------------|------------------------------------------------|
| SP1-CH          | セットポイントリレー1 の設定                                |
| SP1-CH 1        | セットポイントリレーがチャンネル1に設定されている。                     |
| SP1-CH 2        | ☆ セットポイントリレーがチャンネル2に設定されている。<br>(VGC502/503のみ) |
| SP1-CH 3        | ☆ セットポイントリレーがチャンネル3に設定されている。<br>(VGC503のみ)     |
| SP1-CH DISABLED | ⇔ セットポイントリレーが無効<br>(ファクトリー設定)                  |
| SP1-CH ENABLED  |                                                |
|                 |                                                |

セットポイントリレーの下方しきい値と 上方しきい値は常に同じチャンネルに設 定されます。最後の割り当てが、両方の しきい値に有効です。 下方しきい値の調整レンジ

|                     | 説明                                                                        |                                                          |
|---------------------|---------------------------------------------------------------------------|----------------------------------------------------------|
| SP1-L               | セットポイント<br>きい値は、以下<br>設定することが<br>が下方しきい値<br>とリレーが起動<br>一のコモン接点<br>に接続します。 | リレーの下方し<br>の圧力レンジに<br>できます。圧力<br>します。(リレ<br>が、メーク接点<br>) |
| z. B.: SP1-L 5.00-4 | ⇨ ゲージ依存                                                                   |                                                          |
|                     | 別のゲージタ<br>ている場合に<br>て、VGC50<br>トポイントリ<br>を調整します                           | マイプが接続され<br>よ、必要に応じ<br>< は自動的にセッ<br>リレーのしきい値<br>ト。       |
|                     | SPx-L min.                                                                | SPx-L max.                                               |
| PSGxxx              | 2×10 <sup>-3 *)</sup>                                                     |                                                          |
| PCGxxx              | 2×10 <sup>-3*)</sup>                                                      |                                                          |
| PEG100/MAGxxx       | 1×10 <sup>-9</sup>                                                        |                                                          |
| MPGxxx              | 1×10 <sup>-9</sup>                                                        |                                                          |
| BPG400              | 1×10 <sup>-8</sup>                                                        |                                                          |
| BPG402              | 1×10 <sup>-8</sup>                                                        | = SPx-H max.                                             |
| HPG400              | 1×10 <sup>-6</sup>                                                        |                                                          |
| BCG450              | 1×10 <sup>-8</sup>                                                        |                                                          |
| CDGxxx              | F.S. / 1000                                                               |                                                          |
| CDGxxxD             | F.S. / 1000                                                               |                                                          |

圧力単位は mbar, ガスは N2

- <sup>\*)</sup> RNG EXT (ピラニ範囲拡張) が起動されてい る場合は 2×10-4 mbar (→ 🖹 34))
- ヒステリシスが、下方しきい値の 10% (対数センサ)または、フルスケールレンジの 1% (リニアセンサ)になります。 上方しきい値は、必要に応じて自動的に最小ヒステリシスに調整されます。しきい値の領域は、リレーの起動および停止にヒステリシス(ディレイ)を生じさせます。このヒステリシスにより、圧力がいずれかのしきい値に近づいたときに、セットポイントの迅速な入/切が防げられます。

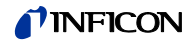

| 上方しきい値の調整レンジ                                   |                                                                                                    |                     |  |
|------------------------------------------------|----------------------------------------------------------------------------------------------------|---------------------|--|
|                                                | 説明                                                                                                    |                     |  |
| <mark>SP1-Н</mark><br>z. B.: <u>SP1-Н 1500</u> | セットポイントリレーの上方しき<br>い値は、以下の圧カレンジに設定<br>することができます。圧力が上方<br>しきい値よりも高くなるとリレー<br>が起動します。(リレーのコモン<br>接点が、ブレーク接点に接続しま<br>す。)<br>⇒ ゲージ依存<br>別のゲージタイプが接続され<br>ている場合は、必要に応じ<br>て、VGC50xは自動的にセッ<br>トポイントリレーのしきい値<br>を調整します。 |                     |  |
|                                                | SPx-H min.                                                                                                    | SPx-H max.          |  |
| PSGxxx                                         |                                                                                                    | 1×10 <sup>3</sup>   |  |
| PCGxxx                                         |                                                                                                    | 1.5×10 <sup>3</sup> |  |
| PEG100/MAGxxx                                  |                                                                                                    | 1×10 <sup>-2</sup>  |  |
| MPGxxx                                         |                                                                                                    | 1×10 <sup>3</sup>   |  |
| BPG400                                         |                                                                                                    | 1×10 <sup>3</sup>   |  |
| BPG402                                         | = SPX-L min.                                                                                                    | 1×10 <sup>3</sup>   |  |
| HPG400                                         |                                                                                                    | 1×10 <sup>3</sup>   |  |
| BCG450                                         |                                                                                                    | 1.5×10 <sup>3</sup> |  |
| CDGxxx                                         |                                                                                                    | F.S.                |  |
| CDGxxxD                                        |                                                                                                    | F.S.                |  |
|                                                | 圧力単位は mbar                                                                                                    | , ガスは N2            |  |

レンデン ヒステリシスが、下方しきい値の 10% (対数センサ)または、フルスケール レンジの1%(リニアセンサ)になりま す。上方しきい値は、必要に応じて自 動的に最小ヒステリシスに調整されま す。しきい値の領域は、リレーの起動 および停止にヒステリシス(ディレ イ)を生じさせます。このヒステリシ スにより、圧力がいずれかのしきい値 に近づいたときに、セットポイントの 迅速な入/切が防げられます。

4.5.2 センサパラメータ

SENSOR > センサパラメータは、接続ゲージ のパラメータの表示および変更を するために使用されます。

#### パラメータ

| DEGAS    | デガス機能       |
|----------|-------------|
| FSR      | 測定レンジ       |
| FILTER   | 測定フィルター     |
| OFFSET   | オフセット       |
| GAS      | ガス補正係数      |
| COR      | オフセット補正     |
| HV-CTRL  | 高真空回路の起動/停止 |
| EMISSION | エミッション      |
| FILAMENT | フィラメント選択    |
| DIGITS   | 表示フォーマット    |
| <        | レベルバック      |

接続されているセンサのタイプにより、表示しな いパラメータがあります。

→ <a>≥ 29</a> 29</a> 30</a> 30</a> 31</a> 31</a> 32</a> 32</a> 32</a> 32

|               | DEGAS | FSR          | FILTER | OFFSET       | GAS | COR          | HV-CTRL | EMISSION | FILAMENT | DIGITS       |
|---------------|-------|--------------|--------|--------------|-----|--------------|---------|----------|----------|--------------|
| PSGxxx        | _     | _            | ~      | -            | ✓   | ✓            | -       | -        | -        | ✓            |
| PCGxxx        | _     | _            | ~      | _            | ✓   | ✓            | -       | -        | -        | ✓            |
| PEG100/MAGxxx | _     | _            | ~      | _            | ✓   | ✓            | ✓       | -        | -        | ✓            |
| MPGxxx        | -     | -            | ~      | -            | ✓   | ✓            | -       | -        | -        | ✓            |
| ₽<br>BPG400   | ✓     | -            | ~      | -            | ✓   | ✓            | -       | -        | -        | ✓            |
| 원<br>BPG402   | ✓     | -            | ~      | -            | ✓   | ✓            | -       | ✓        | ✓        | ✓            |
| HPG400        | -     | -            | ~      | -            | ✓   | ✓            | -       | -        | -        | ✓            |
| BCG450        | ✓     | _            | ~      | -            | ✓   | ✓            | -       | ✓        | -        | ✓            |
| CDGxxx        | -     | $\checkmark$ | ~      | $\checkmark$ | -   | $\checkmark$ | -       | -        | -        | $\checkmark$ |
| CDGxxxD       | -     | ✓            | ✓      | ✓            | -   | ✓            | -       | -        | -        | ✓            |

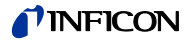

#### デガス機能

熱陰極を備えた電離真空計は、電極の堆積物の影 響を受けます。これらの堆積物は、信号変動の原 因となります。デガス機能は、センサ電極システ ムの付着物を取り除きます。

- ご デガス機能は、7.2×10<sup>-4</sup> Pa 以下になって から使用してください。
- 「デガス機能は、選択されたアクティブフ ィラメントに対して働きます。

#### 次のゲージに利用可能:

- □ Pirani (PSG) D Pirani / Capacitance (PCG)
- (PEG, MAG) □ Cold cathode
- Cold cathode / Pirani (MPG)
- Hot ionization / Pirani (BPG)
- Hot ionization / Pirani (HPG) (CDG)
- □ Capacitance
- Hot ionization / Pirani / Capacitance (BCG)

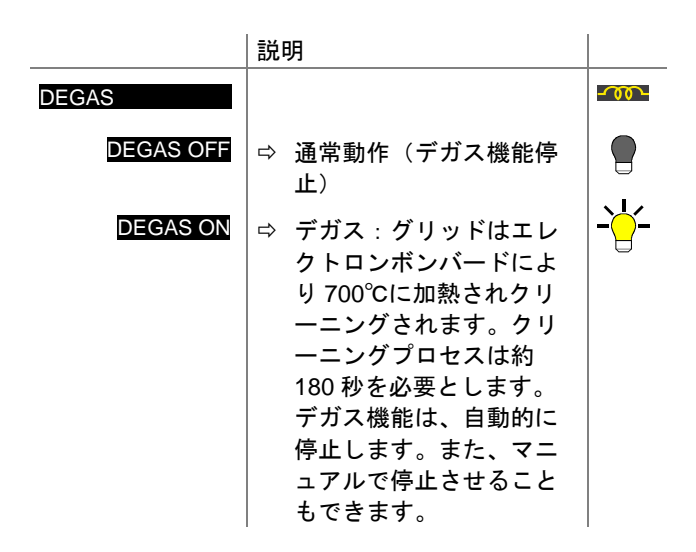

#### パラメータの変更と保存

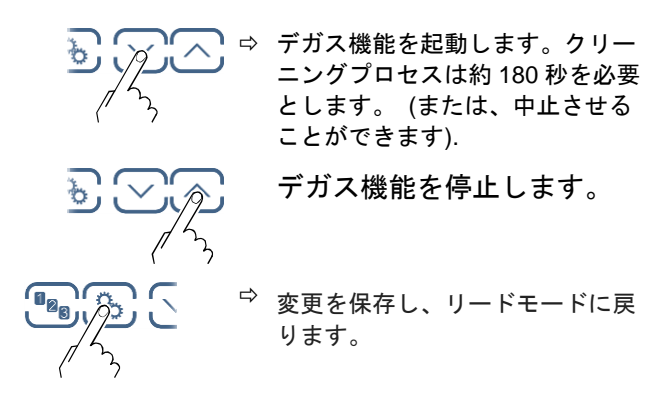

| リニ  | アアナログゲージ(CDG            | )については、フ    |
|-----|-------------------------|-------------|
| ルス  | 、ケールレンジの仕様を設め           | 定する必要がありま   |
| す。  | リニアデジタルゲージ(             | CDGxxxD)と対数 |
| ゲー  | ・ジは自動で識別されます。           | )           |
| 次の  | ゲージに利用可能:               |             |
| ΠF  | Pirani                  | (PSG)       |
| ΠF  | Pirani / Capacitance    | (PCG)       |
|     | Cold cathode            | (PEG, MAG)  |
|     | Cold cathode / Pirani   | (MPG)       |
| Πŀ  | lot ionization / Pirani | (BPG, HPG)  |
| ☑ ( | Capacitance             | (CDG)       |

☑ Capacitance

リニアセンサの測定レンジ

□ Hot ionization / Pirani / Capacitance (BCG)

|                                 | 説明                                                                                                    |
|---------------------------------|----------------------------------------------------------------------------------------------------|
| FSR                             |                                                                                                    |
| e.g. <mark>FSR 1000 MBAR</mark> | <ul> <li>⇒ 0.01 mbar, 0.02mbar,<br/>0.05mbar</li> <li>0.01 Torr, 0.02 Torr, 0.05 Torr</li> <li>0.10 mbar, 0.25 mbar,</li> <li>0.50 mbar</li> <li>0.10 Torr, 0.25 Torr, 0.50 Torr</li> <li>1 mbar, 2 mbar, 5 mbar</li> <li>1 Torr, 2 Torr, 5 Torr</li> <li>10 mbar, 20 mbar, 50 mbar</li> <li>10 Torr, 20 Torr, 50 Torr</li> </ul> |
|                                 | 100 mbar, 200 mbar,<br>500 mbar<br>100 Torr, 200 Torr, 500 Torr<br>1000 mbar, 1100 mbar<br>1000 Torr<br>2 bar, 5 bar, 10 bar, 50 bar                                                                                                    |
|                                 | 変換テーブルは、付録に記載さ<br>れています(→ 🖹 61).                                                                                                    |

測定フィルター

信号にノイズが混入している場合や、干渉が発生 している場合、測定フィルターにより測定値を向 上させることができます。

測定フィルターはアナログ出力に影響を 与えません。 (→ 
17).

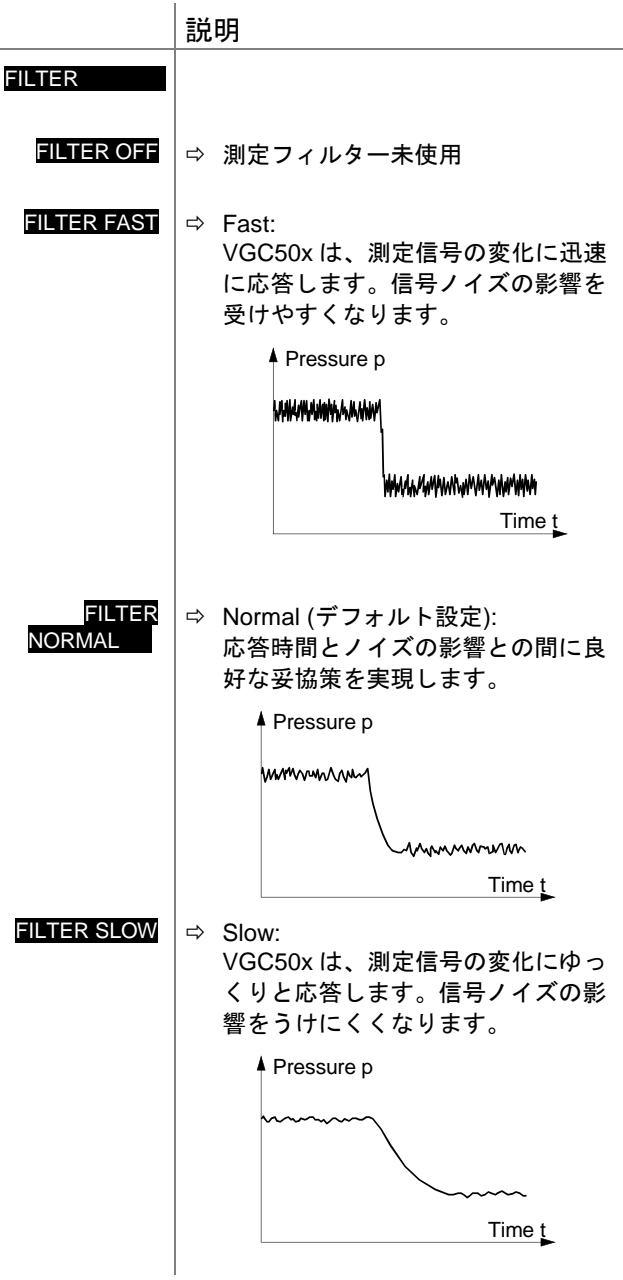

| 才            | フセット値は、実測値に応                  | じて表示され、    | 再調 |
|--------------|-------------------------------|------------|----|
| 整            | されます。                         |            |    |
| 次            | のゲージに利用可能:                    |            |    |
|              | Pirani                        | (PSG)      |    |
|              | Pirani / Capacitance          | (PCG)      |    |
|              | Cold cathode                  | (PEG, MAG) |    |
|              | Cold cathode / Pirani         | (MPG)      |    |
|              | Hot ionization / Pirani       | (BPG, HPG) |    |
| $\checkmark$ | Capacitance                   | (CDG)      |    |
|              | Hot ionization / Pirani / Car | pacitance  |    |
|              |                               | (BCG)      |    |

コントローラのオフセット補正

次の機能にオフセット補正が影響します。

- ☑ 表示された測定値
- 口 セットポイントリレーのしきい値
- □ CONTROL コネクタからのアナログ出力 (→ 
   <sup>(→</sup> 16, 16)

|                                | Wert                                                                            |
|--------------------------------|---------------------------------------------------------------------------------|
| OFFSET                         | +                                                                               |
| OFFSET OFF                     | <ul> <li>□ オフセット補正未使</li> <li>用</li> </ul>                                      |
| e.g. <mark>OFFSET 9.5</mark> 3 | <ul> <li>B → オフセット補正起動<br/>(測定の関連する単<br/>位で表示)</li> </ul>                       |
|                                | ⇒ 「UP」キーを 1.5 秒以上押して<br>ください。<br>オフセット補正が起動します。<br>(現在の圧力値が新しいオフセ<br>ット値になります。) |
|                                | オフセット値をリセットしま<br>す。                                                             |
|                                | <sup>⇔</sup> 変更を保存し、リードモードに<br>戻ります。                                            |
| オフセット補正が起                      | ご動すると、あらかじめ指定さ                                                                  |

れたオフセット値が各圧力値から減算されます。 これにより、基準圧力に対して相対圧力が測定し やすくなります。

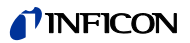

#### デジタル CDG のゼロ点調整

[z] 先ず、CDG を調整してからコントローラ を調整します。

(PSG)

(CDG)

次のゲージに利用可能:

- D Pirani
- D Pirani / Capacitance (PCG)
- □ Cold cathode (PEG, MAG)
- □ Cold cathode / Pirani (MPG)
- □ Hot ionization / Pirani (BPG, HPG)
- ☑ Capacitance
- □ Hot ionization / Pirani / Capacitance (BCG)

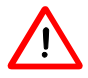

ゲージのゼロ点調整をする場合、オフセ ット補正を無効にする必要があります。

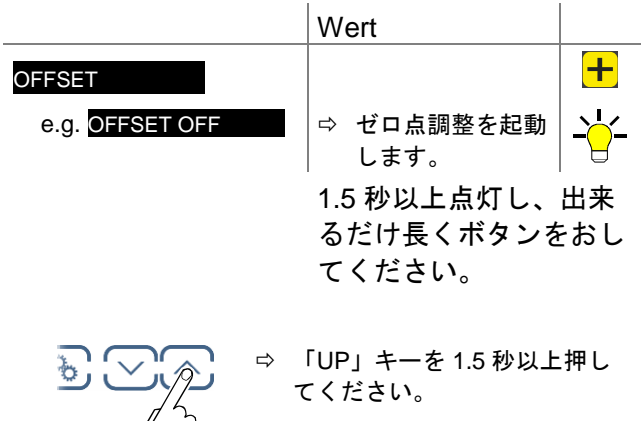

CDG のゼロ点調整が起動しま す。

↓ ゼロ点調整後、ゼロ値が表示されます。 CDG(ノイズ、ドリフト)の分解能に より、ゼロは±数桁表示されます。

#### ガス補正係数

ガス補正係数は以下の場合に使用できます。

- ゲージは通常、N2 または空気雰囲気における 測定用に校正されています。次のガス種の補 正係数を使用する場合は、パラメータを使用 してチャンネルを他のガス種に設定します。 (N<sub>2</sub>, Ar, H<sub>2</sub>, He, Ne, Kr, Xe)
- 固定された補正係数がないガス種により圧力 制御を実施する場合は、可変補正係数により 圧力値を手動入力により乗算することができ ます。(COR).
- → 特性曲線 □ [1] … [16].

| 次のゲージに利用可能:                 |             | 圧力のみ                       |
|-----------------------------|-------------|----------------------------|
| ⊠ Pirani                    | (PSG)       | <1 mbar                    |
| Pirani / Capacitance        | (PCG)       | <1 mbar                    |
| Cold cathode                | (PEG, MA    | (G)                        |
| Cold cathode / Pirani       | (MPG)       | <1 × 10 <sup>-3</sup> mbar |
| Hot ionization / Pirani     | (BPG)       | <1 × 10 <sup>-3</sup> mbar |
| Hot ionization / Pirani     | (HPG)       |                            |
| Capacitance                 | (CDG)       |                            |
| Hot ionization / Pirani / G | Capacitance | 9                          |
|                             | (BCG)       | <1 × 10 <sup>-3</sup> mbar |

|         | 説明                                                                         |
|---------|----------------------------------------------------------------------------|
| GAS     |                                                                            |
| GAS N2  | ⇔ Gas: 窒素 / 空気 (デフォル<br>ト設定)                                               |
| GAS AR  | ⇔ Gas: アルゴン                                                                |
| GAS H2  | ⇔ Gas: 水素                                                                  |
| GAS HE  | ⇔ Gas: ヘリウム                                                                |
| GAS NE  |                                                                            |
| GAS KR  | ⇔ Gas: クリプトン                                                               |
| GAS XE  | ⇔ Gas: キセノン                                                                |
| GAS COR | <ul> <li>⇒ 手動で COR パラメータから</li> <li>設定する上記以外のガス種の</li> <li>補正係数</li> </ul> |

#### ガス補正係数 COR

ガス補正係数CORは、固定された補正係数がな いガス種へ補正することができます。 (→ 特性 曲線 📖 [1] ... [16]) このパラメータは、ゲージ の全測定範囲で有効です。

前提条件:パラメータ「GAS COR」が設定され ています。

このパラメータは、圧力単位には使用で きません。(電圧)

(PSG)

(PCG)

- 次のゲージに利用可能:
- ☑ Pirani
- Pirani / Capacitance
- ☑ Cold cathode (PEG, MAG)
- ☑ Cold cathode / Pirani (MPG)
- ☑ Hot ionization / Pirani (BPG, HPG) (CDG)
- ☑ Capacitance
- ☑ Hot ionization / Pirani / Capacitance (BCG)

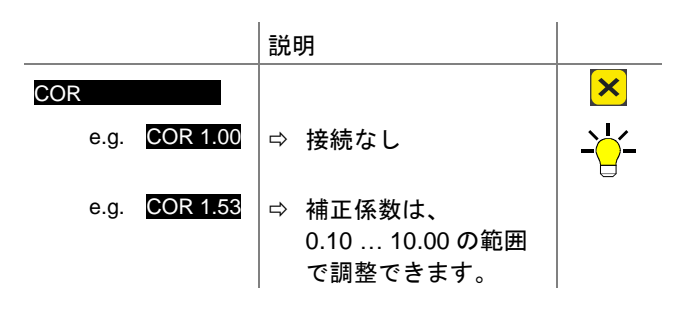

このパラメータは、圧力単位には使用で きません。(電圧)

# **NFICON**

#### ゲージの起動/停止

| 高真空回路の起動/停止 (→ 🖹 [24] )                                                                                                    |            |                                                              |   |  |
|----------------------------------------------------------------------------------------------------|------------|--------------------------------------------------------------|---|--|
| 次のゲージに利用可能:<br>□ Pirani<br>□ Pirani / Capacitance<br>☑ Cold cathode<br>□ Cold cathode / Pirani<br>□ Hot ionization / Pirani<br>□ Capacitance |            | (PSG)<br>(PCG)<br>(PEG, MAG)<br>(MPG)<br>(BPG, HPG)<br>(CDG) |   |  |
| Hot ionization / Pirani / Capacitance                                                                                                    |            | (BCG)                                                        |   |  |
|                                                                                                    | 説明         |                                                              |   |  |
| HV-CTRL                                                                                                    |            |                                                              | 4 |  |
| HV-CTRL ON                                                                                                    | ⇒ 高真空回路の起動 |                                                              |   |  |
| HV-CTRL OFF                                                                                                    | ☆ 高真空回路の停止 |                                                              |   |  |
| エミッション                                                                                                    |            |                                                              |   |  |

エミッションのオン/オフ切り替え 次のゲージに利用可能:

|              | Pirani                                | (PSG)         |
|--------------|---------------------------------------|---------------|
|              | Pirani / Capacitance                  | (PCG)         |
|              | Cold cathode                          | (PEG, MAG)    |
|              | Cold cathode / Pirani                 | (MPG)         |
| $\checkmark$ | Hot ionization / Pirani               | (BPG402 only) |
|              | Capacitance                           | (CDG)         |
| $\checkmark$ | Hot ionization / Pirani / Capacitance | (BCG)         |
|              |                                       |               |

|               | 説明                                     |
|---------------|----------------------------------------|
| EMISSION      |                                        |
| EMISSION AUTO | ⇒ エミッションのオン/オフ<br>をゲージが自動的に切り替<br>えます。 |
| EMISSION HAND | ユミッションのオン/オフ<br>をユーザーが切り替えま<br>す。      |

エミッションがオンになると、 が点灯します。

#### フィラメント選択

| フィラメ | ント | の選択 |
|------|----|-----|
|------|----|-----|

| 次のゲージに利用可能:                             |               |
|-----------------------------------------|---------------|
| 🛛 Pirani                                | (PSG)         |
| Pirani / Capacitance                    | (PCG)         |
| Cold cathode                            | (PEG, MAG)    |
| Cold cathode / Pirani                   | (MPG)         |
| Hot ionization / Pirani                 | (BPG402 only) |
| Capacitance                             | (CDG)         |
| □ Hot ionization / Pirani / Capacitance | (BCG)         |

|                | 説明                        |
|----------------|---------------------------|
| FILAMENT       |                           |
| FILAMENT AUTO  | ☆ ゲージが自動的にフィラメ<br>ントを切り替え |
| FILAMENT FIL 1 | ⇔ フィラメント1が有効              |
| FILAMENT FIL 2 | ⇒ フィラメント2が有効              |
|                |                           |

#### 表示フォーマット

測定値の表示桁数

| (PSG)      |
|------------|
| (PCG)      |
| (PEG, MAG) |
| (MPG)      |
| (BPG, HPG) |
| (CDG)      |
| (BCG)      |
|            |

|        |             | 説 | 説明                              |  |
|--------|-------------|---|---------------------------------|--|
| DIGITS |             |   |                                 |  |
|        | DIGITS AUTO | ⇔ | 自動 <sup>*)</sup> (ファクトリー設<br>定) |  |
|        | DIGITS 1    | ⇔ | 例:2E-1 または 500                  |  |
|        | DIGITS 2    | ⇔ | 例:2.5E-1 または 520                |  |
|        | DIGITS 3    | ⇔ | 例:2.47E-1 または 523               |  |
|        | DIGITS 4    | ⇔ | 例 : 2.473E-1 または<br>523.7       |  |

<sup>\*)</sup> 仮数は、接続ゲージと現在の有効測定値に応じて決定 されます。

PSG および PCG ゲージにおいて、測定レンジが p<1.0E-4 mbar で RNG-EXT が有効になっている (→ 
■ 34) 場合、小数桁が 1 つ下がります。

# 4.5.3 センサ - コントロールパラメータ

SENSOR-CONTROL >

センサ - コントロールパラメータは 接続ゲージをどのように起動/停止す るかを定義するパラメータを表示、 入力、編集するために使用されま す。

このグループは PEG/MAG ゲージのみに 使用可能です。 パラメータ

| S-ON  | ゲージ起動                 |
|-------|-----------------------|
| S-OFF | ゲージ停止                 |
| T-ON  | オンしきい値(VGC502/503 のみ) |
| T-OFF | オフしきい値                |
| <     | レベルバック                |

|                                                          | 説明                                            |  |
|----------------------------------------------------------|-----------------------------------------------|--|
| T-ON                                                     |                                               |  |
| e.g.: <mark>T-ON 100</mark>                              | ⇒ 該当するチャンネルの測定圧力値<br>がオンしきい値以下になると、セ<br>ンサが起動 |  |
| L T-OFF の設定圧力値は <mark>T-ON</mark> の設定圧力値<br>以上にしなければならない |                                               |  |

#### ゲージの停止

いくつかのゲージは異なる方法で停止させる事が できる。

| ジを起                |                                  | 説 | 明                                                                     |
|--------------------|----------------------------------|---|-----------------------------------------------------------------------|
| 的にゲ                | S-OFF<br>S-OFF HAND              | ⇔ | 手動停止 :<br>💟 キーによって、ゲー                                                 |
| ンしき<br>)測定圧<br>下にな | S-OFF SELF                       | ₽ | ジを停止<br>セルフコントロール :                                                   |
| ンしき<br>)測定圧<br>下にな |                                  |   | T-OFF パラメータはオフ<br>しきい値を定める。自身<br>の測定圧力値がオンしき<br>い値以上になるとゲージ<br>が停止    |
|                    | S-OFF CH 1                       | ⇔ | Ch 1                                                                  |
| ンしき<br>)測定圧<br>下にな | (VGC502/503 のみ)                  |   | パラメータ T-OFF はオフ<br>しきい値を定める。Ch 1<br>の測定圧力値がオフしき<br>い値以上になるとゲージ<br>が停止 |
|                    | S-OFF CH 2                       | ⇒ | Ch 2                                                                  |
| 起動さ                | (VGC502/503 のみ)                  |   | パラメータ T-OFF はオフ<br>しきい値を定める。Ch 2<br>の測定圧力値がオフしき<br>い値以上になるとゲージ<br>が停止 |
| S-ON               |                                  |   | 까┝┙<br>┖                                                              |
| 2000               | <u>S-OFF CH S</u><br>(VGC503 のみ) |   | パラメータ T-OFF はオフ<br>しきい値を定める。Ch 3<br>の測定圧力値がオフしき<br>い値以上になるとゲージ<br>が停止 |

#### ゲージの起動

いくつかのゲージは異なる方法で起動させる事が できる。

| 説明                                                                           |  |
|------------------------------------------------------------------------------|--|
| <ul> <li>⇒ 手動起動:</li> <li>△キーによって、ゲージを起動</li> </ul>                          |  |
| ⇒ ホットスタート:<br>VGC50x 起動時に自動的にゲ<br>ージが起動 →                                    |  |
| ⇒ Ch 1:<br>パラメータ T-ON はオンしき<br>い値を定める。Ch 1 の測定圧<br>力値がオンしきい値以下にな<br>るとゲージが起動 |  |
| ⇒ Ch 2:<br>パラメータ T-ON はオンしき<br>い値を定める。Ch 2 の測定圧<br>力値がオンしきい値以下にな<br>るとゲージが起動 |  |
| ⇒ Ch 3:                                                                      |  |
| パラメータ T-ON はオンしき<br>い値を定める。Ch 3 の測定圧<br>力値がオンしきい値以下にな<br>るとゲージが起動            |  |
|                                                                              |  |

#### オンしきい値 (VGC502/503 のみ)

他チャンネル接続ゲージによってゲージを起動させる場合の、しきい値を定義する。 このパラメータはゲージ起動パラメータが S-ON CH 1, CH 2 または CH 3 (VGC503 のみ)設定時 にのみ使用可能です。

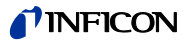

#### オフしきい値 VGC501

そのゲージ自身によって、ゲージ停止させるため のオフしきい値を定義する。このパラメータはセ ンサ停止パラメータ が S-OFF SELF 設定時にの み使用可能です。

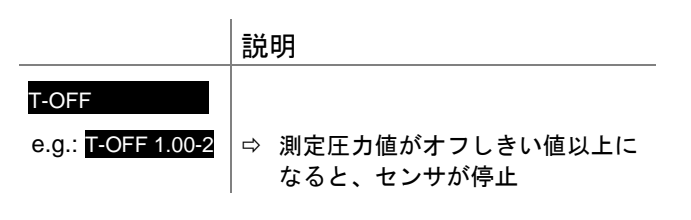

#### オフしきい値 VGC502, VGC503

他チャンネル接続ゲージもしくはそのゲージ自身 によって、ゲージ停止させるためのオフしきい値 を定義する

このパラメータは、センサ停止パラメータが S-OFF CH 1, CH 2, CH 3 (VGC503 のみ)または S-OFF SELF 設定時にのみ使用可能です。

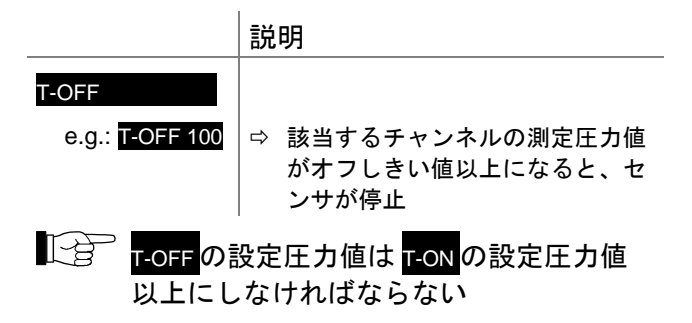

#### 4.5.4 ジェネラルパラメータ

GENERAL

ジェネラルパラメータは一般的に 適用可能なシステムパラメータを 表示、入力、編集するために使用 されます。

#### このグループのパラメータ

| UNIT       | 圧力単位              |
|------------|-------------------|
| BAUD USB   | USB インターフェース 伝送速度 |
| RNG-EXT    | ピラニレンジ拡張          |
| AO-MODE    | レコーダ出力            |
| ERR-RELAY  | エラーリレー            |
| BARGRAPH   | バーグラフディスプレイ       |
| BACKLIGHT  | バックライト            |
| SCREENSAVE | スクリーンセーバー         |
| CONTRAST   | コントラスト調整          |
| DEFAULT    | ファクトリー設定          |
| LANGUAGE   | 言語                |
| FORMAT     | ナンバーフォーマット、測定値    |
| END VAL    | 測定範囲限界値の表示        |
| <          | レベルバック            |

圧力単位

測定値やしきい値等の単位 (換算表 → 🖹 61).

|              | 説明                                                                                                    |
|--------------|----------------------------------------------------------------------------------------------------|
| JNIT         |                                                                                                    |
| UNIT MBAR    | ⇔ mBar                                                                                                |
| UNIT HPASCAL | ⇔ hPa (ファクトリー設定)                                                                                      |
| UNIT TORR    | ➡ Torr (Torr lock が有効でない場合のみ、使用可能 → 圖 38)                                                             |
| UNIT PASCAL  | ⇔ Pa                                                                                                  |
| UNIT MICRON  | <ul> <li>⇒ Micron (= 0.001 Torr) (Torr lock<br/>が有効でない場合のみ、使用可<br/>能 →          ③ 38)     </li> </ul> |
| UNIT VOLT    | ⇒ V                                                                                                   |

圧力単位の変更は BPG、HPG、BCG ゲージの圧 力単位設定にも影響を及ぼします。 VGC501 のみ: 圧力単位 micron が選択された場 合、99000micron 以上は自動的に Torr へ変換さ れます。90Torr 以下になると、自動的に micron へ戻ります。

#### 伝送速度

USB インターフェース伝送速度

|                 | 説明                 |
|-----------------|--------------------|
| BAUD USB        |                    |
| BAUD USB 9600   | ⇨ 9600 ボーレート       |
| BAUD USB 19200  | ⇨ 19200 ボーレート      |
| BAUD USB 38400  | ⇒ 38400 ボーレート      |
| BAUD USB 57600  | ⇨ 57600 ボーレート      |
| BAUD USB 115200 | ⇒ ボーレート (ファクトリー設定) |

#### ピラニレンジ拡張

#### 表示範囲及びセットポイント設定範囲の拡張

#### この機能が使用可能なゲージ:

|                       |                         |         |            | Measurement range            |
|-----------------------|-------------------------|---------|------------|------------------------------|
| 🗹 Pirani              | 🗹 Pirani                |         |            | 5×10 <sup>-5</sup> 1000 mbar |
| Pirani / Capacitar    | nce                     |         | (PCG)      | 5×10 <sup>-5</sup> 1500 mbar |
| Cold cathode          |                         |         | (PEG, MAG) | )                            |
| Cold cathode / Pi     | ran                     | i       | (MPG)      |                              |
| □ Hot ionization / Pi | Hot ionization / Pirani |         | (BPG, HPG) |                              |
| Capacitance           | Capacitance             |         | (CDG)      |                              |
| □ Hot ionization / Pi | irar                    | ni / Ca | apacitanc  | e (BCG)                      |
|                       | =                       |         |            |                              |
|                       | 記                       | 抈       |            |                              |
| RNG-EXT               |                         |         |            |                              |
| RNG-EXT DISABLED      | ⇔                       | 無効      | (ファクト      | リー設定)                        |
| RNG-EXT ENABLED       | ⇔                       | 有効      | 。表示範囲      | ]を 5×10 <sup>-</sup>         |
|                       |                         |         | al よく払り    | x                            |

#### **NFICON**

#### レコーダ出力(VGC502, VGC503)

レコーダ出力はプログラム式のアナログ出力です。 レコーダ出力電圧は、センサ測定圧力値の機能で す。圧力と電圧の関係は出力の特性曲線と呼びま す。

基本的に対数とリニアの特性曲線を区別する必要 があります。

- 測定範囲が多くの桁数に及ぶ場合は、対数特 性曲線が有効です。この場合は、圧力の対数 を算出し、その結果を適切な方法で拡大/縮小 するのが適当な方法です。
- 測定範囲が少しの桁数にしか及ばない場合は、 リニア特性曲線が有効です。この場合はレコ ーダ出力電圧は圧力値に比例します。どの圧 力値を最大出力電圧に割り当てるか定める事 が出来ます。

以下に使用可能な特性曲線について詳しく説明し ます。それぞれの場合での、レコーダ出力電圧 U(V)から圧力 P(mbar)を算出する方法を示しま す。

- - パラメータ AO-MODE を選択します。

  - ☑△ キーで特性曲線を選択します。

スイッチング機能は任意のチャンネルに割り当て る事が可能です。

|               | 説明                                                                                                    |   |
|---------------|----------------------------------------------------------------------------------------------------|---|
| AO-MODE       |                                                                                                    |   |
| AO-MODE LOG   | ⇒ 測定範囲全体の対数表示(ファ<br>クトリー設定)                                                                                                    |   |
|               | $\begin{array}{l} PSG: p = 10^{[U]}(10 \ / \ 7) - 4] \\ PCG: p = 10^{[U]}(10 \ / \ 7) - 4] \\ PEG/MAG: p = 10^{[U]}(10 \ / \ 7) - 9] \\ MPG: p = 10^{[U]}(10 \ / \ 12) - 9] \\ CDG: p = 10^{[U]}(10 \ / \ 4) - 4] \times FS \\ BPG: p = 10^{[U]}(10 \ / \ 12) - 9] \\ BCG: p = 10^{[U]}(10 \ / \ 12) - 9] \\ HPG: p = 10^{[U]}(10 \ / \ 9) - 6] \end{array}$ |   |
| AO-MODE LOG A | ⇒ 測定範囲全体の対数表示<br>(VGC012, VGC023, VGC032<br>と互換性有り)                                                                                                    |   |
|               | PSG: $p = 10^{[U]}(10/6) - 3]$<br>PCG: $p = 10^{[U]}(10/7) - 4]$<br>PEG/MAG: $p = 10^{[U]}(9/7) - 9 - 7/9]$<br>MPG: $p = 10^{[U]}(10/11) - 8]$<br>CDG: $p = 10^{[U]}(10/4) - 4] \times FS$<br>BPG400: $p = 10^{[U]}(U - 7.75) / 0.75]$<br>BPG402: $p = 10^{[U} - 8]$                                                                                         | A |
|               | BCG: p = 10^[(U - 7.75) / 0.75]<br>HPG: p = 10^[U/(10/9) - 6]                                                                                                    | A |

| AO-MODE LOG -6  | ⇔ | 測定範囲の一部を対数表示<br>(2.5V/桁)                                                                                                    |
|-----------------|---|----------------------------------------------------------------------------------------------------|
|                 |   | p = 10^[U/(10/4) - 10]                                                                                                    |
| AO-MODE LOG -3  | ⇔ | 測定範囲の一部を対数表示<br>(2.5V/桁)                                                                                                    |
|                 |   | p = 10^[U/(10/4) - 7]                                                                                                    |
| AO-MODE LOG +0  | ⇔ | 測定範囲の一部を対数表示<br>(2.5V/桁)                                                                                                    |
|                 |   | p = 10^[U/(10/4) - 4]                                                                                                    |
| AO-MODE LOG +3  | ⇔ | 測定範囲の一部を対数表示<br>(2.5V/桁)                                                                                                    |
|                 |   | p = 10^[U/(10/4) - 1]                                                                                                    |
| AO-MODE LOG C1  | ⇔ | 以下センサの組み合わせに一致<br>した対数表示                                                                                                    |
|                 |   | Ch1:PSG                                                                                                    |
|                 |   | Ch2: PEG                                                                                                    |
|                 |   | p = 10^[U/(10/12) - 9]                                                                                                    |
| AO-MODE LOG C2  | ⇔ | 以下センサの組み合わせに一致<br>した対数表示                                                                                                    |
|                 |   | CDG on channel 1<br>Ch1:CDG                                                                                                    |
|                 |   | CDG on channel 2 Ch2:     CDG                                                                                                    |
|                 |   | この特性曲線が有効なのは、セ<br>ンサが異なる測定範囲を持つ場<br>合のみです。組み合わせたセン<br>サのトータルの測定範囲が、0~<br>10Vの範囲で対数表示されま<br>す。                                                                                                    |
| AO-MODE LOG C3  | ⇔ | 以下センサの組み合わせに一致<br>した対数表示<br>• Ch1:CDG<br>• Ch2:CDG<br>• Ch3:CDG<br>この特性曲線が有効なのは、セ<br>ンサが異なる測定範囲を持つ場<br>合のみです。組み合わせたセン<br>サのトータルの測定範囲が、0~<br>10V の範囲で対数表示されま<br>す。                                                                        |
| AO-MODE LIN -10 | ⇔ | <ul> <li>3 台のセンサは、その測定範囲(FS)に関して<br/>ソートする必要があります。ソート順は昇順か降順になります。</li> <li>リニア表示:<br/>U = 10 V は p = 10<sup>-10</sup> mbar と等価です</li> <li>p = U/10 × 10<sup>-10</sup></li> <li>Adjustable in the range LIN - 100 - 100 + 200</li> </ul> |
|                 |   | IU LIN +3<br>リーフまティ                                                                                                    |

U = 10 V は p = 10<sup>+3</sup> mbar と等

価です。 p = U/10 × 10<sup>+3</sup>

**NFICON** 

| AO-MODE IM221  | ⇔ IM221 の対数表示(1V/桁):<br>U = 8 V は p = 10 <sup>-2</sup> mbar と等価<br>です。<br>p = 10^[U - 10]                                                                                                    | BARGRAPH DEC h<br>BARGRAPH DEC+SP |
|----------------|----------------------------------------------------------------------------------------------------|-----------------------------------|
| AO-MODE LOG C4 | <ul> <li>⇒ 以下センサの組み合わせに一致<br/>した 12 桁の対数表示(0.83V/<br/>桁):</li> <li>• Ch1:PCG</li> <li>• Ch2:BPG402</li> <li>p = 10^[U/(10/12) - 9]</li> <li>U = 10 V は p = 1000 mbar と等<br/>価です。</li> <li>センサ間の切り替えポイントは<br/>10<sup>-2</sup> mbar です。</li> </ul> | ARGRAPH f(0.2s)                   |
| AO-MODE PM411  | ▷ PM411 ボードと同様な出力の<br>非リニア特性曲線                                                                                                    | BARGRAPH f(1s)                    |
| AO-MODE CH x   | ⇔ 出力電圧 = 入力電圧                                                                                                    |                                   |
| エラー信号リレー       |                                                                                                    |                                   |
| エラー信号リレー       | のスイッチング動作                                                                                                    |                                   |

|                 | 説明                               | BARGRAPH f(6s)   |
|-----------------|----------------------------------|------------------|
| ERR-RELAY       |                                  |                  |
| ERR-RELAY ALL   |                                  |                  |
| ERR-RELAY no SE | ⇒ ユニットエラーのみ                      |                  |
| ERR-RELAY CH 1  | ⇒ センサ1及びユニットエラー                  |                  |
| ERR-RELAY CH 2  | ⇒ センサ2及びユニットエラー<br>(VGC502/50のみ) | BARGRAPH f(1min) |
| ERR-RELAY CH 3  | ⇒ センサ3及びユニットエラー<br>(VGC503のみ)    |                  |

#### バーグラフ

ドットマトリックス内にバーグラフまたは時間関 数(p = f(t) としての測定圧力を表示させることが 出来る。

パラメータ設定中は、そのパラメータと設定値が この場所に表示される

|                 | 説明                                          |
|-----------------|---------------------------------------------|
| BARGRAPH        |                                             |
| BARGRAPH OFF    | ⇔ ファクトリー設定                                  |
| BARGRAPH FSR    | ⇒ フルスケールレンジをカバー<br>するバーグラフ                  |
| BARGRAPH FSR h  | ⇒ フルスケールレンジをカバー<br>するバーグラフ、高度なプレ<br>ゼンテーション |
| BARGRAPH FSR+SP | ⇒ フルスケールレンジ及びセッ<br>トポイント状態をカバーする<br>バーグラフ   |
| BARGRAPH DEC    | ⇒ 現在の測定値によって1桁を<br>カバーするバーグラフ               |

|            | カバーするバーグラフ、高度<br>なプレゼンテーション                    |
|------------|------------------------------------------------|
| DEC+SP     | ⇒ 現在の測定値によって1桁及<br>びセットポイント状態をカバ<br>ーするバーグラフ   |
| PH f(0.2s) | ⇔ p = f <sub>(t)</sub> 、オートスケール、0.2<br>秒/pixel |
|            | 200ms 毎の測定値が表形式に<br>保存され、ラスト 100 個の測           |

保存され、ラスト 100 個の測 定値(=100 pixel) がオート スケールで表示される 表されるデータ列は20秒の ログ時間に相当します。

⇒ 現在の測定値によって1桁を

⇒  $p = f_{(t)}$ 、オートスケール、1 秒/pixel 1s 毎の測定値が表形式に保 存され、ラスト 100 個の測定 値(=100 pixel) がオートス ケールで表示される

> 表されるデータ列は 100 秒の ログ時間に相当します。

⇒  $p = f_{(t)}$ 、オートスケール、6 秒/pixel 6s 毎の測定値が表形式に保 存され、ラスト 100 個の測定 値(=100 pixel) がオートス ケールで表示される 表されるデータ列は 10分の ログ時間に相当します。

⇒  $p = f_{(t)}$ 、オートスケール、1 分/pixel 1分毎の測定値が表形式に保 存され、ラスト 100 個の測定 値(=100 pixel) がオートス ケールで表示される 表されるデータ列は 100 分の ログ時間に相当します。

バックライト

|                    | 説明          |
|--------------------|-------------|
| BACKLIGHT          |             |
| e.g. BACKLIGHT 60% | ⇨ ファクトリー設定  |
|                    | 0~100%調整可能  |
|                    | 100% = 最高輝度 |

ī.

スクリーンセーバー

スクリーンセーバーはバックライトの輝度を下げ ます

|                  | 設定         |
|------------------|------------|
| SCREENSAVE       |            |
| SCREENSAVE OFF   | ⇨ ファクトリー設定 |
| SCREENSAVE 10min | ⇒ 10 分後    |
| SCREENSAVE 30min | ⇒ 30 分後    |
| SCREENSAVE 1h    | ⇒ 1時間後     |
| SCREENSAVE 2h    | ⇒ 2時間後     |
| SCREENSAVE 8h    | ⇒ 8時間後     |

コントラスト

|                   | 設定                       |
|-------------------|--------------------------|
| CONTRAST          |                          |
| e.g. CONTRAST 40% | ⇒ ファクトリー設定<br>0~100%調整可能 |
|                   | 100% = 最大コントラスト          |

#### デフォルトパラメータ設定

全てのユーザーパラメータ設定をデフォルトパラ メータ(ファクトリー設定)に置き換えます。

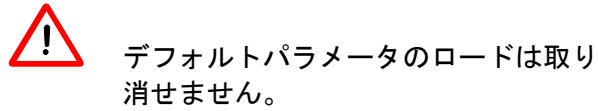

|                | 設定                                                   |
|----------------|------------------------------------------------------|
| DEFAULT        |                                                      |
| DEFAULT ▼+▲ 2s | 〇二キー同時に2秒以上の<br>長押しによってデフォルトパ<br>ラメータのロードが開始され<br>ます |
| DEFAULT SET    | ➡ デフォルトパラメータロ<br>ード完了                                |

#### 言語

表示言語

|                  | 説明             |
|------------------|----------------|
| LANGUAGE         |                |
| LANGUAGE ENGLISH | ⇨ 英語(ファクトリー設定) |
| LANGUAGE GERMAN  | ⇒ ドイツ語         |
| LANGUAGE FRENCH  | ⇔ フランス語        |

#### 測定値フォーマット

浮動小数点または指数関数フォーマットでの測定 値。もし測定値が浮動小数点フォーマットでの表 現が適当でない場合、自動的に指数関数フォーマ ットで表示される。

|               | 説明                                    |
|---------------|---------------------------------------|
| FORMAT        |                                       |
| FORMAT X.X    | ☆ 浮動小数点フォーマット<br>※適当な場合(ファクトリー<br>設定) |
| FORMAT X.XESY | ⇔ 指数関数フォーマット                          |

#### 測定範囲限界値の表示

アンダーレンジまたはオーバーレンジの表示

|               | 説明                                                                |
|---------------|-------------------------------------------------------------------|
| END VAL       |                                                                   |
| END VAL UR/OR | ⇒ アンダーレンジまたはオーバ<br>ーレンジでの測定の場合、<br>UR または OR が表示される<br>(ファクトリー設定) |
| END VAL 説明    | ⇒ アンダーレンジまたはオーバ<br>ーレンジでの測定の場合、そ<br>れぞれの測定範囲限界値が表<br>示される         |

#### 4.5.5 テストパラメータ

- TEST > Test parameter グループは例え ば、ファームウェアバージョンの 表示、特別なパラメータ値の入力 及び編集そしてテストプログラム の実行のために使用されます。
- このグループは VGC50x 起動時に<sup>⑤</sup>キ ーが押された場合のみ使用可能です。

#### このグループのパラメータ

| SOFTWARE  | ファームウェアバージョン             |
|-----------|--------------------------|
| HARDWARE  | ハードウェアバージョン              |
| MAC       | MAC アドレス                 |
| RUNHOURS  | 動作時間                     |
| WATCHDOG  | ウォッチドッグコントロール            |
| TORR-LOCK | Torr ロック                 |
| KEY-LOCK  | キーロック                    |
| FLASH     | FLASH テスト(プログラムメモ<br>リ)  |
| EEPROM    | EEPROM テスト(パラメータメモ<br>リ) |
| DISPLAY   | ディスプレイテスト                |
| I/O       | 1/0 テスト                  |
|           |                          |

COMP.

<

互換性

レベルバック

このグループのパラメータは全てのゲージに使用 可能です。

ファームウェアバージョン ファームウェアバージョン(プログラムバージョ ン)が表示されます。

|                    | バージョン                              |
|--------------------|------------------------------------|
| e.g. SOFTWARE 1.00 | この情報は INFICON にお問い<br>合わせする際に有効です。 |

ハードウェアバージョンハードウェアバージョン(プログラムバージョン)が表示されます。

|                   | ハードウェア                             |
|-------------------|------------------------------------|
| e.g. HARDWARE 1.0 | この情報は INFICON にお問い<br>合わせする際に有効です。 |

#### MACアドレス

MAC アドレスが表示されます。

|                        | MAC アドレス                                         |
|------------------------|--------------------------------------------------|
| z. B. MAC 00A0410A0008 | アドレスは分離記号(例:00-<br>A0-41-0A-00-08)無しで表示さ<br>れます。 |

#### 運転時間

運転時間が表示されます。

 時間

 e.g. RUNHOURS 24 h

ウォッチドッグコントロール

エラー時のシステムコントロール(ウォッチドッ グコントロール)の挙動

|               | 設定                                                             |
|---------------|----------------------------------------------------------------|
| WATCHDOG      |                                                                |
| WATCHDOG AUTO | ⇒ システムは2秒後、ウォッチ<br>ドッグからのエラーメッセー<br>ジを自動的に応答します。<br>(ファクトリー設定) |
| WATCHDOG OFF  | ⇒ ウォッチドッグからのエラー<br>メッセージはオペレーターに<br>よって応答されなければなり<br>ません。      |

Torr ロック

#### 圧力単位 Torr と Micron は設定を抑制する事がで きます。 UNIT TORR (→ ③ 34).

|               | 設: | 定                                             |
|---------------|----|-----------------------------------------------|
| TORR-LOCK     |    |                                               |
| TORR-LOCK OFF | ₽  | 圧力単位 Torr と Micron は使<br>用可能です。(ファクトリー<br>設定) |
| TORR-LOCK ON  | ⇔  | 圧力単位 Torr と Micron は使<br>用出来ません。              |

#### キーロック

キーロック機能はパラメータモードでの不慮の入 力を防止し、誤作動を防ぎます。

|              | 設定                            |
|--------------|-------------------------------|
| KEY-LOCK     |                               |
| KEY-LOCK OFF | ⇒ キーロック機能は無効です。<br>(ファクトリー設定) |
| KEY-LOCK ON  | ⇔ キーロック機能は有効です。               |

#### FLASH テスト

プログラムメモリのテスト

|             | テストシーケンス                                                                                                    |
|-------------|----------------------------------------------------------------------------------------------------|
| FLASH ▼+▲   | ○○ キーを同時に押すと、テ<br>ストが開始されます。                                                                                                    |
| FLASH RUN   |                                                                                                    |
| FLASH PASS  | ☆ エラーなしにテスト終了。テ<br>スト後 8 デジットチェック<br>サム(例: FLASH<br>0x12345678)が表示されま<br>す。                                                                                   |
| FLASH ERROR | <ul> <li>⇒ テストが終了し、エラーを検出。テスト後 8 デジットチェックサム (例:FLASH<br/>0x12345678)が表示されます。</li> <li>繰り返しテスト後、エラーが未解決の場合、お近くの<br/>INFICON サービスセンター<br/>までご連絡ください。</li> </ul> |

#### **NFICON**

#### EEPROM テスト

パラメータメモリのテスト

|              | テストシーケンス                                                                                                    |
|--------------|----------------------------------------------------------------------------------------------------|
| EEPROM ▼+▲   | ○○ キーを同時に押すと、テ<br>ストが開始されます。                                                                                                    |
| EEPROM RUN   | ⇔ テスト実行中                                                                                                    |
| EEPROM PASS  | ⇒ エラーなしにテスト終了。                                                                                                    |
| EEPROM ERROR | <ul> <li>⇒ テストが終了し、エラーを検出。</li> <li>繰り返しテスト後、エラーが</li> <li>未解決の場合、お近くの</li> <li>INFICON サービスセンター</li> <li>までご連絡ください。</li> </ul> |

# ディスプレイテスト

ディスプレイのテスト

|             | テストシーケンス                                     |
|-------------|----------------------------------------------|
| DISPLAY ▼+▲ | ○ キーを同時に押すと、テ<br>ストが開始されます。                  |
|             | ⇒ テスト開始後 10 秒間、全て<br>のディスプレイエレメントが<br>点灯します。 |

I/O テスト

リレーのテスト。テストプログラムはスイッチン グ機能をテストします。

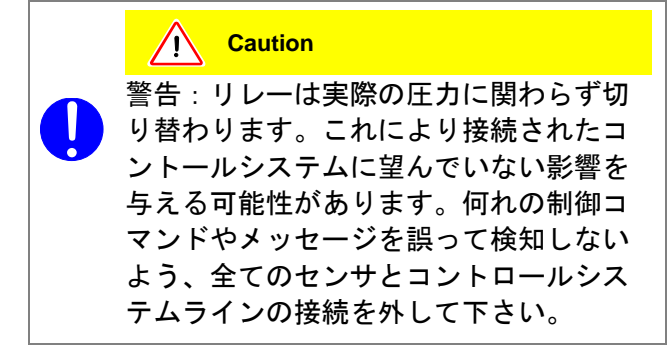

リレーが順次オン/オフします。スイッチング動 作はステータスが表示され、またはっきりと切り 替わり音が聞こえるとされています。

スイッチング機能のコンタクトはユニット背面の *CONTROL* コネクタ(VGC501)または *RELAY* コネクタ(VGC502/503)に接続されています (→ 
<sup>●</sup> 16)。オーム計を使用して本機能を確認して ください。

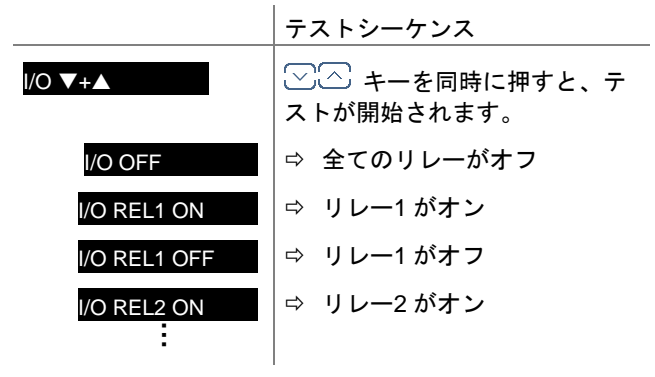

#### 互換性

VGC50x は INFICON ゲージまたは OLV トラン スミッターに互換性があります。

|               | 説明                              |
|---------------|---------------------------------|
| COMP. INFICON | INFICON ゲージをサポートしま<br>す。(デフォルト) |
| COMP. OLV     | OLV トランスミッターをサポー<br>トします。       |

#### 4.5.6 データロガーモード

DATA LOGGER > data logger グループは以下の目的 で使用されます。

- USB メモリステック (VGC50x 前面の type A インターフェー ス)内の測定データの表示
- 表示中の測定データの USB メ モリステックからの削除
- このグループは FAT ファイルシステム (FAT32) 用にフォーマットされた USB メモリステックが接続されている場合 のみ使用可能です。使用するメモリス テックは最大 32 GB までとしてください。
- USB メモリステック (特に安価なもの) の中には USB 規格の要件を満たさない ために VGC50x に自動で認識されない ものがあります。お近くの INFICON サ ービスセンターに連絡する前に、もう 1 度別のメモリステックをお試しくださ い。

#### このグループのパラメータ

| DATE          | 現在の日付                    |
|---------------|--------------------------|
| TIME          | 現在の時刻                    |
| INTERVAL      | 表示間隔                     |
| DEC-SEPARATOR | 小数点                      |
| FILENAME      | ファイル名                    |
| START / STOP  | 表示の開始/停止                 |
| CLEAR         | 表示中の測定データが入ったファイル<br>の削除 |

#### 日付

|                      | 説明                               |
|----------------------|----------------------------------|
| DATE                 | 現在の日付が YYYY-MM-DD 形<br>式で表示されます。 |
| e.g. DATE 2015-04-15 | ⇨ 例:2015-04-15                   |

#### 時刻

|                 | 説明                                     |
|-----------------|----------------------------------------|
| TIME            | 現在の時刻が hh:mm 形式 (24 時<br>間表記) で表示されます。 |
| e.g. TIME 15:45 | ⇒ 例:15:45                              |

#### 間隔

データロギング間隔

|               | 説明                        |
|---------------|---------------------------|
| INTERVAL      |                           |
| INTERVAL 1s   | → 表示間隔: 1/s               |
| INTERVAL 10s  | ⇨ 表示間隔:1/10 s             |
| INTERVAL 30s  | ⇨ 表示間隔:1/30 s             |
| INTERVAL 1min | ⇨ 表示間隔:1/60 s             |
| INTERVAL 1%   | ⇒ 表示間隔:測定値が1%以上<br>変化したとき |
| INTERVAL 5%   | ⇒ 表示間隔:測定値が5%以上<br>変化したとき |

#### 小数点

測定データファイル内の測定値に適用される小数 点

|                 | Wert   |
|-----------------|--------|
| DEC-SEPARATOR   |        |
| DEC-SEPARATOR , | ⇔ コンマ  |
| DEC-SEPARATOR . | ⇔ ピリオド |

#### ファイル名

|                       | 説明                    |
|-----------------------|-----------------------|
| FILENAME              | 測定データファイルの名前。<br>最大7字 |
| e.g. FILENAME DATALOG | ⇒ ファイル名の語尾:CSV        |

#### 開始/停止

測定値表示の開始/停止

🏥 測定値の表示中は 💁 が点滅します。

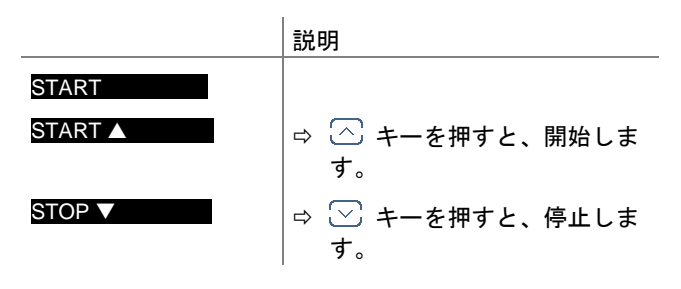

# 削除

USB メモリステックからすべての測定データフ ァイル (CSV ファイル)を削除します。

|               | 説明                           |
|---------------|------------------------------|
| CLEAR ▼+▲     | ○ キーを同時に押すと、フ<br>ァイルが削除されます。 |
| CLEAR RUNNING | ⇔ CSV ファイルの削除中               |
| CLEAR DONE    | ⇨ CSV ファイルの削除完了              |

#### 4.5.7 パラメータ転送モード

| SETUP<br>> | このグループは以下の目的で使用され<br>ます。                                                           |
|------------|------------------------------------------------------------------------------------|
|            | <ul> <li>USB メモリステック (VGC50x 前<br/>面の type A インターフェース) へ<br/>の全パラメータの保存</li> </ul> |
|            | 。 UCP メエリフニック中の合パニメ                                                                |

 USB メモリステック内の全パラメ ータの VGC50x へのロード

- USBメモリステックのフォーマット
- USB メモリステックからのパラメ ータ保存ファイルの削除
- このグループは FAT ファイルシステム (FAT32) 用にフォーマットされた USB メモリステックが接続されている場合の み使用可能です。使用するメモリステッ クは最大 32 GB までとしてください。

#### このグループのパラメータ

| SAVE    | 全パラメータの保存                     |
|---------|-------------------------------|
| RESTORE | 全パラメータの VGC50x へのロード          |
| FORMAT  | USB メモリステックのフォーマット<br>(FAT32) |
| CLEAR   | パラメータ保存ファイルの削除                |
| <       | レベルバック                        |

#### パラメータの保存

VGC50x のすべてのパラメータを USB メモリス テック (CSV ファイル) に保存します。

|                    | 説明                                   |
|--------------------|--------------------------------------|
| SAVE<br>SAVE SETUP | ⇒ USBメモリステック上のフ<br>ァイル名: SETUP01.CSV |
| E<br>SAVE SETUP99  | ⇒ USBメモリステック上のフ<br>ァイル名: SETUP99.CSV |
| SAVE RUNNING       | ⇔ CSV ファイルの保存中                       |
| SAVE DONE          | ☆ 保存完了                               |

#### パラメータのロード

すべてのパラメータを USB メモリステックから VGC50x にロードします。

|                 | 説明                                   |
|-----------------|--------------------------------------|
| RESTORE         |                                      |
| RESTORE SETUP01 | ⇒ USBメモリステック上のフ<br>ァイル名: SETUP01.CSV |
| :               |                                      |
| RESTORE SETUP99 | ⇒ USBメモリステック上のフ<br>ァイル名: SETUP99.CSV |

フォーマット

USB メモリステックをフォーマットします。

|                | 説明                             |
|----------------|--------------------------------|
| FORMAT ▼+▲     | ○ キーを同時に押すと、フ<br>オーマットが開始されます。 |
| FORMAT RUNNING | ⇨ フォーマット中                      |
| FORMAT DONE    | ⇔ フォーマット完了                     |

#### 削除

すべてのパラメータファイル (CSV ファイル) を USB メモリステックから削除します。

#### 説明

| CLEAR ▼+▲     | ○ キーを同時に押すと、フ<br>ァイルが削除されます。 |
|---------------|------------------------------|
| CLEAR RUNNING | ⇔ CSV ファイルの削除中               |
| CLEAR DONE    | ⇨ CSV ファイルの削除完了              |

# 5 通信プロトコル(シリアルイン ターフェース)

VGC50x は 仮想シリアルインターフェース (COM ポート) を介してコンピューターと通信し ます。そのため、ユーザーソフトウェアは USB Type B または Ethernet インターフェースを介し て VGC50x にアクセスすることができます。

#### USB Type B インターフェースを介した通信

USB Type B インターフェースを介してコンピュ ーターに VGC50x が接続されると、仮想 COM ポート用の対応ドライバが自動的にインストール されます。ドライバが自動でインストールされな い場合は、 FTDI のウェブサイト (www.ftdichip.com/Drivers/VCP.htm) からドライ バをダウンロードすることが可能です。

インストール後の仮想 COM ポートは追加のシリ アルインターフェースとしてコンピューターのデ バイスマネージャーに表示されます。

#### Ethernet インターフェースを介した通信

Ethernet 接続ツールを使うと、仮想シリアルイン ターフェース (COM) に IP アドレスを割り当て ることができます。 さらに、コンピューター経 由で Ethernet インターフェースの設定を行うこ とも可能です。(→ 🗎 63)

インストール後の仮想 COM ポートは追加のシリ アルインターフェースとしてコンピューターのデ バイスマネージャーに表示されます。

VGC50x が運転状態になると、1 秒間隔で測定値 の伝送が開始されます。最初のキャラクタが VGC50x に転送されると、ただちに測定値の自動 伝送は停止します。必要な問い合わせまたはパラ メータの変更を行ってから、COM コマンドによ って測定値の伝送を再開することができます。 (→ ■ 44)

通信構造および手順は VGC501、VGC502、 VGC503 のどのコントローラでも同じです。そ のため、この章では VGC50x という形で表記し ています。

チャンネル固有のパラメータを備えたニーモニッ クには、それぞれの装置のチャンネル数と同じ数 だけ値を併記しなければならないので、注意が必 要です。

例: VGC501 伝送: **OFC** [,a] VGC502 伝送: **OFC** [,a,b] VGC503 伝送: **OFC** [,a,b,c]

#### 5.1 データ伝送

データ伝送は双方向です。つまり、データと制御 コマンドはどちらの方向にも伝送することができ ます。

#### データ形式

1スタートビット、8データビット、パリティビ ットなし、1ストップビット、ハードウェアハン ドシェイクなし

#### 定義

使用される略語と記号:

| 表記          | 意味                                 |       |       |
|-------------|------------------------------------|-------|-------|
| ホスト         | コンピューターまたは端末                       |       |       |
| []          | オプションのエレメント                        |       |       |
| ASCII       | 情報交換用米国標準符号                        |       |       |
|             |                                    | 10 進数 | 16 進数 |
| <etx></etx> | テキストの終わり (CTRL C)<br>インターフェースのリセット | 3     | 03    |
| <cr></cr>   | 復帰<br>行頭への復帰                       | 13    | 0D    |
| <lf></lf>   | 改行<br>1 行送り                        | 10    | 0A    |
| <enq></enq> | 問い合わせ (CTRL E)<br>データ伝送要求          | 5     | 05    |
| <ack></ack> | 応答<br>肯定報告信号                       | 6     | 06    |
| <nak></nak> | 否定応答<br>否定報告信号                     | 21    | 15    |

"送信": ホストから VGC50x へのデータ転送
 "受信": VGC50x からホストへのデータ転送

#### フローコントロール

ホストは各 ASCII 文字列の送信後に報告信号 (<ACK><CR><LF> または <NAK> <CR><LF>) を待つ必要があります。

ホストの入力バッファーは少なくとも 32 バイト の容量が必要です。

#### 5.2 通信プロトコル

#### 送信形式

メッセージは ASCII 文字列としてニーモニック コードとパラメータの形で VGC50x に送信され ます。すべてのニーモニックは 3 つの ASCII キ ャラクタで構成されます。

空白 (スペース) は無視されます。 <ETX> (CTRL C) で、VGC50x の入力バッファーがクリ アされます。

#### 送信プロトコル

| ホスト                                                  | VGC50x | 説明                           |
|------------------------------------------------------|--------|------------------------------|
| ニーモニック [パラメータ]<br>><br><cr>[<lf>]<br/>&gt;</lf></cr> |        | メッセージと「メ<br>ッセージの終わ<br>り」の受信 |
| <<br><ack><cr><lf></lf></cr></ack>                   |        | 受信メッセージに<br>対する肯定応答          |

#### 受信形式

VGC50x は、ニーモニック命令を伴った要求を受 信すると、測定データやパラメータを ASCII 文 字列でホストに伝送します。

ASCII 文字列の伝送を要求するには、<ENQ> (CTRLE) を送信する必要があります。最後に選 択されたニーモニックに対応する追加の文字列は、 <ENQ> を繰り返し送信することで読み取ります。

VGC50x は正当な要求を伴わずに <ENQ> を受信した場合、エラーステータスを伝送します。

#### 受信プロトコル

| ホスト                                                   | VGC50x            | 説明                           |
|-------------------------------------------------------|-------------------|------------------------------|
| ニーモニック [パラメータ]<br>-><br><cr>[<lf>]<br/>&gt;</lf></cr> |                   | メッセージと「メ<br>ッセージの終わ<br>り」の受信 |
| <                                                     |                   | 受信メッセージに<br>対する肯定応答          |
| <enq></enq>                                           |                   | データ伝送要求                      |
| ><br><                                                | 側定値<br>ラメータ<br>── | データと「メッセ<br>ージの終わり」の<br>伝送   |
| :<br><enq></enq>                                      |                   | :<br>データ伝送要求                 |
| < 第<br>またはパ <sup>-</sup>                              | 側定値<br>ラメータ<br>── | データと「メッセ<br>ージの終わり」の         |
| <cr><lf></lf></cr>                                    |                   | 伝送                           |

# **NFICON**

#### エラー処理

VGC50x は受信した文字列を検査し、エラーが検 出された場合は否定応答 <NAK> が出力します。

# 

| エフー認識フロトコル                         |                              |
|------------------------------------|------------------------------|
| ホスト VGC50x                         | 説明                           |
| ニーモニック [パラメータ]<br>                 | メッセージと「メッ<br>セージの終わり」の<br>受信 |
| ***** 送信またはプログラミン                  | ッグエラー *****                  |
| < <nak><cr><lf></lf></cr></nak>    | 受信メッセージに対<br>する否定応答          |
| ニーモニック [パラメータ]<br>                 | メッセージと「メッ<br>セージの終わり」の<br>受信 |
| <<br><ack><cr><lf></lf></cr></ack> | 受信メッセージに対<br>する肯定応答          |

 $\rightarrow$ 

# 5.3 ニーモニック

| ADC | A/D コンバーターテスト    | 56 |
|-----|------------------|----|
| AOM | アナログ出力モード        | 52 |
| ΑΥΤ | 相手確認             | 58 |
| BAL | バックライト           | 52 |
| BAU | 伝送速度 (USB)       | 52 |
| CAL | 校正ファクター          | 48 |
| CF1 | ゲージ1の校正ファクター     | 48 |
| CF2 | ゲージ2の校正ファクター     | 48 |
| CF3 | ゲージ3の校正ファクター     | 48 |
| COM | 測定値の連続出力モード      | 44 |
| COR | 校正ファクター          | 48 |
| CPR | 統合圧カレンジ (リニアゲージ) | 44 |
| СРТ | ゲージとの互換性         | 56 |
| DAT | 日付               | 55 |
| DCB | バーグラフ表示のコントロール   | 53 |
| DCC | コントラストの調整        | 53 |
| DCD | 表示桁数             | 48 |
| DCS | スクリーンセーバーのコントロール | 53 |
| DGS | デガス機能            | 48 |
| DIS | ディスプレイテスト        | 56 |
| EEP | EEPROM テスト       | 56 |
| EPR | FLASH テスト        | 56 |
| ERA | エラーリレーの割り当て      | 53 |
| ERR | エラーステータス         | 45 |
| ETH | Ethernet 接続      | 59 |

| EUM | エミッションのユーザーモード            | 49 |
|-----|---------------------------|----|
| EVA | 測定範囲限界値                   | 54 |
| FIL | 測定値フィルター                  | 49 |
| FMT | 数字フォーマット (測定値)            | 54 |
| FSR | 測定レンジ (リニアゲージ)            | 49 |
| FUM | フィラメントのユーザーモード            | 49 |
| GAS | ガスタイプの修正                  | 50 |
| HDW | ハードウェアバージョン               | 56 |
| HVC | 高真空回路の制御、エミッションの<br>オン/オフ | 56 |
| ΙΟΤ | I/O テスト                   | 56 |
| ITR | データ出力                     | 50 |
| LCM | データロガーの起動/停止              | 55 |
| LNG | 言語 (ディスプレイ)               | 54 |
| LOC | キーロック                     | 56 |
| MAC | Ethernet MAC アドレス         | 56 |
| OFC | オフセット補正 (リニアゲージ)          | 50 |
| OFD | オフセット表示 (リニアゲージ)          | 50 |
| OFS | オフセット補正 (VGC501 のみ)       | 51 |
| PNR | ファームウェアバージョン              | 56 |
| PR1 | ゲージ1の測定データ                | 45 |
| PR2 | ゲージ2の測定データ                | 45 |
| PR3 | ゲージ3の測定データ                | 45 |
| PRE | ピラニレンジ拡張                  | 54 |
| PRX | ゲージ 1、2 および 3 の測定データ      | 45 |
| RES | リセット                      | 46 |
| RHR | 運転時間                      | 56 |
| RST | RS232C テスト                | 56 |
| SAV | パラメータの保存 (EEPROM)         | 54 |
| SC1 | ゲージ1のコントロール               | 51 |
| SC2 | ゲージ2のコントロール               | 51 |
| SC3 | ゲージ3のコントロール               | 51 |
| SCM | パラメータの保存/ロード (USB)        | 55 |
| SP1 | セットポイントリレー1               | 47 |
| SP2 | セットポイントリレー2               | 47 |
| SP3 | セットポイントリレー3               | 47 |
| SP4 | セットポイントリレー4               | 47 |
| SP5 | セットポイントリレー5               | 47 |
| SP6 | セットポイントリレー6               | 47 |
| SPS | セットポイントリレーのステータス          | 47 |
| TAD | A/D コンバーターテスト             | 56 |
| TAI | ID 抵抗テスト                  | 57 |
| TDI | ディスプレイテスト                 | 57 |
| TEE | EEPROM テスト                | 57 |
| TEP | FLASH テスト                 | 57 |

TID ゲージの識別

47

**NFICON** 

| TIM | 時刻            | 55 |
|-----|---------------|----|
| ΤΙΟ | I/O テスト       | 57 |
| TKB | キーテスト         | 58 |
| TLC | Torr ロック      | 58 |
| TMP | ユニット内温度       | 58 |
| TRS | RS232C テスト    | 58 |
| UNI | 圧力単位          | 54 |
| WDT | ウォッチドッグコントロール | 58 |

#### 5.4 測定モード

#### COM - 測定値の連続出力

送信: COM [,a] <CR>[<LF>]

|   | 説明             |
|---|----------------|
| а | 時間間隔、a =       |
|   | 0-> 100 ミリ秒    |
|   | 1-> 1秒 (デフォルト) |
|   | 2-> 1分         |

受信: <ACK><CR><LF>

<ACK>の応答に続き、要求した間隔での測定値の連続出力がすぐに開始されます。

受信: b,sx.xxxxEsxx,c,sy.yyyyEsyy,d,sz.zzzzEs zz <CR><LF>

|             | 説明                                           |
|-------------|----------------------------------------------|
| b           | ゲージ1のステータス、b =                               |
|             | 0-> 測定データ OK                                 |
|             | 1-> アンダーレンジ                                  |
|             | 2 –> オーバーレンジ                                 |
|             | 3-> 測定値エラー(センサエラー)                           |
|             | 4-> センサオフ (PEG、MAG)                          |
|             | 5–> センサなし                                    |
|             | 6-> 識別エラー                                    |
|             | 7 –> BPG、HPG、BCG エラー                         |
| sx.xxxxEsxx | ゲージ1の測定値 <sup>1)</sup> [現在の圧力単位]<br>(s = 符号) |
| С           | ゲージ2のステータス                                   |
| sy.yyyyEsyy | ゲージ2の測定値 <sup>1)</sup> [現在の圧力単位] (s<br>= 符号) |
| d           | ゲージ3のステータス                                   |
| sz.zzzEszz  | ゲージ3の測定値 <sup>1)</sup> [現在の圧力単位]<br>(s = 符号) |
| 1) 測<br>出:  | 定値は必ず指数関数フォーマットで<br>カされます。                   |
| 対数ゲージの      | 場合、3番目と4番目の小数桁は常                             |

N数ワーンの場合、3 番日と4 番日の小数桁は常に0 になります。

| このパラメータは、 VGC502 や VGC503 にフル<br>スケール (F.S.) の異なる複数のリニアゲージが<br>接続されている場合に、異なる圧カレンジを 1<br>つの圧カレンジに統合します。これにより、この<br>統合圧カレンジの圧力を最も高い精度で読み取る<br>ことが可能になります。 |
|----------------------------------------------------------------------------------------------------|
| 圧カレンジが低いゲージのフルスケールを上回る<br>圧力の場合は、VGC502/503 が圧カレンジの高い<br>ゲージに切り替えます。                                                                                     |
| リニアゲージが1つしか接続されていない場合<br>は、このゲージの測定値が出力されます。<br>リニアゲージが接続されていない場合は、測定値<br>として1000 mbar が出力され、 パラメータ a、<br>b、c は「0」になります。                                 |
| 例                                                                                                    |
| チャンネル 1: リニアゲージ、1000 mbar F.S.<br>チャンネル 2: リニアゲージ、10 mbar F.S.<br>チャンネル 3: 冷陰極 (MAG)                                                                     |
| チャンネル1 <sup>1E+3</sup> <sup>1E-1</sup>                                                                                                    |
| チャンネル 2 1E+1 1E-3                                                                                                    |
| 統合圧カレン <sup>1E+3</sup> 1E-3<br>レー・・・・・・・・・・・・・・・・・・・・・・・・・・・・・・・・・・・・                                                                                    |
|                                                                                                    |

CPR - 統合圧カレンジ (リニアゲージ)

| 送信コマンド: | CPR,1,2,0 | または |
|---------|-----------|-----|
|         | CPR,1,2   | または |
|         | CPR,2,1   |     |

送信: CPR [,a,b,c] <CR>[<LF>]

| 説明                 |
|--------------------|
| 選択したゲージの測定チャンネル、a= |
| 0-> リニアゲージの接続なし    |
| 1-> 測定チャンネル1       |
| 2-> 測定チャンネル2       |
| 3-> 測定チャンネル3       |
| 選択したゲージの測定チャンネル    |
| 選択したゲージの測定チャンネル    |
|                    |

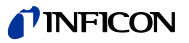

#### 受信: <ACK><CR><LF>

送信: <ENQ>

受信: a,b,c,sx.xxxxEsxx

|             | 説明                            |
|-------------|-------------------------------|
| а           | 選択したゲージの測定チャンネル               |
| b           | 選択したゲージの測定チャンネル               |
| С           | 選択したゲージの測定チャンネル               |
| sx.xxxxEsxx | 統合測定値 <sup>1)</sup> [現在の圧力単位] |
|             | (s = 符号)                      |

- 1) 測定値は必ず指数関数フォーマット で出力されます。
- ERR エラーステータス
- 送信: ERR <CR>[<LF>] エラーステータス
- 受信: <ACK><CR><LF>
- 送信: <ENQ>
- 受信: aaaa <CR><LF>

#### 説明

| aaaa | エラーステータス、aaaa =                                 |
|------|-------------------------------------------------|
|      | 0000 -> エラーなし                                   |
|      | 1000 –> ERROR (コントローラエラー (フロン<br>トパネルのディスプレイ表示) |
|      | 0100 –> NO HWR (ハードウェアなし)                       |
|      | 0010 –> PAR (無効なパラメータ)                          |
|      | 0001 –> SYN (構文エラー)                             |

エラーステータスは読み取りが行われ ると解除されますが、エラーが持続し ている場合はすぐに復活します。

PRx - ゲージ1、2 または3の測定データ

送信: PRx <CR>[<LF>]

- 説明
- × 測定値、x = 1-> ゲージ1 2-> ゲージ2

3-> ゲージ3

- 受信: <ACK><CR><LF>
- 送信: <ENQ>
- 受信: a,sx.xxxxEsxx <CR><LF>

|             | 説明                                   |
|-------------|--------------------------------------|
| а           | ステータス、a=                             |
|             | 0-> 測定データ OK                         |
|             | 1-> アンダーレンジ                          |
|             | 2-> オーバーレンジ                          |
|             | 3-> センサエラー                           |
|             | 4-> センサオフ (PEG, MAG)                 |
|             | 5-> センサなし                            |
|             | 6-> 識別エラー                            |
|             | 7 –> BPG, HPG, BCG エラー               |
| sx.xxxxEsxx | 測定値 <sup>1)</sup> [現在の圧力単位] (s = 符号) |

1) 測定値は必ず指数関数フォーマット で出力されます。

対数ゲージの場合、3番目と4番目の小数桁は常に0になります。

#### PRX - ゲージ1、2 および3の測定データ

送信: PRX <CR>[<LF>]

- 受信: <ACK><CR><LF> 送信: <ENQ>
- 受信: a,sx.xxxxEsxx,b,sy.yyyyEsyy,c, sz.zzzzEszz <CR><LF>

|   | 説明                   |
|---|----------------------|
| а | ゲージ1のステータス、a=        |
|   | 0-> 測定データ OK         |
|   | 1-> アンダーレンジ          |
|   | 2-> オーバーレンジ          |
|   | 3-> センサエラー           |
|   | 4-> センサオフ (PEG, MAG) |
|   | 5-> センサなし            |
|   | 6-> 識別エラー            |
|   | 7-> BPG、HPG、BCG エラー  |

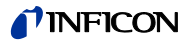

| sx.xxxxEsxx | │<br>ゲージ1の測定値 <sup>1)</sup> [現在の圧力単位] (s =<br> 符号) |
|-------------|----------------------------------------------------|
| b           | ゲージ2のステータス                                         |
| sy.yyyyEsyy | ゲージ2の測定値 <sup>1)</sup> [現在の圧力単位] (s =<br>符号)       |
| с           | ゲージ3のステータス                                         |
| sz.zzzEszz  | ゲージ3の測定値 <sup>1)</sup> [現在の圧力単位] (s =<br>符号)       |
|             |                                                    |

1) 測定値は必ず指数関数フォーマット で出力されます。

対数ゲージの場合、3番目と4番目の小数桁は常に0になります。

#### RES - リセット

送信: RES [,a] <CR>[<LF>]

|   | 説明                               |
|---|----------------------------------|
| а | a =                              |
|   | 1-> 現在発生しているエラーの解除と測定モード<br>への復帰 |

- 受信: <ACK><CR><LF>
- 送信: <ENQ>
- 受信: b[,b][,b][...] <CR><LF>

|   | 説明               |                     |
|---|------------------|---------------------|
| b | 発生し <sup>-</sup> | ているすべてのエラーメッセージ、b = |
|   | 0 ->             | エラーなし               |
|   | 1 ->             | ウォッチドッグのトリガー状態      |
|   | 2 ->             | タスク失敗エラー            |
|   | 3 ->             | FLASH エラー           |
|   | 4 ->             | RAM エラー             |
|   | 5 ->             | EEPROM エラー          |
|   | 6 ->             | ディスプレイエラー           |
|   | 7 ->             | A/D コンバーターエラー       |
|   | 8 ->             | UART エラー            |
|   | 9 ->             | ゲージ1の一般エラー          |
|   | 10 ->            | ゲージ1の ID エラー        |
|   | 11 –>            | ゲージ2の一般エラー          |
|   | 12 –>            | ゲージ2の ID エラー        |
|   | 13 –>            | ゲージ3の一般エラー          |
|   | 14 ->            | ゲージ3の ID エラー        |

**TID** - ゲージの識別

| 送信:        | TID <cr>[<lf>]</lf></cr>                      | ゲージの識別 |
|------------|-----------------------------------------------|--------|
| 受信:<br>送信: | <ack><cr><lf><br/><enq></enq></lf></cr></ack> |        |
| 受信:        | a,b,c <cr><lf></lf></cr>                      |        |

#### 説明

| а | ゲージ1の識別、a= |                        |  |
|---|------------|------------------------|--|
|   | PSG        | (ピラニゲージ)               |  |
|   | PCG        | (ピラニ / キャパシタンスゲージ)     |  |
|   | PEG/MAG    | (冷陰極ゲージ)               |  |
|   | MPG        | (冷陰極 / ピラニゲージ)         |  |
|   | CDG        | (キャパシタンスゲージ)           |  |
|   | BPG        | (熱陰極電離 / ピラニゲージ)       |  |
|   | BPG402     | (熱陰極電離 / ピラニゲージ)       |  |
|   | HPG        | (熱陰極電離 / ピラニゲージ)       |  |
|   | BCG        | (熱陰極電離 / キャパシタンス / ピラニ |  |
|   |            | ゲージ)                   |  |
|   | noSEn      | (センサなし)                |  |
|   | noid       | (ID なし)                |  |
| b | ゲージ2の      | 識別                     |  |
| с | ゲージ3の      | 識別                     |  |

5.5 セットポイントパラメータ

#### SPS - セットポイントリレーのステータス

- 送信: SPS <CR>[<LF>]
- 受信: <ACK><CR><LF>
- 送信: <ENQ>
- 受信: a,b,c,d,e,f <CR><LF>

#### 説明

| а | セットポイントリレー1 のステータス、a= |
|---|-----------------------|
|   | 0-> オフ                |
|   | 1-> オン                |
| b | セットポイントリレー2 のステータス    |
| С | セットポイントリレー3 のステータス    |
| d | セットポイントリレー4 のステータス    |
| е | セットポイントリレー5 のステータス    |
| f | セットポイントリレー6 のステータス    |

#### SP1 ... SP6 - セットポイントリレー1 ... 6

#### 送信: SPx [,a,x.xxxxEsxx,y.yyyyEsyy] <CR>[<LF>]

|            | 説明                                                             |
|------------|----------------------------------------------------------------|
| Х          | セットポイントリレーx、x =                                                |
|            | 1-> セットポイントリレー1                                                |
|            | 2-> セットポイントリレー2                                                |
|            | 3-> セットポイントリレー3                                                |
|            | 4-> セットポイントリレー4                                                |
|            | 5-> セットポイントリレー5                                                |
|            | 6-> セットポイントリレー6                                                |
| а          | セットポイントリレーの割り当て、a=                                             |
|            | 0-> オフ状態                                                       |
|            | 1-> オン状態                                                       |
|            | 2-> 測定チャンネル1                                                   |
|            | 3-> 測定チャンネル2                                                   |
|            | 4-> 測定チャンネル3                                                   |
| x.xxxxEsxx | 下方しきい値 <sup>1)</sup> [現在の圧力単位] (デフォ<br>ルト= ゲージごとに異なる) (s = 符号) |
| y.yyyyEsyy | 上方しきい値 <sup>1)</sup> [現在の圧力単位] (デフォ                            |
|            | ルト= ゲージごとに異なる) (s = 符号)                                        |
|            |                                                                |
| 1)         | 値の入力はどのフォーマットでも可能                                              |
|            | です。                                                            |
|            | 入力された値はゲージ内で浮動小数点                                              |

フォーマットに変換されます。

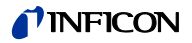

- 受信: <ACK><CR><LF>
- 送信: <ENQ>

| 受信: | a,x.xxxxEsxx,y.y | ′yyyEsyy | <cr><lf></lf></cr> |
|-----|------------------|----------|--------------------|
|-----|------------------|----------|--------------------|

|            | 説明                           |
|------------|------------------------------|
| а          | セットポイントリレーの割り当て              |
| x.xxxxEsxx | 下方しきい値 [現在の圧力単位]<br>(s = 符号) |
| y.yyyyEsyy | 上方しきい値 [現在の圧力単位]<br>(s = 符号) |

#### 5.6 ゲージパラメータ

- CAL 校正ファクター
- CAL は COR コマンドと同様です。

#### CF1, CF2, CF3 - ゲージ1、2または3の校正フ ァクター

送信: CFx [,a.aaa] <CR>[<LF>]

|       | 説明                             |
|-------|--------------------------------|
| х     | ゲージ x の校正ファクター、x =             |
|       | 1-> ゲージ1                       |
|       | 2-> ゲージ2                       |
|       | 3-> ゲージ3                       |
| a.aaa | ゲージ x の校正ファクター、0.100 10.000 (デ |
|       | フォルト = 1.000)                  |
|       |                                |
| 受信:   | <ack><cr><lf></lf></cr></ack>  |

- 送信: <ENQ>
- 受信: a.aaa,b.bbb,c.ccc <CR><LF>

|       | 説明           |
|-------|--------------|
| a.aaa | ゲージ1の校正ファクター |
| b.bbb | ゲージ2の校正ファクター |
| C.CCC | ゲージ3の校正ファクター |

- COR 校正ファクター
- 送信: COR [,a.aaa,b.bbb,c.ccc] <CR>[<LF>]

# 説明 a.aaa ゲージ1の校正ファクター、0.100 ... 10.000 (デ フォルト = 1.000) b.bbb ゲージ2の校正ファクター c.ccc ゲージ3の校正ファクター

- 受信: <ACK><CR><LF>
- 送信: <ENQ>
- 受信: a.aaa,b.bbb,c.ccc <CR><LF>

|       | 説明           |
|-------|--------------|
| a.aaa | ゲージ1の校正ファクター |
| b.bbb | ゲージ2の校正ファクター |
| c.ccc | ゲージ3の校正ファクター |

#### DCD - 表示桁数

- 送信: DCD [,a,a,a] <CR>[<LF>]
- 受信: <ACK><CR><LF>送信: <ENQ>
- 达信。<ENQ>

а

受信: a,a,a <CR><LF>

| 説明             |
|----------------|
| 桁数、a =         |
| 0-> 自動 (デフォルト) |
| 1 –> 1 桁       |
| 2> 2 桁         |
| 3> 3 桁         |
| 4->4桁          |

PrE (→ 

⑤ 54) がオンで、圧力が p<1.0E-4 mbar の場合、PSG および PCG ゲージの表示は少数桁 が 1 つ下がります。

#### DGS - デガス機能

送信: DGS [,a,b,c] <CR>[<LF>]

|                                                                                        | 説明                  |
|----------------------------------------------------------------------------------------|---------------------|
| а                                                                                      | ゲージ1のデガス機能、a =      |
|                                                                                        | 0-> デガス機能オフ (デフォルト) |
|                                                                                        | 1-> デガス機能オン (3分間)   |
| b                                                                                      | ゲージ2のデガス機能          |
| С                                                                                      | ゲージ3のデガス機能          |
| 受信: <ack><cr><lf><br/>送信: <enq><br/>受信: a,b,c <cr><lf></lf></cr></enq></lf></cr></ack> |                     |
|                                                                                        | 説明                  |
| а                                                                                      | ゲージ1のデガス機能          |
| b                                                                                      | ゲージ2のデガス機能          |

c ゲージ3のデガス機能

#### EUM - エミッションのユーザーモード

- 送信: EUM [,a,b,c] <CR>[<LF>] 受信: <ACK><CR><LF>
- 送信: <ENQ>
- 受信: a,b,c <CR><LF>

#### |説明

|   | 170 73             |
|---|--------------------|
| а | 測定チャンネル1のエミッション、a= |
|   | 0-> 手動             |
|   | 1-> 自動 (デフォルト)     |
| b | 測定チャンネル2のエミッション    |
| С | 測定チャンネル3のエミッション    |

#### FIL - 測定値フィルター

送信: FIL [,a,b,c] <CR>[<LF>]

説明

| а                                 | ゲージ1のフィルター、a =            |  |
|-----------------------------------|---------------------------|--|
|                                   | 0-> フィルターオフ               |  |
|                                   | 1-> 速い                    |  |
|                                   | 2-> 標準                    |  |
|                                   | 3-> 遅い                    |  |
| b                                 | ゲージ2のフィルター                |  |
| с                                 | ゲージ3のフィルター                |  |
|                                   |                           |  |
| 受信: <ack><cr><lf></lf></cr></ack> |                           |  |
| 送信                                | : <enq></enq>             |  |
| 受信                                | ∷a,b,c <cr><lf></lf></cr> |  |
|                                   | <b>≣⇔ 用B</b>              |  |

|   | all 97        |
|---|---------------|
| а | ゲージ1のフィルター時定数 |
| b | ゲージ2のフィルター時定数 |
| С | ゲージ3のフィルター時定数 |

| FUM - | フィラメ | ントのユ | ーザーモー | ド | BPG402 |
|-------|------|------|-------|---|--------|
|-------|------|------|-------|---|--------|

| 送信: | <b>FUM</b> [,a,b,c] <cr>[<lf>]</lf></cr> |
|-----|------------------------------------------|
| 受信: | <ack><cr><lf></lf></cr></ack>            |

送信: <ENQ>

受信: a,b,c <CR><LF>

# 説明 a 測定チャンネル1のフィラメント、a= 0-> 自動 (デフォルト) 1-> フィラメント1 2-> フィラメント2 b 測定チャンネル2のフィラメント c 測定チャンネル3のフィラメント

FSR - 測定レンジ (リニアゲージ)

リニアアナログゲージについては、測定レンジのフルスケール値 (Full Scale)
 をユーザーが定義してください。リニアデジタルゲージと対数ゲージのフルスケール値は自動的に認識されます。

送信: FSR [,a,b,c] <CR>[<LF>]

|   | 説明       |                |
|---|----------|----------------|
| а | ゲージ1のフルス | スケール値、a =      |
|   | 0 ->     | 0.01 mbar      |
|   | 1 ->     | 0.01 Torr      |
|   | 2 ->     | 0.02 Torr      |
|   | 3 ->     | 0.05 Torr      |
|   | 4 ->     | 0.10 mbar      |
|   | 5 ->     | 0.10 Torr      |
|   | 6 ->     | 0.25 mbar      |
|   | 7 ->     | 0.25 Torr      |
|   | 8 ->     | 0.50 mbar      |
|   | 9 ->     | 0.50 Torr      |
|   | 10 ->    | 1 mbar         |
|   | 11 –>    | 1 Torr         |
|   | 12 ->    | 2 mbar         |
|   | 13 ->    | 2 Torr         |
|   | 14 ->    | 5 mbar         |
|   | 15 –>    | 5 Torr         |
|   | 16 –>    | 10 mbar        |
|   | 17 –>    | 10 Torr        |
|   | 18 –>    | 20 mbar        |
|   | 19 –>    | 20 Torr        |
|   | 20 ->    | 50 mbar        |
|   | 21 –>    | 50 Torr        |
|   | 22 ->    | 100 Torr       |
|   | 23 ->    | 100 mbar       |
|   | 24 ->    | 200 mbar       |
|   | 25 ->    | 200 Torr       |
|   | 26 ->    | 500 mbar       |
|   | 27 ->    | 500 Torr       |
|   | 28 ->    | 1000 mbar      |
|   | 29 ->    | 1100 mbar      |
|   | 30 ->    | 1000 Iorr      |
|   | 31 ->    | 2 bar          |
|   | 32 ->    | 5 Dar          |
|   | 33 ->    |                |
| h | 34->     | SUDAI<br>マムール店 |
| D | テーシ2のフルス | ヘケール1個         |
| С | ゲージ3のフルス | <ケール値          |

#### 受信: <ACK><CR><LF>

- 送信: <ENQ>
- 受信: a,b,c <CR><LF>

#### 説明

| а | ゲージ1のフルスケール値 |
|---|--------------|
| b | ゲージ2のフルスケール値 |
| С | ゲージ3のフルスケール値 |

#### GAS - ガスタイプの修正

- 送信: GAS [,a,b,c] <CR>[<LF>]
- 受信: <ACK><CR><LF>
- 送信: <ENQ>
- 受信: a,b,c <CR><LF>

#### 説明

| チャンネル1のガスタイプの修正、a = |
|---------------------|
| 0-> 窒素 / 空気 (デフォルト) |
| 1-> アルゴン            |
| 2> 水素               |
| 3-> ヘリウム            |
| 4-> ネオン             |
| 5-> クリプトン           |
| 6-> キセノン            |
| 7-> その他のガス          |
| チャンネル2のガスタイプの修正     |
| チャンネル3のガスタイプの修正     |
|                     |

#### HVC - 高真空回路のコントロール、エミッショ ンのオン/オフ

- 送信: HVC [,a,b,c] <CR>[<LF>]
- 受信: <ACK><CR><LF>
- 送信: <ENQ>
- 受信: a,b,c <CR><LF>

#### 説明

| а | ゲージ1、a= |
|---|---------|
|   | 0-> オフ  |
|   | 1-> オン  |
| b | ゲージ2    |
| с | ゲージ3    |

ITR - BPG、HPG、BCG、CDGxxxD データ出力

送信: ITR <CR>[<LF>]

受信: <ACK><CR><LF> 送信: <ENQ>

受信: aa,aa,aa,aa,aa,aa,aa,aa bb,bb,bb,bb,bb,bb,bb cc,cc,cc,cc,cc,cc,cc <CR><LF>

|                         | 説明                 |
|-------------------------|--------------------|
| aa,aa,aa,aa,aa,aa,aa,aa | ゲージ1のデータ文字列        |
|                         | (0 … 7 バイト(16 進数)) |
| bb,bb,bb,bb,bb,bb,bb,bb | ゲージ2のデータ文字列        |
|                         | (0 … 7 バイト(16 進数)) |
| CC,CC,CC,CC,CC,CC,CC,CC | ゲージ3のデータ文字列        |
|                         | (0 … 7 バイト(16 進数)) |

# OFC - オフセット補正

(リニアゲージ)

送信: OFC [,a,b,c] <CR>[<LF>]

説明

| а  | ゲージ1のオフセット補正、a=                  |
|----|----------------------------------|
|    | 0-> オフ (デフォルト)                   |
|    | 1-> オン                           |
|    | 2-> オフセット値の決定とオフセット補正の有効化        |
|    | 3-> リニアゲージのゼロ点調整                 |
| b  | ゲージ2のオフセット補正                     |
| с  | ゲージ3のオフセット補正                     |
| 受信 | 言: <ack><cr><lf></lf></cr></ack> |

- 送信: <ENQ>
- 受信: a,b,c <CR><LF>

#### 説明

- ゲージ1のオフセット補正 а b ゲージ2のオフセット補正
  - ゲージ3のオフセット補正

#### OFD - オフセット表示 (リニアゲージ)

#### 送信: OFD

[,sa.aaaaEsaa,sb.bbbbEsbb,sc.ccccEscc] <CR>[<LF>]

|             | 説明                                 |
|-------------|------------------------------------|
| sa.aaaaEsaa | ゲージ1のオフセット <sup>1)</sup> , [現在の圧力単 |
|             | 位] (デフォルト= 0.0000E+00) (s = 符号)    |
| sb.bbbbEsbb | ゲージ2のオフセット <sup>1)</sup> (s = 符号)  |
| sc.ccccEscc | ゲージ3のオフセット <sup>1)</sup> (s = 符号)  |

「1」値の入力はどのフォーマットでも可能で す。入力された値はゲージ内で浮動小数 点フォーマットに変換されます。

#### 受信: <ACK><CR><LF>

送信: <ENQ>

受信: sa.aaaaEsaa,sb.bbbbEsbb,sc.ccccEscc <CR><LF>

|             | 説明                                |
|-------------|-----------------------------------|
| sa.aaaaEsaa | ゲージ1のオフセット <sup>1)</sup> (s = 符号) |
| sb.bbbbEsbb | ゲージ2のオフセット <sup>1)</sup> (s = 符号) |
| sc.ccccEscc | ゲージ3のオフセット <sup>1)</sup> (s = 符号) |

OFS - オフセット補正 (リニアゲージ、VGC501 のみ)

| 送信·   | OES [ a sy yyyyEsyy] < CR>[<] E>] |  |
|-------|-----------------------------------|--|
| いていた。 |                                   |  |

|             | 説明                              |
|-------------|---------------------------------|
| а           | モード、a=                          |
|             | 0-> オフ (デフォルト)                  |
|             | オフセット値の入力は不要です。                 |
|             | 1-> オン                          |
|             | オフセット値の入力がない場合、前                |
|             | 回定義したオフセット値が引き継が                |
|             | れます。                            |
|             | 2-> 自動 (オフセット測定)                |
|             | オフセット値の入力は不要です。                 |
|             | 3-> ゼロ点調整 CDGxxxD               |
|             | オフセット値の入力は不要です。                 |
| sx.xxxxEsxx | オフセット <sup>1)</sup> , [現在の圧力単位] |
|             | (デフォルト = 0.0000E+00)            |
|             | s = 符号                          |
|             |                                 |

1) 値の入力はどのフォーマットでも可能 です。入力された値はゲージ内で小数 点フォーマットに変換されます。

受信: <ACK><CR><LF>

- 送信: <ENQ>
- 受信: a,sx.xxxxEsxx <CR><LF>

|             | 説明                              |
|-------------|---------------------------------|
| а           | モード                             |
| sx.xxxxEsxx | オフセット <sup>1)</sup> , [現在の圧力単位] |
|             | s = 符号                          |

#### 5.7 センサ - コントロール

#### SC1, SC2, SC3 - ゲージ1、2 または3 のコント ロール

送信: SCx [,a,b,c.ccEscc,d.ddEsdd] <CR>[<LF>]

|                                                       | 説明                                     |
|-------------------------------------------------------|----------------------------------------|
| x                                                     | ゲージのコントロール、x =                         |
|                                                       | 1-> ゲージ1                               |
|                                                       | 2-> ゲージ2                               |
|                                                       | 3-> ゲージ3                               |
| а                                                     | ゲージの起動、a =                             |
|                                                       | 0-> 手動 (デフォルト)                         |
|                                                       | 1-> ホットスタート                            |
|                                                       | 2> 外部                                  |
|                                                       | 3-> 測定チャンネル1による                        |
|                                                       | 4-> 測定チャンネル2による                        |
|                                                       | 5-> 測定チャンネル3による                        |
| b                                                     | ゲージの停止、b =                             |
|                                                       | 0-> 手動 (デフォルト)                         |
|                                                       | 1-> セルフコントロール                          |
|                                                       | 2-> 外部                                 |
|                                                       | 3-> 測定チャンネル1による                        |
|                                                       | 4-> 測定チャンネル2による                        |
|                                                       | 5-> 測定チャンネル3による                        |
| c.ccEscc                                              | オンしきい値 (s = 符号)                        |
| d.ddEsdd                                              | オフしきい値 (s = 符号)                        |
|                                                       |                                        |
| 受信: <a< td=""><td>ACK&gt;<cr><lf></lf></cr></td></a<> | ACK> <cr><lf></lf></cr>                |
| 送信: <e< td=""><td>:NQ&gt;</td></e<>                   | :NQ>                                   |
| 受信: a,ł                                               | o,c.ccEscc,d.ddEsdd <cr><lf></lf></cr> |
|                                                       | <br>  説明                               |

|          | 祝明              |
|----------|-----------------|
| а        | ゲージの起動          |
| b        | ゲージの停止          |
| c.ccEscc | オンしきい値 (s = 符号) |
| d.ddEsdd | オフしきい値 (s = 符号) |
|          |                 |

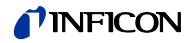

#### 5.8 ジェネラルパラメータ

AOM - アナログ出力モード レコーダ出力の特性曲線 送信: AOM [,a,b] <CR>[<LF>]

# 説明 測定チャンネル

| а | 測定ナ   | ヤンイル、a=     |
|---|-------|-------------|
|   | 0 ->  | 測定チャンネル 1   |
|   | 1 ->  | 測定チャンネル 2   |
|   | 2 ->  | 測定チャンネル 3   |
| b | 出力特性  | 生、b=        |
|   | 0 ->  | 対数 LOG      |
|   | 1 ->  | 対数 LOG A    |
|   | 2 ->  | 対数 LOG -6   |
|   | 3 ->  | 対数 LOG -3   |
|   | 4 ->  | 対数 LOG +0   |
|   | 5 ->  | 対数 LOG +3   |
|   | 6 ->  | 対数 LOG C1   |
|   | 7 ->  | 対数 LOG C2   |
|   | 8 ->  | 対数 LOG C3   |
|   | 9 ->  | リニア LIN -10 |
|   | 10 -> | リニア LIN -9  |
|   | 11 -> | リニア LIN -8  |
|   | 12 -> | リニア LIN -7  |
|   | 13 -> | リニア LIN -6  |
|   | 14 -> | リニア LIN -5  |
|   | 15 –> | リニア LIN -4  |
|   | 16 –> | リニア LIN -3  |
|   | 17 –> | リニア LIN -2  |
|   | 18 -> | リニア LIN -1  |
|   | 19 –> | リニア LIN +0  |
|   | 20 -> | リニア LIN +1  |
|   | 21 –> | リニア LIN +2  |
|   | 22 -> | リニア LIN +3  |
|   | 23 -> | IM221       |
|   | 24 -> | 対数 LOG C4   |
|   | 25 -> | PM411       |
|   | 26 -> | CH x        |
|   |       |             |

受信: <ACK><CR><LF>

送信: <ENQ>

受信: a,b <CR><LF>

|   | 説明       |
|---|----------|
| а | 測定チャンネル  |
| b | 電圧 (測定値) |

BAL - バックライト

送信: BAL [,a] <CR>[<LF>]

#### 説明

- a バックライト (%)、a = 0 ... 100 100%が最高輝度です。
- 受信: <ACK><CR><LF>
- 送信: <ENQ>
- 受信: a <CR><LF>
  - 説明
- a バックライト

#### BAU - 伝送速度 (USB)

送信: BAU [,a] <CR>[<LF>]

#### 説明

- a 伝送速度、a = 0 -> 9600 ボー (デフォルト) 1 -> 19200 ボー
  - 2 -> 38400 ボー
  - 3-> 57600 ボー
  - 4 -> 115200 ボー

# 新しいボーレートが入力されると、報告信号はその新しい伝送速度で伝送されます。

- 受信: <ACK><CR><LF>
- 送信: <ENQ>
- 受信: x <CR><LF>

# 説明

a 伝送速度

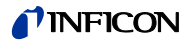

#### DCB - パーグラフ表示のコントロール

#### 送信: **DCB** [,a,b] <CR>[<LF>]

#### 説明

| а | 測定チャンネル、a=                                                               |
|---|--------------------------------------------------------------------------|
|   | 0-> 測定チャンネル 1                                                            |
|   | 1-> 測定チャンネル 2                                                            |
|   | 2-> 測定チャンネル3                                                             |
| b | バーグラフ表示、b =                                                              |
|   | 0-> オフ (デフォルト)                                                           |
|   | 1-> フルスケールレンジをカバーするバーグラフ                                                 |
|   | 2-> フルスケールレンジをカバーするバーグラフ、                                                |
|   | 高度なプレゼンテーション                                                             |
|   | 3-> フルスケールレンジおよびセットポイントしき<br>い値をカバーするバーグラフ                               |
|   | 4> 現在の測定値に応じた 1 桁をカバーするバーグ<br>ラフ                                         |
|   | 5 –> 現在の測定値に応じた 1 桁をカバーするバーグ<br>ラフ、高度なプレゼンテーション                          |
|   | 6-> 現在の測定値に応じた 1 桁とセットポイントし<br>きい値をカバーするバーグラフ                            |
|   | 7 –> p = f <sub>(t)</sub> 、オートスケール、0.2 秒 / pixel                         |
|   | 200 ミリ秒毎の測定値が表形式で保存され、ラスト<br>100 個の測定値 (=100 pixel) がオートスケールで表<br>示されます。 |
|   | 表されるデータ列は 20 秒のログ時間に相当します。                                               |
|   | 8 –> p = f <sub>(t)</sub> 、オートスケール、1 秒 / pixel                           |
|   | 1 秒毎の測定値が表形式で保存され、ラスト 100 個<br>の測定値 (=100 pixel) がオートスケールで表示され<br>ます。    |
|   | 表されるデータ列は 100 秒のログ時間に相当しま<br>す。                                          |
|   | 9 –> p = f <sub>(t)</sub> 、オートスケール、6 秒 / pixel                           |
|   | 6 秒毎の測定値が表形式で保存され、ラスト 100 個<br>の測定値 (=100 pixel) がオートスケールで表示され<br>ます。    |
|   | 表されるデータ列は 10 分のログ時間に相当します。                                               |
|   | 10 -> p = f <sub>(t)</sub> 、オートスケール、1 分 / pixel                          |
|   | 1 分毎の測定値が表形式で保存され、ラスト 100 個<br>の測定値 (=100 pixel) がオートスケールで表示され<br>ます。    |
|   | 表されるデータ列は 100 分のログ時間に相当しま<br>す。                                          |

- 受信: <ACK><CR><LF>送信: <ENQ>
- 受信: a,b <CR><LF>

| 説明 |
|----|

| а | 測定チャンネル |
|---|---------|
| b | バーグラフ表示 |

#### DCC - コントラストの調整

送信: **DCC** [,a] <CR>[<LF>]

説明

| а        | コントラスト (%)、a = 0 100                              |
|----------|---------------------------------------------------|
|          | 100% = 最大コントラスト                                   |
| 受信<br>送信 | : <ack><cr><lf><br/>: <enq></enq></lf></cr></ack> |

受信: a <CR><LF>

|   | 説明     |
|---|--------|
| а | コントラスト |

#### DCS - スクリーンセーバーのコントロール

送信: **DCS** [,a] <CR>[<LF>]

|   | 説明             |
|---|----------------|
| а | スクリーンセーバー、a=   |
|   | 0-> オフ (デフォルト) |
|   | 1 -> 10 分後     |
|   | 2-> 30 分後      |
|   | 3-> 1 時間後      |
|   | 4 -> 2 時間後     |
|   | 5-> 8時間後       |
|   |                |

| 受信·   | <ack><cr><lf></lf></cr></ack> |
|-------|-------------------------------|
| 又 (二) |                               |

- 送信: <ENQ>
- 受信: a <CR><LF>
  - 説明
- a スクリーンセーバー

#### ERA-エラーリレーの割り当て

送信: **ERA** [,a] <CR>[<LF>]

# 説明

| а  | エラーリレーのスイッチング動作、a =             |
|----|---------------------------------|
|    | 0-> すべてのエラー (デフォルト)             |
|    | 1-> ユニットエラーのみ                   |
|    | 2 –> センサ1およびユニットエラー             |
|    | 3-> センサ2およびユニットエラー              |
|    | 4-> センサ3およびユニットエラー              |
|    |                                 |
| 受信 | : <ack><cr><lf></lf></cr></ack> |
| 送信 | : <enq></enq>                   |

受信: a <CR><LF>

説明

a エラーリレーのスイッチング動作

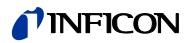

#### EVA - 測定範囲限界値

#### 送信: EVA [,a] <CR>[<LF>]

#### 説明

| 測定範囲限界值、a =               |
|---------------------------|
| 0-> アンダーレンジまたはオーバーレンジの場合に |
| 1-> アンダーレンジまたはオーバーレンジの場合に |
| 測定範囲限界値を表示                |
|                           |

- 受信: <ACK><CR><LF>
- 送信: <ENQ>
- 受信: a <CR><LF>
- 説明
- a 測定範囲限界値

#### FMT - 数字フォーマット (測定値)

送信: FMT [,a] <CR>[<LF>]

説明

| а | 数字フォーマット (測定値) 、a =        |  |
|---|----------------------------|--|
|   | 0-> 浮動小数点フォーマット ※可能な場合 (デフ |  |
|   | オルト)                       |  |
|   | 1-> 指数関数フォーマット             |  |

| 受信: | <ack><cr><lf></lf></cr></ack> |
|-----|-------------------------------|
| 送信: | <enq></enq>                   |

受信: a <CR><LF>

説明

a 数字フォーマット

#### LNG - 言語 (ディスプレイ)

送信: LNG [,a] <CR>[<LF>]

#### 説明

| а | 言語、a =         |
|---|----------------|
|   | 0-> 英語 (デフォルト) |
|   | 1-> ドイツ語       |
|   | 2-> フランス語      |

受信: <ACK><CR><LF> 送信: <ENQ>

受信: a <CR><LF>

|   | 説明 |
|---|----|
| а | 言語 |

- PRE ピラニレンジ拡張
- 送信: **PRE** [,a,b,c] <CR>[<LF>]

#### 説明

- a ゲージ1のピラニレンジ拡張、a=
   0-> 無効 (デフォルト)
   1-> 有効
   b ゲージ2のピラニレンジ拡張
   c ゲージ3のピラニレンジ拡張
- 受信: <ACK><CR><LF>
- 送信: <ENQ>
- 受信: a <CR><LF>

#### 説明

- a ゲージ1のピラニレンジ拡張
- b ゲージ2のピラニレンジ拡張
- c ゲージ3のピラニレンジ拡張
- PCG および PSG ゲージのみ、測定レンジを 5×10<sup>5</sup> mbar まで拡張します。

#### SAV - パラメータの保存 (EEPROM)

送信: SAV [,a] <CR>[<LF>]

|   | 説明                        |
|---|---------------------------|
| а | EEPROM へのパラメータの保存、a =     |
|   | 0-> デフォルトパラメータを保存 (デフォルト) |
|   | 1-> ユーザーパラメータを保存          |

#### 受信: <ACK><CR><LF>

#### UNI – 圧力単位

送信: UNI [,a] <CR>[<LF>]

|                                                       | 説明                     |
|-------------------------------------------------------|------------------------|
| а                                                     | 圧力単位、a=                |
|                                                       | 0-> mbar/bar           |
|                                                       | 1 -> Torr              |
|                                                       | 2 -> Pa                |
|                                                       | 3 -> Micron            |
|                                                       | 4-> hPa (デフォルト)        |
|                                                       | 5 -> V                 |
| 受信: <ack><cr><lf><br/>送信: <enq></enq></lf></cr></ack> |                        |
| 受信                                                    | : a <cr><lf></lf></cr> |
|                                                       | <br>  説明               |

a 圧力単位

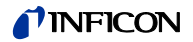

# 5.9 データロガーパラメータ

このグループは FAT ファイルシステム (FAT32) 用にフォーマットされた USB メモリステックが接続されている場合の み使用可能です。使用するメモリステッ クは最大 32 GB までとしてください。

#### DAT - 日付

- 送信: DAT [,yyyy-mm-dd] <CR>[<LF>]
- 受信: <ACK><CR><LF>
- 送信: <ENQ>
- 受信: yyyy-mm-dd <CR><LF>

|            | 説明                    |
|------------|-----------------------|
| yyyy-mm-dd | 現在の日付 (yyyy-mm-dd) 形式 |

- LCM データロガーの開始/停止
- 送信: LCM [,a,b,c,ddddddd] <CR>[<LF>]
- 受信: <ACK><CR><LF>
- 送信: <ENQ>
- 受信: a,b,c,ddddddd <CR><LF>

#### 説明 データロガーコマンド、a= а 0-> Stop / データロギング停止 1-> Start / データロギング開始 2-> Clear / 測定データファイル (CSV ファイル)のUSBメモリステック からの削除 データロギング間隔、b= b 0-> ロギング間隔: 1/s 1-> ロギング間隔: 1/10 s 2-> ロギング間隔: 1/30 s 3-> ロギング間隔: 1/60 s 4-> ロギング間隔:測定値が1%以上変 化したとき 5-> ロギング間隔:測定値が5%以上変 化したとき 小数点、c= С 0->,(カンマ) 1->.(ピリオド) dddddd ファイル名 (最大7字)

#### TIM - 時刻

- 送信: TIM [,hh:mm] <CR>[<LF>]
- 受信: <ACK><CR><LF>

送信: <ENQ>

受信: hh:mm <CR><LF>

|       | 説明                      |
|-------|-------------------------|
| hh:mm | 現在の時刻 (hh:mm [24 h] 形式) |

#### 5.10 パラメータ転送

このグループは FAT ファイルシステム (FAT32) 用にフォーマットされた USB メモリステックが接続されている場合の み使用可能です。使用するメモリステッ クは最大 32 GB までとしてください。

#### SCM - パラメータの保存/ロード (USB)

- 送信: SCM [,a,bb] <CR>[<LF>]
- 受信: <ACK><CR><LF>
- 送信: <ENQ>
- 受信: a <CR><LF>

|    | 説明                                          |
|----|---------------------------------------------|
| а  | パラメータのセットアップ、a=                             |
|    | 0-> 保存完了 (読み取りのみ)                           |
|    | 1 –> CSV ファイルの保存中 (読み取りのみ)                  |
|    | 2> USB メモリステックから VGC50x にすべての<br>パラメータをロード  |
|    | 3-> USBメモリステックをフォーマット (FAT32)               |
|    | 4> USB メモリステックからパラメータファイル<br>(CSV ファイル) を削除 |
| hh | ファイルタの物字 (0 00)                             |

bb | ファイル名の数字 (0... 99)

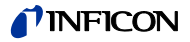

## 5.11 テストパラメータ

(サービス担当者向け)

ADC - A/D コンパーターテスト

ADC は TAD コマンドと同様です。

#### CPT - 互換性

送信: **CPT** [,a] <CR>[<LF>] 受信: <ACK><CR><LF> 送信: <ENQ> 受信: a <CR><LF>

#### 説明

а

| a =                   |
|-----------------------|
| 0 –> INFICON ゲージ (標準) |
| 1-> OLV トランスミッター      |

#### DIS - ディスプレイテスト

DIS は TDI コマンドと同様です。

#### EEP - EEPROM テスト

EEP は TEE コマンドと同様です。

#### EPR - FLASH テスト

EPR は TEP コマンドと同様です。

#### HDW - ハードウェアバージョン

| 送信: HD | <mark>V</mark> <cr>[<lf>]</lf></cr> |
|--------|-------------------------------------|
|--------|-------------------------------------|

- 受信: <ACK><CR><LF>
- 送信: <ENQ>
- 受信: a.a <CR><LF>

|     | 説明           |    |     |
|-----|--------------|----|-----|
| a.a | ハードウェアバージョン、 | 例: | 1.0 |

#### <mark>IOT</mark> - I/O テスト

IOT は TIO コマンドと同様です。

#### LOC - キーロック

| 送信: LOC [,a] <cr>[<li< th=""><th>F&gt;]</th></li<></cr> | F>] |
|---------------------------------------------------------|-----|
|---------------------------------------------------------|-----|

| =088   |
|--------|
| ат. РА |
|        |

| а | キーロック、a=       |
|---|----------------|
|   | 0-> オフ (デフォルト) |
|   | 1-> オン         |

| 受信: | <ack><cr><lf></lf></cr></ack> |
|-----|-------------------------------|
| 送信: | <enq></enq>                   |
| 受信: | a <cr><lf></lf></cr>          |

説明

a キーロックのステータス

#### MAC - Ethernet MAC アドレス

- 送信: MAC <CR>[<LF>]
- 受信: <ACK><CR><LF>
- 送信: <ENQ>
- 受信: aa-aa-aa-aa-aa-aa <CR><LF>

|                    | 説明                                                                  |
|--------------------|---------------------------------------------------------------------|
| aa-aa-aa-aa-<br>aa | ユニットの Ethernet MAC アドレス:<br>00-A0-41-0A-00-00 00-A0-41-0B-<br>FF-FF |

#### PNR - ファームウェアバージョン

- 送信: PNR <CR>[<LF>] 受信: <ACK><CR><LF>
- 送信: <ENQ>
- 受信: a.aa <CR><LF>

#### 説明

a.aa ファームウェアバージョン、例:1.00

#### RHR - 運転時間

- 送信: RHR <CR>[<LF>]
- 受信: <ACK><CR><LF>送信: <ENQ>
- 受信: a <CR><LF>

#### 説明

a 動作 (運転) 時間、例:24 [時間]

#### RST - RS232 テスト

RST は TRS コマンドと同様です。

#### TAD - A/D コンバーターテスト

- 送信: TAD <CR>[<LF>]
- 受信: <ACK><CR><LF>
- 送信: <ENQ>
- 受信: aa.aaaa,bb.bbbb,cc.cccc <CR><LF>

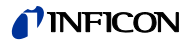

|         | 説明                                            |
|---------|-----------------------------------------------|
| aa.aaaa | チャンネル1の A/D コンバーター<br>測定信号 [0.0000 11.0000 V] |
| bb.bbbb | チャンネル2の A/D コンバーター<br>測定信号 [0.0000 11.0000 V] |
| CC.CCCC | チャンネル3の A/D コンバーター<br>測定信号 [0.0000 11.0000 V] |

#### TAI – ID 抵抗テスト

- 送信: TAI <CR>[<LF>]
- 受信: <ACK><CR><LF>
- 送信: <ENQ> テスト開始 (非常に短時間)
- 受信: a.aa,b.bb,c.cc <CR><LF>

#### 説明

| a.aa | ゲージ1の ID [kOhm]   |
|------|-------------------|
| b.bb | ゲージ 2 の ID [kOhm] |
| C.CC | ゲージ 3 の ID [kOhm] |

#### TDI - ディスプレイテスト

送信: TDI [,a] <CR>[<LF>]

#### 説明

| а | ディスプレイテスト、a=               |
|---|----------------------------|
|   | 0-> テスト停止 - 現在の動作モードに応じたディ |
|   | スプレイを表示 (デフォルト)            |
|   | 1 –> テスト開始 - すべてのセグメントが点灯  |

- 受信: <ACK><CR><LF>
- 送信: <ENQ>
- 受信: x <CR><LF>

説明

x ディスプレイテストのステータス

#### TEE - EEPROM テスト

パラメータメモリのテスト

- 送信: TEE <CR>[<LF>]
- 受信: <ACK><CR><LF>
- 送信: <ENQ> テスト開始 (時間:1秒未満)
- テストは何度も繰り返し実行しないでく ださい (EEPROM の寿命が低下するた め)。
- 受信: aaaa <CR><LF>

aaaa エラーステータス

#### TEP - FLASH テスト

- プログラムメモリのテスト
- 送信: **TEP** <CR>[<LF>]
- 受信: <ACK><CR><LF>
- 送信: <ENQ> テストの開始 (非常に短時間)
- 受信: aaaa,bbbbbbbb <CR><LF>

|            | 説明             |
|------------|----------------|
| aaaa       | エラーステータス       |
| bbbbbbbbbb | チェックサム (16 進数) |

#### TIO - I/O テスト

| Caution                                                                 |
|-------------------------------------------------------------------------|
| Caution: リレーが圧力に関係なく切り替<br>わります。                                        |
| テストプログラムを開始することにより、<br>接続されているコントロールシステムに望<br>ましくない影響を及ぼす可能性がありま<br>す。  |
| センサケーブルとコントロールシステムの<br>配線をすべて取り外し、制御コマンドやメ<br>ッセージが誤作動しないようにしてくださ<br>い。 |

#### 送信: TIO [,a,b] <CR>[<LF>]

|                                   | 説明                    |  |
|-----------------------------------|-----------------------|--|
| a                                 | テストステータス、a=           |  |
|                                   | 0-> オフ                |  |
|                                   | 1-> オン                |  |
| b                                 | リレーステータス (16 進数)、bb = |  |
|                                   | 00-> すべてのリレーのオフ       |  |
|                                   | 01 -> セットポイントリレー1 のオン |  |
|                                   | 02 -> セットポイントリレー2 のオン |  |
|                                   | 04 -> セットポイントリレー3のオン  |  |
|                                   | 08 -> セットポイントリレー4 のオン |  |
|                                   | 10 -> セットポイントリレー5 のオン |  |
|                                   | 20 -> セットポイントリレー6のオン  |  |
|                                   | 40-> エラーリレーのオン        |  |
|                                   | 4F -> すべてのリレーのオン      |  |
|                                   |                       |  |
| 受信: <ack><cr><lf></lf></cr></ack> |                       |  |
| 送信: <enq></enq>                   |                       |  |
| 受信: a,b <cr><lf></lf></cr>        |                       |  |
|                                   |                       |  |
|                                   | 記明                    |  |
| а                                 | I/O テストステータス          |  |

b リレーステータス

TKB - キーテスト

- 送信: TKB <CR>[<LF>
- 受信: <ACK><CR><LF>
- 送信: <ENQ>
- 受信: abcd <CR><LF>

#### 説明

| а | +−1、a =     |
|---|-------------|
|   | 0-> 押されていない |
|   | 1-> 押された    |
| b | キー2、b =     |
|   | 0-> 押されていない |
|   | 1-> 押された    |
| с | +—3、c =     |
|   | 0-> 押されていない |
|   | 1-> 押された    |
| d | キー4、d =     |
|   | 0-> 押されていない |
|   | 1-> 押された    |

#### TLC - Torr ロック

送信: TLC [,a] <CR>[<LF>]

|                          | 説明                                |  |  |
|--------------------------|-----------------------------------|--|--|
| а                        | Torr ロック、a=                       |  |  |
|                          | 0-> オフ (デフォルト)                    |  |  |
|                          | 1-> オン                            |  |  |
|                          |                                   |  |  |
| 受信                       | 受信: <ack><cr><lf></lf></cr></ack> |  |  |
| 送信                       | 送信: <enq></enq>                   |  |  |
| 受信: a <cr><lf></lf></cr> |                                   |  |  |
|                          | 説明                                |  |  |
| а                        | Torr ロックのステータス                    |  |  |
|                          |                                   |  |  |
| TMD,五十小人中泪中              |                                   |  |  |
|                          | IWF- ユーツ P 泊皮                     |  |  |
| 送信                       | : TMP <cr>[<lf>]</lf></cr>        |  |  |

- 受信: <ACK><CR><LF> 送信: <ENQ>
- 受信: aa <CR><LF>
  - 説明
- aa 温度 (±2°C) [°C]

TRS - RS232C テスト

- 送信: TRS <CR>[<LF>]
- 受信: <ACK><CR><LF>
- 送信: <ENQ>テストの開始 (各キャラクタの 繰り返し、<CTRL> C でテスト中断).

#### WDT - ウォッチドッグコントロール

送信: WDT [,a] <CR>[<LF>]

#### 説明

- a ウォッチドッグコントロール、a= 0-> 手動のエラー応答 1-> 自動のエラー応答 <sup>1)</sup>(デフォルト)
- <sup>1)</sup>ウォッチドッグがトリガーされると、2 秒後に自動的にエラーに応答し、エラ ーを解除します。
- 受信: <ACK><CR><LF>
- 送信: <ENQ>
- 受信: a <CR><LF>

説明

a ウォッチドッグコントロール

# 5.12 追記

#### AYT - 相手確認

- 送信: AYT <CR>[<LF>]
- 受信: <ACK><CR><LF>
- 送信: <ENQ>
- 受信: a,b,c,d,e <CR><LF>

#### 説明

| а | ユニットタイプ、例:VGC503         |
|---|--------------------------|
| b | ユニットの型番、例:398-483        |
| с | ユニットの製造番号、例:100          |
| d | ユニットのファームウェアバージョン、例:1.00 |
| е | ユニットのハードウェアバージョン、例:1.0   |
|   |                          |

#### ETH - Ethernet 接続

#### 送信: ETH

[,a,bbb.bbb.bbb.bbb,ccc.ccc.ccc.ddd.ddd.ddd .ddd] <CR>[<LF>]

- 受信: <ACK><CR><LF>
- 送信: <ENQ>
- 受信: a,bbb.bbb.bbb.bbb,ccc.ccc.ccc.ddd. ddd.ddd.ddd <CR><LF>

|                 | 説明                                             |
|-----------------|------------------------------------------------|
| а               | DHCP (dynamic host configuration protocol)、a = |
|                 | 0-> 静的                                         |
|                 | 1> 動的                                          |
| bbb.bbb.bbb.bbb | IP アドレス                                        |
| CCC.CCC.CCC.CCC | サブネットアドレス                                      |
| ddd.ddd.ddd     | ゲートウェイアドレス                                     |

#### 5.13 例

■ 送信 (T)" と "受信 (R)" はホストに関して述べています。

| T:<br>R:<br>T:<br>R:                                                                                                    | TID <cr> [<lf>]<br/><ack> <cr> <lf><br/><enq><br/>PSG <cr> <lf></lf></cr></enq></lf></cr></ack></lf></cr>                                                                                                    | ゲージの識別要求<br>肯定応答<br>データ伝送要求<br>ゲージの識別                                                             |
|----------------------------------------------------------------------------------------------------|----------------------------------------------------------------------------------------------------|---------------------------------------------------------------------------------------------------|
| T:                                                                                                    | <b>SP1</b> <cr> [<lf>]</lf></cr>                                                                                                    | スイッチング機能 1 (セ<br>ットポイント 1) のパラ                                                                    |
| R:<br>T:                                                                                                    | <ack> <cr> <lf><br/><enq></enq></lf></cr></ack>                                                                                                    | メータ要求                                                                                             |
| R:<br><cł< td=""><td>1,1.0000E-09,9.0000E-07<br/>R&gt; <lf></lf></td><td>育定応告<br/>データ伝送要求<br/>しきい値</td></cł<>                              | 1,1.0000E-09,9.0000E-07<br>R> <lf></lf>                                                                                                    | 育定応告<br>データ伝送要求<br>しきい値                                                                           |
| T:<br><cf< td=""><td><mark>SP1</mark>,1,6.80E-3,9.80E-3<br/>R&gt; [<lf>]</lf></td><td>スイッチング機能 1 (セ<br/>ットポイント 1) のパラ<br/>メータ変面</td></cf<> | <mark>SP1</mark> ,1,6.80E-3,9.80E-3<br>R> [ <lf>]</lf>                                                                                                    | スイッチング機能 1 (セ<br>ットポイント 1) のパラ<br>メータ変面                                                           |
| R:                                                                                                    | <ack> <cr> <lf></lf></cr></ack>                                                                                                    | ,                                                                                                 |
| T:<br>R:<br>T:<br>R:<br>T:<br>R:<br>R:                                                                                                    | FOL,2 <cr> [<lf>]<br/><nak> <cr> <lf><br/><enq><br/>0001 <cr> <lf><br/>FIL,2 <cr> [<lf>]<br/><ack> <cr> <lf><br/><enq><br/>2 <cr> <lf></lf></cr></enq></lf></cr></ack></lf></cr></lf></cr></enq></lf></cr></nak></lf></cr> | フィルター時定数変更<br>(構文エラー)<br>否定応答<br>データ伝送要求<br>エラーステータス<br>フィルター時定数変更<br>肯定応答<br>データ伝送要求<br>フィルター時定数 |
| T:<br>R:<br>T:<br>R:<br>R:                                                                                                    | PR1 <cr> [<lf>]<br/><ack> <cr> <lf><br/><enq><br/>0,8.3400E-03 <cr> <lf><br/><enq><br/>1,8.0000E-04 <cr> <lf></lf></cr></enq></lf></cr></enq></lf></cr></ack></lf></cr>                                                    | 測定データ要求<br>肯定応答<br>データ伝送要求<br>ステータスと圧力値<br>データ伝送要求<br>ステータスと圧力値                                   |

6 保守

#### VGC50x のクリーニング

ユニットの外側は、わずかに湿らせた布でクリー ニングしてください。腐食性の洗剤や研磨剤は使 用しないでください。

|            | FOP DANGER                              |
|------------|-----------------------------------------|
|            | DANGER: 電源電圧                            |
| <u>/!\</u> | ユニット内部に液体が浸入した場合、帯電<br>部に触れることは非常に危険です。 |
|            | 内部に液体が浸入していないことを確かめ<br>てください。           |
|            |                                         |
|            |                                         |
|            | 10<br>10<br>10<br>10                    |

#### 電池の交換

リアルタイムクロックのデータ整合性を保つため、 製品には電池 (CR2032 型、使用寿命 >10 年) が 入っています。リアルタイムクロックが不正確な 日付を繰り返し表示する場合、電池の交換が必要 になります。お近くの INFICON サービスセンタ ーまでご連絡ください。

トラブルシューティング 7

エラーの通知 ▲ が点滅・ し、エラーリレーが開きます。 (→ 🖹 17)

| エラーメッセージ          |                                                                                                    |   |
|-------------------|----------------------------------------------------------------------------------------------------|---|
|                   | 考えられる原因および対策/応答                                                                                                    |   |
| SENSOR ERROR      | センサの配線またはコネクタの断線<br>または接続不良 (センサエラー) で<br>す。                                                                                                    | N |
|                   | ⇒ 逸 キーで応答します。                                                                                                    | 3 |
| WATCHDOG<br>ERROR | <ul> <li>VGC50xの電源がオフにされた後、</li> <li>+分な間隔をおかずオンにされました。</li> <li>⇒ ・ キーで応答します。</li> <li>ウォッチドッグコントロールが自動に設定されている場合、2秒後に</li> <li>VGC50xが自動的にメッセージに応答します。(→ 圖 38)</li> </ul>                            | 1 |
|                   | <ul> <li>重大な電気的障害または動作システムのエラーのため、ウォッチドッグがトリガーされました。</li> <li>⇒ ● キーで応答します。</li> <li>ウォッチドッグコントロールが</li> <li>WATCHDOG AUTO に設定されている場合、2 秒後に VGC50x が自動的にメッセージに応答します。 (→          ③ 38)     </li> </ul> |   |
| DATA<br>CORRUPTED | パラメータメモリ (EEPROM) エラ<br>ーです。<br>⇒ 🕒 キーで応答します。                                                                                                    | 1 |

#### 技術サポート

C

メッセージに複数回応答したり、ゲージの 交換を行っても問題が解決しないときは、 お近くの INFICON サービスセンターまで ご連絡ください。

#### 8 修理

修理の際は、問題のある製品をお近くの INFICON サービスセンターまでご返送ください。 エンドユーザーまたは第三者が修理を実施した場 合、INFICON はその責任を一切負わず、また保 証は無効になるものとします。

# 9 アクセサリ

#### VGC501 のみ

|                                                      | 注文番号    |
|------------------------------------------------------|---------|
| アダプタパネル (19 インチ、Height<br>3 U のラックシャーシアダプタへの<br>設置用) | 398-499 |

# 10 保管

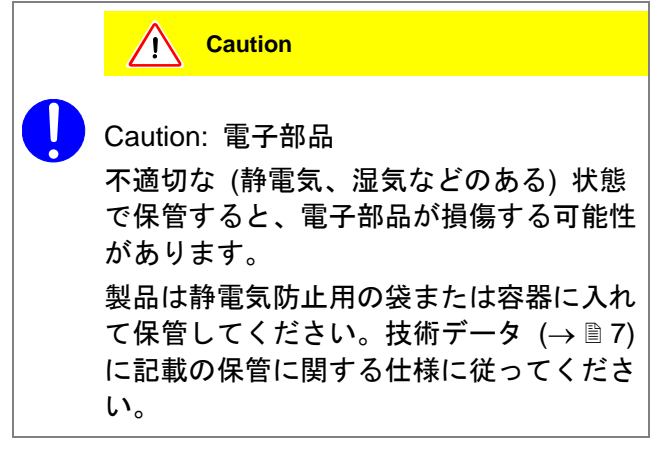

11 廃棄

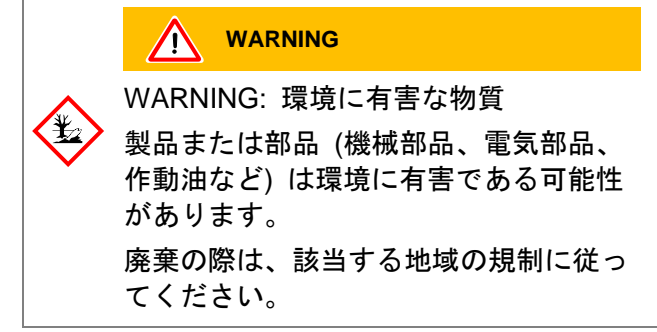

#### 部品の分別

製品を分解した後、部品を次のように分別します。

#### 電子部品と非電子部品

これらの部品を材料に応じて分別し、リサイクル してください。

# 付録

#### A: 変換表

#### 重量

|      | kg                      | lb                    | slug                    | oz      |
|------|-------------------------|-----------------------|-------------------------|---------|
| kg   | 1                       | 2.205                 | 68.522×10 <sup>-3</sup> | 35.274  |
| lb   | 0.454                   | 1                     | 31.081×10 <sup>-3</sup> | 16      |
| slug | 14.594                  | 32.174                | 1                       | 514.785 |
| oz   | 28.349×10 <sup>-3</sup> | 62.5×10 <sup>-3</sup> | 1.943×10 <sup>-3</sup>  | 1       |

#### 圧力

|              | N/m², Pa                | Bar                    | mBar,<br>hPa          | Torr                     | at                     |
|--------------|-------------------------|------------------------|-----------------------|--------------------------|------------------------|
| N/m²,<br>Pa  | 1                       | 10×10 <sup>-6</sup>    | 10×10 <sup>-3</sup>   | 7.5×10 <sup>-3</sup>     | 9.869×10 <sup>-6</sup> |
| Bar          | 100×10 <sup>3</sup>     | 1                      | 10 <sup>3</sup>       | 750.062                  | 0.987                  |
| mBar,<br>hPa | 100                     | 10 <sup>-3</sup>       | 1                     | 750.062×10 <sup>-3</sup> | 0.987×10 <sup>-3</sup> |
| Torr         | 133.322                 | 1.333×10 <sup>-3</sup> | 1.333                 | 1                        | 1.316×10 <sup>-3</sup> |
| at           | 101.325×10 <sup>3</sup> | 1.013                  | 1.013×10 <sup>3</sup> | 760                      | 1                      |

#### 真空技術において用いられる圧力単位

|               | mBar              | Bar                    | Ра                | hPa               | kPa    | Torr<br>mm HG        |
|---------------|-------------------|------------------------|-------------------|-------------------|--------|----------------------|
| mBar          | 1                 | 1×10 <sup>-3</sup>     | 100               | 1                 | 0.1    | 0.75                 |
| Bar           | 1×10 <sup>3</sup> | 1                      | 1×10 <sup>5</sup> | 1×10 <sup>3</sup> | 100    | 750                  |
| Ра            | 0.01              | 1×10 <sup>-8</sup>     | 1                 | 0.01              | 1×10⁻³ | 7.5×10 <sup>-3</sup> |
| hPa           | 1                 | 1×10⁻³                 | 100               | 1                 | 0.1    | 0.75                 |
| kPa           | 10                | 0.01                   | 1×10 <sup>3</sup> | 10                | 1      | 7.5                  |
| Torr<br>mm HG | 1.332             | 1.332×10 <sup>-3</sup> | 133.32            | 1.3332            | 0.1332 | 1                    |
|               |                   | 1 Pa                   | = 1 N             | /m²               |        |                      |

#### 長さ

|      | mm              | m                | inch                   | ft                     |
|------|-----------------|------------------|------------------------|------------------------|
| mm   | 1               | 10 <sup>-3</sup> | 39.37×10 <sup>-3</sup> | 3.281×10 <sup>-3</sup> |
| m    | 10 <sup>3</sup> | 1                | 39.37                  | 3.281                  |
| inch | 25.4            | 25.4×10⁻³        | 1                      | 8.333×10 <sup>-2</sup> |
| ft   | 304.8           | 0.305            | 12                     | 1                      |

#### 温度

|      | ケルビン         | 摄氏              | 華氏              |
|------|--------------|-----------------|-----------------|
| ケルビン | 1            | °C+273.15       | (°F+459.67)×5/9 |
| 摄氏   | K-273.15     | 1               | 5/9×°F-17.778   |
| 華氏   | 9/5×K-459.67 | 9/5×(°C+17.778) | 1               |

# B: ファームウェアアップデート

新しいゲージタイプを使用する場合など、 お使いの VGC50x のファームウェアにアッ プデートが必要なときは、お近くの INFICON サービスセンターまでご連絡く ださい。 次の方法でファームウェアアップデートを行うこ とができます。

- USBメモリステック経由 (ユニット前面の type A コネクタ)、または
- ユニット背面の USB type B コネクタを介して USB アップデートツールを使用

#### ユーザーパラメータ

パラメータモードで行われた設定のほとんどはフ ァームウェアアップデートによる影響を受けませ んが、アップデートの前にパラメータを保存して おくことをお勧めします。(→ ■ 40)

#### USB メモリステック (type A) 経由のファーム ウェアアップデート

- USB メモリステック (特に安価なもの) の中には USB 規格の要件を満たさない ために VGC50x に自動で認識されない ものがあります。お近くの INFICON サ ービスセンターに連絡する前に、もう 1 度別のメモリステックをお試しくださ い。
- 当社のウェブサイト "www.inficon.com" から、".S19"と".CNF"で終わる2つのファイルをUSBメモリステックにダウンロードします。
- 2 ユニットのスイッチを切ります。
- メモリステックを接続し、ユニットのスイ ッチを入れます。

| BOOTING         | 非常に短時間          |
|-----------------|-----------------|
| BOOTLOADER V1.x | 非常に短時間          |
| ERASING FW      | 古いファームウェアの削除中   |
| UPDATING FW     | 新しいファームウェアのロード中 |
| UPDATE COMPLETE | アップデート完了        |

- メモリステックを取り外します。ユニット が自動的に再起動します。

USB アップデートツール (USB type B) を使っ たファームウェアアップデート

動作条件: Microsoft Windows XP、7または8

- P まずお使いのオペレーティングシステ ムをアップデートする必要があります。 また、管理者権限も必要です。
- [z] ファームウェアアップデートの間は、 ユニット前面に USB メモリステックを 接続しないでください。
- [] 仮想シリアルインターフェース (COM) が自動的に確立されないときは、こち らのウェブサイト "www.ftdichip.com/drivers/vcp.htm" か らドライバのダウンロードとインスト ールを行うことができます。
- 1 CD ROM または当社のウェブサイト "www.inficon.com" から USB アップデート ツールをダウンロードします。

❷ USB ケーブル type A/B を使ってユニット とコンピューターを接続します。

 USB アップデートツールを起動し、メニュ ーから COM インターフェースを選択して <Connect> をクリックします。

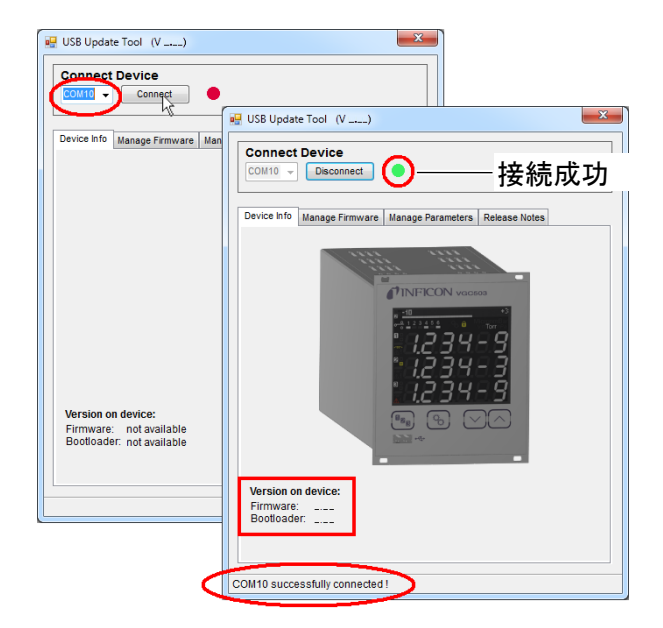

4 <Release Notes> をクリックし、ソフトウ ェアリリースノートを確認します。

| COM10  Disconnect                                                                        |    |
|------------------------------------------------------------------------------------------|----|
| Device Info   Manage Firmware   Manage Parameters   Release   Cotes                      |    |
| INFICON                                                                                  | ^  |
|                                                                                          |    |
| Software Release Notes                                                                   |    |
| This document describes the software release notes<br>for the VGC501, VGC502 and VGC503. |    |
| V0.04 - PROTOTYPE RELEASE                                                                |    |
| Release Date : 2015-01-16<br>Filename : INF_VGC50x_V004.S19                              |    |
| Known Problems                                                                           |    |
| -                                                                                        | -  |
|                                                                                          | b. |

- **5**
- <Manage Firmware>をクリックし、ファー ムウェアの選択を行います。
- <Load from disk>を選択すると、当社の ウェブサイト "www.inficon.com" から ファームウェアのコピーがダウンロー ドされます。その後、適切なフォルダ を選択します。
- <Load from server>を選択すると、アッ プデートツールがインターネットに接 続します。選択リストから希望のファ ームウェアバージョンを選びます。

| Connect Device                                              |  |
|-------------------------------------------------------------|--|
| Device Info Manage Firmware Manage Parameters Release Notes |  |
| 1. Select Firmware O Load from disk                         |  |
| Select                                                      |  |
| Coad from server                                            |  |

<Update>をクリックすると、ファームウ ェアのアップデートが行われます。

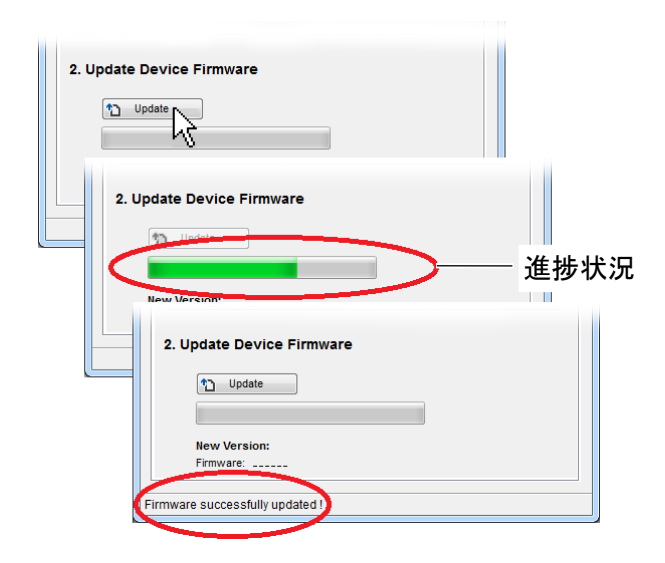

アップデートに失敗した場合は、再試行し てください。

| Update     |                      |                      |                      |                      |                      |
|------------|----------------------|----------------------|----------------------|----------------------|----------------------|
|            |                      |                      |                      |                      |                      |
|            |                      |                      |                      |                      |                      |
| w Version: |                      |                      |                      |                      |                      |
| nware:     | _                    |                      |                      |                      |                      |
|            | w Version:<br>mware: | w Version:<br>mware: | w Version:<br>mware: | w Version:<br>mware: | w Version:<br>mware: |

#### C: Ethernet の設定

ユーザープログラム (端末プログラム、LabView など) がシリアルインターフェースをサポートし ている必要があります。Microsoft Windows オペ レーティングシステムでは、VGC50x が仮想 COM インターフェースとして表示されます。

[z] Ethernet の接続は、ネットワーク管理 者に連絡してから行ってください。

- [} まずお使いのオペレーティングシステ ムをアップデートする必要があります。 また、管理者権限も必要です。
- C1: ネットワークへの接続
- 登録ありの場合
- ●VGC50x の MAC アドレスを読み取ります。 (→ 🖹 38)

- 2 ネットワーク管理者が VGC50x をネットワ ークに登録します。登録後、ネットワーク 管理者に Ethernet パラメータ (IP アドレス、 ゲートウェイ、ネットマスク、DHCP) を 確認します。
- **3** VGC50xの設定:
  - VGC50x の全パラメータを USB メモリス テックに保存します。 ("SAVE SETUP"、 → <a> ± 40</a>)
  - ●メモリステック内の保存先 CSV ファイル に Ethernet パラメータ (IP アドレス、ゲ ートウェイ、ネットマスク、DHCP)を設 定します。
  - ●変更後のパラメータを VGC50x にロード します。("RESTORE SETUP"、  $\rightarrow$  🗎 40)
  - Ethernet パッチケーブルを使って VGC50x をネットワークに接続します。
- Ethernet 接続ツールを使ってネットワーク 内で VGC50x を検索し、仮想 COM インタ
- **ら** VGC50x との通信用プログラムを起動し、 割り当てられた COM インターフェースに 接続します。

登録なしの場合

A Ethernet パラメータ (IP アドレス、ゲート ウェイ、ネットマスク、DHCP) が不明の 場合、ネットワーク管理者に確認します。

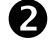

- 2 VGC50xの設定:
  - VGC50x の全パラメータを USB メモリス テックに保存します。 ("SAVE SETUP"、 → <a> ± 40</a>)
  - ●メモリステック内の保存先 CSV ファイル に Ethernet パラメータ (IP アドレス、ゲ ートウェイ、ネットマスク、DHCP)を設 定します。
  - ●変更後のパラメータを VGC50x にロード します。("RESTORE SETUP"、  $\rightarrow$  🗎 40)
  - Ethernet パッチケーブルを使って VGC50x をネットワークに接続します。
- B Ethernet 接続ツールを使ってネットワーク 内で VGC50x を検索し、仮想 COM インタ ーフェースに割り当てます。 (→ 🖹 64)
- ④ VGC50x との通信用プログラムを起動し、 割り当てられた COM インターフェースに 接続します。

C2: コンピューターへの接続

DHCP サーバーのあるコンピューターの場合

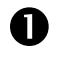

● 次のいずれかを使って VGC50x をコンピュ ーターに接続します。

- クロスオーバーEthernet ケーブル
- ●スイッチ
- Ethernet パッチケーブル (必要条件:イン ターフェースの auto MDI-X 機能)

2 DHCP サーバーが自動的に IP アドレスを 割り当てます。 必要条件: DHCP = ON (標準)

B Ethernet 接続ツールを使ってネットワーク 内で VGC50x を検索し、仮想 COM インタ ーフェースに割り当てます。 (→ 🖹 64)

④ VGC50x との通信用プログラムを起動し、 割り当てられた COM インターフェースに 接続します。

DHCP サーバーのないコンピューターの場合

O VGC50xの全パラメータをUSBメモリス テックに保存します。("SAVE SETUP"、  $\rightarrow \blacksquare 40)$ 

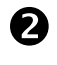

2 メモリステック内の保存先 CSV ファイル に以下の Ethernet パラメータを設定します。

IP アドレス:

ネットマスク:

192.168.0.1 (2 台目の場合は 192.168.0.2、以降同様) 255.255.0.0

DHCP: OFF

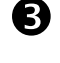

変更後のパラメータを VGC50x にロードし ます。("RESTORE SETUP"、  $\rightarrow \square$  40)

- ④ 次のいずれかを使って VGC50x をコンピュ ーターに接続します。
  - クロスオーバーEthernet ケーブル
  - •スイッチ
  - Etherne パッチケーブル (必要条件:イン ターフェースの auto MDI-X 機能)
- Ethernet 接続ツールを使ってネットワーク 内で VGC50x を検索し、仮想 COM インタ ーフェースに割り当てます。 (→ 🖹 64)

**6** VGC50x との通信用プログラムを起動し、 割り当てられた COM インターフェースに 接続します。

#### C 3: Ethernet 接続ツール

Ethernet 接続ツールを使うと、仮想シリアルイン ターフェース (COM) を IP アドレスに割り当て ることができます。 さらに、コンピューター経 由で Ethernet インターフェースの設定を行うこ とも可能です。

動作条件: Windows 7 または 8 (Windows XP では 機能しません)

CD ROM または当社のウェブサイト "www.inficon.com" から Ethernet 接続ツー ルをダウンロードします。

2 Ethernet 接続ツールを起動して<Search Devices>をクリックすると、ツールがロー カルネットワークに接続されたデバイスを 検索し、選択ウィンドウに一覧表示します。 選択したデバイスの基本情報は <Device Info> に表示されます。

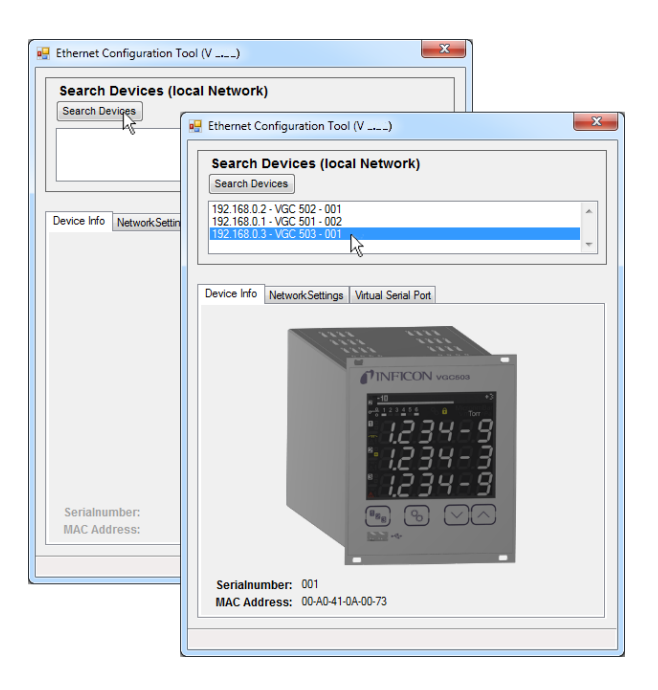

B

<Network Settings> で自動または手動のネ ットワーク設定を行います。

A

[B 新しく作成した仮想インターフェース (COM) はリストボックスと Windows のデバイスマネージャーに表示されま す。

# D: 文献

- 🛄 [1] www.inficon.com **Operating Manual** Pirani Standard Gauge PSG400, **PSG400-S** tina04e1 INFICON AG, LI-9496 Balzers, Liechtenstein
- [2] www.inficon.com **Operating Manual** Compact Pirani Gauge PSG500/-S, PSG502-S, PSG510-S, PSG512-S tina44e1 INFICON AG, LI-9496 Balzers, Liechtenstein
- [3] www.inficon.com **Operating Manual** Pirani Standard Gauge PSG100-S, **PSG101-S** tina17e1 INFICON AG, LI-9496 Balzers, Liechtenstein
- 🛄 [4] www.inficon.com **Operating Manual** Pirani Standard Gauge PSG550, PSG552, PSG554 tina60e1 INFICON AG, LI-9496 Balzers, Liechtenstein
- 🛄 [5] www.inficon.com **Operating Manual** Penning Gauge PEG100 tina14e1 INFICON AG, LI-9496 Balzers, Liechtenstein
- [6] 🛄 www.inficon.com **Operating Manual** Cold Cathode Gauge MAG500, **MAG504** tina83e1 INFICON AG, LI-9496 Balzers, Liechtenstein
- [7] www.inficon.com **Operating Manual** Bayard-Alpert Pirani Gauge BPG400 tina03e1 INFICON AG, LI-9496 Balzers, Liechtenstein

| Search Devices (local                                      | letwork)          |                      |        |
|------------------------------------------------------------|-------------------|----------------------|--------|
| Search Devices                                             |                   |                      |        |
| 192.168.0.2 - VGC 502 - 001<br>192.168.0.1 - VGC 501 - 002 |                   | ^                    |        |
| 192.168.0.3 - VGC 503 - 001                                |                   | <b>.</b>             |        |
|                                                            |                   | 白動のネ                 | い トワーク |
| Device Info Network Settings V                             | rtual Serial Port |                      |        |
| Obtain network setting                                     | automatically     |                      | テーハーか必 |
| <ul> <li>Manually configure net</li> </ul>                 | work settings     |                      |        |
|                                                            | en county c       |                      |        |
| IP Address.                                                | 192.168.0.3       | 手動の不                 | ットワーク語 |
| Subnet Mask:                                               | 255.0.0.0         |                      |        |
| Default Gateway:                                           | 0.0.0.0           |                      |        |
|                                                            | Save              | 1                    |        |
|                                                            |                   |                      |        |
|                                                            |                   |                      |        |
|                                                            |                   |                      |        |
|                                                            |                   |                      |        |
|                                                            |                   |                      |        |
|                                                            |                   |                      |        |
|                                                            |                   |                      |        |
|                                                            |                   |                      |        |
|                                                            |                   |                      |        |
| Virtual \$                                                 | Serial Port:      | > で、各テ               | 「バイスに特 |
|                                                            | \/ +º L ≠         | ョロセナ                 | F- []  |
|                                                            | ミシートを             | 「刮りヨし                | こり、    |
|                                                            |                   |                      |        |
| Security Test 0/                                           |                   | X                    |        |
| riguration 1001 (V)                                        |                   |                      |        |
| evices (local Network)                                     |                   |                      |        |
|                                                            |                   |                      |        |
| es                                                         | 🖳 Ethernet Con    | nfiguration Tool (V) |        |

Ethernet Configuration Tool (V

🖳 Ethe

X

| Search Devices (local Network)                                                                                                    |                                                                                                    |
|----------------------------------------------------------------------------------------------------|----------------------------------------------------------------------------------------------------|
| Search Devices                                                                                                    | 🖳 Ethernet Configuration Tool (V)                                                                                                    |
| 192 198 0 2 - VICE 902 - 001<br>192 198 0 1 - VICE 901 - 002<br>192 199 0 1 - VICE 903 - 001<br>NC ()<br>Device Info Network-Settings Virtual Senal Port<br>Map Device to COM Port | Search Devices (local Network)           Search Devices           192:168:0.2 - VGC 502 - 001           192:168:0.1 - VGC 501 - 002           192:168:0.3 - VGC 503 - 001 |
| 192.168.0.3 - VGC 503 - 001 Connect Disconnect COMS COM9 COM9 COM1 COM9 COM1 COM9 COM1 COM9 COM1 COM9 COM9 COM1 COM9 COM9 COM9 COM9 COM9 COM9 COM9 COM9                            | Device Info Network/Settings Virtual Serial Port Map Device to COM Port 192.168.0.3 - VGC 503 - 001 Connect Disconnect Mapped Devices                                     |
|                                                                                                    | Device         Pot           192.168.0.3 - VGC 503 - 001         COM5           192.168.0.1 - VGC 501 - 002         COM9                                                  |
|                                                                                                    |                                                                                                    |

新しい COM ポートを作成したりすること ができます。

| Search Devices (local Netw                                 | /ork)         |
|------------------------------------------------------------|---------------|
| Search Devices                                             |               |
| 192.168.0.2 - VGC 502 - 001<br>192.168.0.1 - VGC 501 - 002 |               |
| 192.168.0.3 - VGC 503 - 001                                |               |
|                                                            |               |
| Device Info Network Settings Virtual S                     | erial Port    |
| Map Device to COM Port                                     |               |
| 192.168.0.3 - VGC 503 - 001                                | COM9          |
| Connect Disconnec                                          | t COM5 15     |
|                                                            | COM9<br>COM11 |
| Mapped Devices                                             | Create COM    |
|                                                            |               |
| Device                                                     | Port          |
|                                                            | =             |
|                                                            |               |
|                                                            |               |
|                                                            | -             |
|                                                            |               |
|                                                            |               |
|                                                            |               |

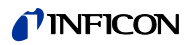

- [8] www.inficon.com Operating Manual Capacitance Diaphragm Gauge CDG025 tina01d1 INFICON AG, LI–9496 Balzers, Liechtenstein
- www.inficon.com
   Operating Manual
   Capacitance Diaphragm Gauge
   CDG045, CDG045-H
   tina07e1
   INFICON AG, LI–9496 Balzers,
   Liechtenstein
- [10] www.inficon.com
   Operating Manual
   Capacitance Diaphragm Gauge
   CDG100
   tina08e1
   INFICON AG, LI–9496 Balzers,
   Liechtenstein
- [11] www.inficon.com
   Operating Manual
   Pirani Capacitance Diaphragm Gauge
   PCG400, PCG400-S
   tina28e1
   INFICON AG, LI–9496 Balzers,
   Liechtenstein
- [12] www.inficon.com
   Operating Manual
   Pirani Capacitance Diaphragm Gauge
   PCG550, PCG552, PCG554
   tina56e1
   INFICON AG, LI–9496 Balzers,
   Liechtenstein
- [13] www.inficon.com
   Operating Manual
   High Pressure / Pirani Gauge HPG400
   tina31e1
   INFICON AG, LI–9496 Balzers,
   Liechtenstein
- Image: Provide the second state of the second state of the second state

# **ETL** Certification

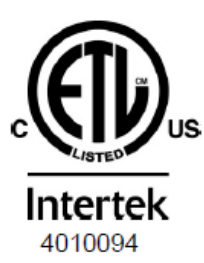

#### ETL LISTED

The products VGC501, VGC502 and VGC503

- conform to the UL Standards UL 61010-1 and UL 61010-2-030
- are certified to the CSA Standards CSA C22.2 # 61010-1 and CSA C22.2 # 61010-2-030

- [15] www.inficon.com Operating Manual Inverted Magnetron Pirani Gauge MPG400, MPG401 tina48d1 INFICON AG, LI–9496 Balzers, Liechtenstein
- [16] www.inficon.com
   Operating Manual
   Cold Cathode Pirani Gauge MPG500,
   MPG504
   tina83d1
   INFICON AG, LI–9496 Balzers,
   Liechtenstein
- [17] www.inficon.com
   Operating Manual
   Bayard-Alpert Pirani Gauge BPG402
   tina46e1
   INFICON AG, LI–9496 Balzers,
   Liechtenstein
- [18] www.inficon.com
   Operating Manual
   Capacitance Diaphragm Gauge
   CDG025D
   tina49e1
   INFICON AG, LI–9496 Balzers,
   Liechtenstein
- [19] www.inficon.com
   Operating Manual
   Capacitance Diaphragm Gauge
   CDG045D
   tina51e1
   INFICON AG, LI–9496 Balzers,
   Liechtenstein
- [20] www.inficon.com Operating Manual Capacitance Diaphragm Gauge CDG100D tina52e1 INFICON AG, LI–9496 Balzers, Liechtenstein
- [21] www.inficon.com Operating Manual Capacitance Diaphragm Gauge CDG160D, CDG200D tina53e1 INFICON AG, LI–9496 Balzers, Liechtenstein

# CE 適合宣言書

# 

弊社ーインフィコンは、以下の製品が、特定の電圧限度内での使用のために設計された電気機器に関する 指令 2014/35/EU、電磁環境両立性に関する指令 2014/30/EU、および電気・電子機器における特定有害物 資の使用制限に関する指令 2011/65/EU の条項を満たしていることを宣言します。

#### 製品名

One-Channel, Two-Channel & Three-Channel Control Units VGC501, VGC502, VGC503

#### 部品番号

398-481 398-482 398-483

#### 規格

整合規格および国際/国内規格ならびに仕様:

- EN 61000-3-2:2006 + A1:2009 + A2:2009 (EMC: 高調波電流の限度)
- EN 61000-3-3:2013 (EMC: 電圧変化、電圧変動およびフリッカの限度)
- EN 61000-6-1:2007 (EMC:住宅、商業および軽工業環境に対する共通イミュニティ)
- EN 61000-6-2:2005 (EMC:工業環境に対する共通イミュニティ規格)
- EN 61000-6-3:2007 + A1:2011 (EMC: 住宅、商業および軽工業環境に対する共通エミッション規格)
- EN 61000-6-4:2007 + A1:2011 (EMC:工業環境に対する共通エミッション規格)
- EN 61010-1:2010 (計測、制御および試験室用電気機器の安全要求事項)
- EN 61326-1:2013 (計測、制御および試験室用電気機器の EMC 要求事項)

#### 製造者 / 署名

INFICON AG, Balzers

2015 年 4 月 22 日

Dr. Urs Wälchli マネージングディレクター

2015年4月22日

Markus Truniger プロダクトマネージャー

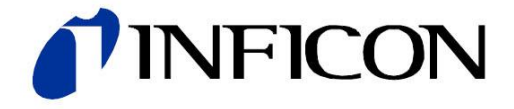

#### インフィコン株式会社 http://www.inficon.jp

本社 〒 222-0033 横浜市港北区新横浜 2-2-8 (新横浜ナラビル5階)

TEL: (045)-471-3328 FAX: (045)-471-3327 技術サービスセンター 〒 222-0033 横浜市港北区新横浜 2-2-3 (第 1 竹生ビル 1 階)

TEL: (045)-471-3326 FAX: (045)-471-3327

Document : tina96e1 (2015-09)